### EUSPEC G4500 BLACKBOX Portable Operational Manual

Issue 1.1 April 2009 ©2009 Elspec Ltd, All rights reserved. All product names are trademarks of their respective companies

EGPEC

CE

### Warranty Notice

Each Elspec product is warranted to be free from defects in material and workmanship under normal use and service. The warranty period is one year and begins on the date of shipment. Parts, product repairs, and services are warranted for 90 days. This warranty extends only to the original buyer or end-user customer and does not apply to fuses, disposable batteries, or to any product which, in Elspec's opinion, has been misused, altered, neglected, contaminated, or damaged by accident or abnormal conditions of operation or handling. Elspec warrants that the software will operate substantially in accordance with its functional specifications for 90 days and that it has been properly recorded on nondefective media. Elspec does not warrant that the software will be error free and operate without interruption.

Elspec authorized resellers shall extend this warranty on new and unused products to end-user customers only but do not have authority to extend a greater or different warranty on behalf of Elspec. Warranty support is available only if the product is purchased through an Elspec authorized sales outlet or Buyer has paid the applicable international price. Elspec reserves the right to invoice Buyer for importation costs of repair/replacement parts when the product is purchased in one country are submitted for repair in another country.

Elspec's warranty obligation is limited, at Elspec's option, to refund of the purchase price, free of charge repair, or replacement of a defective product which is returned to Elspec within the warranty period.

To obtain warranty service, contact Elspec directly to obtain return authorization information, and then send the product to Elspec, with a description of the problem, postage and insurance prepaid (FOB destination). Elspec assumes no risk for damage in transit. Following warranty repair, the product will be returned to the Buyer, transportation prepaid (FOB destination). If Elspec determines that the failure was caused by neglect, misuse, contamination, alteration, accident, or abnormal condition of operation of handling, including overvoltage failures caused by use outside the product's specified rating, or normal wear and tear of mechanical components, Elspec will provide an estimate of repair costs and obtain authorization before commencing work. Following repair, the product will be returned to the Buyer, transportation prepaid, and the Buyer will be billed for the repair and return postage transportation charges (FOB Shipping Point).

This warranty is the Buyer's sole and exclusive remedy and is in lieu of all other warranties, express or implied, including but not limited to any implied warranty of merchantability or fitness for a particular purpose. Elspec shall not be liable for any special, indirect, incidental, or consequential damages or losses, including loss of data arising from any cause or theory.

Since some countries or states do not allow limitation of the term of an implied warranty, or exclusion or limitation of incidental or consequential damages, the limitations and exclusions of this warranty may not apply to every buyer. If any provision of this Warranty is held invalid or unenforceable by a court or other decision-maker of competent jurisdiction, such holding will not affect the validity or enforceability of any other provision.

### **Table of Contents**

| INTRODUCTION1                     |
|-----------------------------------|
| SAFETY INFORMATION                |
| THE HARDWARE                      |
| Specifications4                   |
| Physical Dimensions               |
| Default Accessories7              |
| Optional Accessories9             |
| 3000 Amp Flexible Current Clamp9  |
| 300 Amp Flexible Current Clamp9   |
| Mini Clamp9                       |
| Controls and Indicators10         |
| Front Panel10                     |
| Rear Panel10                      |
| Reference11                       |
| Voltage Inputs13                  |
| Fast AC/DC Channels               |
| Indication14                      |
| Auxiliary DC Voltage Channel14    |
| DC Voltage Specifications14       |
| Current Inputs15                  |
| AC Current Channels15             |
| Auxiliary AC/DC Current Channel16 |
| Power Type Diagrams16             |
| Single Phase with Neutral16       |
| Single Phase without Neutral17    |
| Single Split Phase17              |
| Three Wire Delta18                |
| Four Wire WYE18                   |

### G4500 BLACKBOX PORTABLE OPERATIONAL MANUAL

| Three Wire WYE19                      |
|---------------------------------------|
| Delta High Leg19                      |
| Delta Open Leg20                      |
| Power Supply21                        |
| Main Power21                          |
| Auxiliary Power Supply22              |
| Status Indications22                  |
| Battery Status Indicator22            |
| Operation ON/OFF Switch's Indicator23 |
| Operational Status Indicator23        |
| Internal UPS23                        |
| Grounding24                           |
| Networking25                          |
| Ethernet Ports View25                 |
| Serial Communication28                |
| Temperature Sensor31                  |
| Digital Inputs31                      |
| Pin Description32                     |
| Reset Button32                        |
| WIRELESS ROUTER                       |
| Factory Default Setup35               |
|                                       |
| WEBSITE                               |
| Access                                |
| Login Page41                          |
| Low Bandwidth42                       |
| System Limitations43                  |
| The Site Structure44                  |
| Monitoring Section45                  |

### G4500 BLACKBOX PORTABLE OPERATIONAL MANUAL A

| Graphic Data Representation52    |
|----------------------------------|
| Energy Section53                 |
| Consumption & Demand53           |
| Detailed Info55                  |
| Measurement Status56             |
| TDD57                            |
| Power Quality Section58          |
| The Compliance Info Page61       |
| The Compliance Chart Page62      |
| The User Defined Pages62         |
| Service Section63                |
| Unit Setup64                     |
| Network Setup                    |
| Power Setup70                    |
| Events Setup75                   |
| Display Setup83                  |
| Firmware Upgrade83               |
| Multi-IO Section                 |
| LCD Section90                    |
| TIME SYNCHRONIZATION             |
| IN IEGRAIED FIP SERVER           |
| Login96                          |
| System limitations99             |
| The File Structure99             |
| PQZip Files100                   |
| INTEGRATED TELNET SERVER 102     |
| Telnet Client Application102     |
| Establishing a Telnet Session104 |

### G4500 BLACKBOX PORTABLE OPERATIONAL MANUAL

| Telnet Commands                    | 4 |
|------------------------------------|---|
| PQZIP RECORDING105                 | 5 |
| Principle of Operation10           | 5 |
| Operation                          | 6 |
| Configuration10                    | 7 |
| Enabling/disabling                 | 8 |
| FIFO Concept 10                    | 8 |
| Fixed Quality versus Fixed Ratio10 | 9 |
| File Capacity 110                  | 0 |
| Record Mode11                      | 0 |
| Record Type 11                     | 1 |
| Erasing All PQZip Data             | 1 |
| THE SOFTWARE 112                   | 2 |
| PQSCADA Suite                      | 2 |
| PQSCADA Server11                   | 3 |
| PQSCADA Management Studio11        | 3 |
| Administration Console             | 4 |
| Components                         | 4 |
| The Node Status Fields114          | 4 |
| Elspec Investigator12              | 1 |
| Getting Started12                  | 2 |
| Adding a Measurement SITE 12       | 2 |
| Operation                          | 6 |
| Elspec Search Utility13            | 0 |
| Obtaining the Search Utility13     | 0 |
| Operation                          | 1 |
| Limitations 13                     | 3 |
| Useful Features                    | 3 |
| HOW TO?13                          | 5 |

| Replacing the Battery                              | 135 |
|----------------------------------------------------|-----|
| Before You Begin                                   | 135 |
| Removing the Battery                               | 136 |
| Installing the New Battery                         | 138 |
| Disabling Proxy Server in Internet Explorer        | 139 |
| Establishing a Security on Wireless Interface      | 142 |
| WPA Configuration Example                          | 143 |
| Restore Wireless Router to Factory Defaults        | 145 |
| Simplified Power Curve Verification (PCV) Report   | 146 |
| Configuration                                      | 147 |
| The Outcome                                        | 147 |
| Producing a Simple Time of Use (TOU) Energy Report | 150 |
| Configuration                                      | 150 |
| The Outcome                                        | 151 |

### Introduction

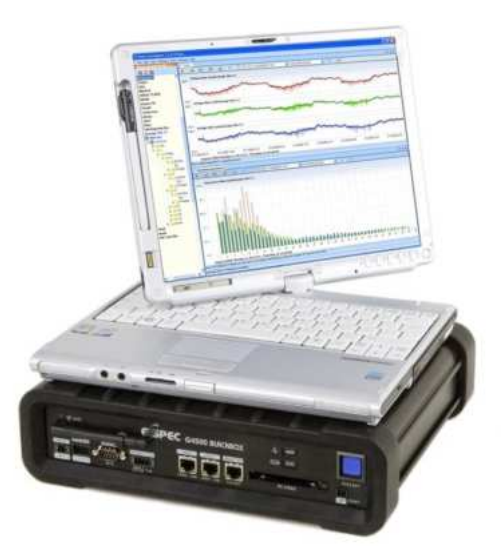

The ELSPEC G4500 BLACKBOX *Portable* is the next generation in electrical Power Quality recorders and analyzers. Powered by revolutionary PQZip<sup>1</sup> compression technology, the G4500 BLACKBOX is capable of recording up to 1000 times more information than competitive instruments with equivalent memory sizes. Practically, the G4500 BLACKBOX is designed to store continuously, cycle by cycle, all parameters of data, including waveforms at maximum resolution for more than a year, internally, without the need of an external storage device or computer. The integrated PQSCADA software package provides an innovative and convenient way of performing even the most complicated power quality investigations. A State of the Art PQSCADA Investigator application helps to explore power quality events, zooming in and out on any parameter at High Definition resolution, from months to microseconds in mouse-click speed and simplicity.

### The following are key features of the G4500 BLACKBOX Portable:

- No field setup required: Powered by a unique, continuous all-parameters recording with self-identifying current probes, the BLACKBOX Portable does not require any field setup or configuration for most of the usage scenarios (except PT/CT ratios)
- **8 GB of internal memory:** Capable of storing more than a year of continuous, all-inclusive data with 1024 samples per cycle resolution for AC voltages and 256 samples per cycle resolution for currents
- **Integrated WEB server:** and wireless Wi-Fi router and access point for the most convenient control and operation

<sup>&</sup>lt;sup>1</sup> Refer to "PQZip" chapter on page 105 for more information

- Mobile Analysis Lab A Touch screen, LCD display for setup, control, and comprehensive power quality analysis which offers a full Tablet PC functionality
- Up to 9 AC measurement channels 4 AC/DC Voltages, 5<sup>2</sup> AC currents
- Additional 2 DC measurement channels Additional DC Voltage and DC current channels for simultaneous primary/secondary assessment of DC voltage converters
- Internal and external (PT100) temperature recording Internal and (optional) external temperature is recorded during the entire measurement session
- **Superior time synchronization** Ultimate time synchronization abilities for the most accurate multi-point assessment
- **Integrated rechargeable battery** For up to 2 hours of self-powered operation

<sup>&</sup>lt;sup>2</sup> A 5<sup>th</sup>, DC current channel could be operated for "Earth" AC/DC current recording in 256 samples per cycle resolution.

### **Safety Information**

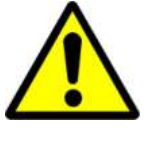

To avoid electrical shock or fire:

- Review the entire manual before using the Instrument and its accessories and observe all warnings and cautions.
- Avoid working alone.
- Do not operate the Instrument around explosive gas or vapor.
- Use only insulated current and voltage probes.
- Before use, inspect the Instrument, voltage and current probes, leads and accessories for mechanical damage, and replace when damaged. Pay special attention to the insulation surrounding the connectors and plugs.
- Remove all probes, test leads, and accessories that are not in use.
- Make sure the Instrument is properly grounded through the power cord to protective earth ground.
- Do not apply input voltages above the rating of the Instrument as shown on the name plate.
- Do not insert metal objects into connectors and openings.
- Never open Instrument's enclosure during operation; dangerous voltages are present.
- Use the Instrument only as specified in this manual, or the protection provided by the Instrument may be impaired.
- Do not expose the Instrument to extreme moisture and or rain.
- Do not operate the Instrument or its accessories when found wet for any reason.

### The Hardware

### **Specifications**

| General                                                         |                                                                                                    |  |  |
|-----------------------------------------------------------------|----------------------------------------------------------------------------------------------------|--|--|
| Power Requirements                                              | 100-240V RMS ±10% 47-63Hz, 35W<br>120-270VDC<br>48VDC (35- 55V)                                                                                                 |  |  |
| Operation Time during Interruptions<br>(internal UPS operation) | <ul><li>&gt;2 hours on fully charged battery</li><li>25 seconds minimum on empty battery</li></ul>                                                              |  |  |
| Internal memory capacity for data                               | 8 GB                                                                                                    |  |  |
| Maximum recording period                                        | Unlimited                                                                                                    |  |  |
| Maximum Number of Events                                        | Unlimited                                                                                                    |  |  |
| Typical recording period                                        | 12 <sup>3</sup> months of continuous, every cycle data                                                                                                    |  |  |
| Real-time clock accuracy                                        | Non synchronized: Not more than $\pm 1$ s/day<br>Synchronized <sup>4</sup> : up to $\pm 50$ uS all times                                                        |  |  |
| Clock/Calendar                                                  | Leap years, 24-hour clock                                                                                                    |  |  |
| Dimensions                                                      | 250 x 60 x 300 mm                                                                                                    |  |  |
| Mass (Weight)                                                   | 3.7 kg                                                                                                    |  |  |
| Power Quality Standard conformance                              | EN61000-4-30 Class A<br>EN61000-4-15<br>EN50160<br>IEEE519                                                                                                    |  |  |
| Voltage and Current Inputs                                      |                                                                                                    |  |  |
| Input channels                                                  | Voltage: 4AC/DC + 1DC<br>Current: 4AC + 1AC/DC                                                                                                    |  |  |
| Voltage channels                                                | Input resistance: 3 MΩ<br>Input capacitance: < 20pF                                                                                                    |  |  |
| Current channels                                                | Self-identifying probes<br>Types available: current probes, flexible<br>Rogowski coil types                                                                     |  |  |
| Measuring method                                                | Simultaneous digital sampling of voltages<br>and currents. Digital PLL synchronized sam-<br>pling, internal frequency reference used dur-<br>ing voltage drops. |  |  |
| Synchronization and sampling                                    |                                                                                                    |  |  |
| PLL-Synchronized source                                         | The PLL synchronized automatically to the<br>best out of L12 (between L1-L2 lines) and<br>L3-G (between L3 to earth) measurement<br>channels                    |  |  |
| BLL Look Bongo                                                  | 12 5 to 60Hz                                                                                                    |  |  |

<sup>&</sup>lt;sup>3</sup> Based on 700MB per month PQZip settings

<sup>&</sup>lt;sup>4</sup> Required high accuracy GPS time source

|                                                                                                    | Voltage: 1024 samples/cycle                                                                                                    |  |
|----------------------------------------------------------------------------------------------------|----------------------------------------------------------------------------------------------------|--|
| Sampling Frequency                                                                                                    | Current: 256 samples/cycle                                                                                                    |  |
|                                                                                                    | Auxiliary DC Voltage: 200mS                                                                                                    |  |
| Measurement Ranges                                                                                                    |                                                                                                    |  |
| Voltage Measurement Range                                                                                                    | AC Voltage: 1kV RMS, ±8kV Transients<br>DC Voltage: ±1kV DC                                                                                                    |  |
| Current Measured Range                                                                                                    | Depends on current probe used                                                                                                    |  |
| Internal temperature                                                                                                    | -40C° : +125C°                                                                                                    |  |
| External temperature (PT100)                                                                                                    | -100C° : +99C°                                                                                                    |  |
| Measurement Accuracy                                                                                                    |                                                                                                    |  |
| RMS Voltages                                                                                                    | TBD                                                                                                    |  |
| RMS Currents                                                                                                    | TBD                                                                                                    |  |
| Powers                                                                                                    | TBD                                                                                                    |  |
| Energy                                                                                                    | TBD                                                                                                    |  |
| Voltage Harmonics                                                                                                    | TBD                                                                                                    |  |
| Current Harmonics                                                                                                    | TBD                                                                                                    |  |
| Flickering                                                                                                    | ≤5% (by EN6100-4-15)                                                                                                    |  |
| Internal temperature                                                                                                    | ≤1%                                                                                                    |  |
| External temperature (P1100)                                                                                                    | ≤1%                                                                                                    |  |
| I ransient voltage detection                                                                                                    |                                                                                                    |  |
| Measurement type                                                                                                    | 1024 samples/cycle wave snape sampling,                                                                                                    |  |
|                                                                                                    |                                                                                                    |  |
| Sample recolution                                                                                                    | 10 5μSoo (50Hz) 16μSoo (60Hz)                                                                                                    |  |
|                                                                                                    | 19.503ec (50Hz) Tousec (60Hz).                                                                                                    |  |
| Internation                                                                                                    |                                                                                                    |  |
|                                                                                                    | Touch screen "Mobile Analysis Lab" with                                                                                                    |  |
| Color display                                                                                                    | Touch screen "Mobile Analysis Lab" with<br>complete tablet PC functionality                                                                                                    |  |
| Color display<br>Optional B/W display                                                                                                    | Touch screen "Mobile Analysis Lab" with<br>complete tablet PC functionality<br>PoE self powered G4100 display                                                                                                    |  |
| Color display<br>Optional B/W display<br>Integrated WEB server                                                                                                    | Touch screen "Mobile Analysis Lab" with<br>complete tablet PC functionality<br>PoE self powered G4100 display<br>Full control and real time monitoring                                                                                                    |  |
| Color display<br>Optional B/W display<br>Integrated WEB server                                                                                                    | Touch screen "Mobile Analysis Lab" with<br>complete tablet PC functionality<br>PoE self powered G4100 display<br>Full control and real time monitoring<br>A standard interface for a main storage                                                                                                    |  |
| Color display<br>Optional B/W display<br>Integrated WEB server<br>Integrated FTP server                                                                                                    | Touch screen "Mobile Analysis Lab" with<br>complete tablet PC functionality<br>PoE self powered G4100 display<br>Full control and real time monitoring<br>A standard interface for a main storage<br>memory                                                                                                    |  |
| Color display<br>Optional B/W display<br>Integrated WEB server<br>Integrated FTP server<br>Integrated Telnet server                                                                                                    | Touch screen "Mobile Analysis Lab" with<br>complete tablet PC functionality<br>PoE self powered G4100 display<br>Full control and real time monitoring<br>A standard interface for a main storage<br>memory<br>Command line control and troubleshooting                                                                                                    |  |
| Color display<br>Optional B/W display<br>Integrated WEB server<br>Integrated FTP server<br>Integrated Telnet server<br>Communication                                                                                                    | Touch screen "Mobile Analysis Lab" with<br>complete tablet PC functionality<br>PoE self powered G4100 display<br>Full control and real time monitoring<br>A standard interface for a main storage<br>memory<br>Command line control and troubleshooting                                                                                                    |  |
| Color display<br>Optional B/W display<br>Integrated WEB server<br>Integrated FTP server<br>Integrated Telnet server<br>Communication<br>Ethernet Ports                                                                                                    | Touch screen "Mobile Analysis Lab" with<br>complete tablet PC functionality<br>PoE self powered G4100 display<br>Full control and real time monitoring<br>A standard interface for a main storage<br>memory<br>Command line control and troubleshooting<br>3 x 10/100Mb Fast Ethernet Ports,<br>Integrated router, NAT and Firewall                                                                                                    |  |
| Color display<br>Optional B/W display<br>Integrated WEB server<br>Integrated FTP server<br>Integrated Telnet server<br>Communication<br>Ethernet Ports<br>Power Over Ethernet (PoE)                                                                                                    | Touch screen "Mobile Analysis Lab" with<br>complete tablet PC functionality<br>PoE self powered G4100 display<br>Full control and real time monitoring<br>A standard interface for a main storage<br>memory<br>Command line control and troubleshooting<br>3 x 10/100Mb Fast Ethernet Ports,<br>Integrated router, NAT and Firewall<br>Available as output 13Watt                                                                                                    |  |
| Color display<br>Optional B/W display<br>Integrated WEB server<br>Integrated FTP server<br>Integrated Telnet server<br>Communication<br>Ethernet Ports<br>Power Over Ethernet (PoE)<br>Wi-Fi interface                                                                                                    | Touch screen "Mobile Analysis Lab" with<br>complete tablet PC functionality<br>PoE self powered G4100 display<br>Full control and real time monitoring<br>A standard interface for a main storage<br>memory<br>Command line control and troubleshooting<br>3 x 10/100Mb Fast Ethernet Ports,<br>Integrated router, NAT and Firewall<br>Available as output,13Watt<br>802.11 b/g with integrated antenna                                                                                                    |  |
| Color display<br>Optional B/W display<br>Integrated WEB server<br>Integrated FTP server<br>Integrated Telnet server<br>Communication<br>Ethernet Ports<br>Power Over Ethernet (PoE)<br>Wi-Fi interface<br>Serial Interface                                                                                                    | Touch screen "Mobile Analysis Lab" with<br>complete tablet PC functionality<br>PoE self powered G4100 display<br>Full control and real time monitoring<br>A standard interface for a main storage<br>memory<br>Command line control and troubleshooting<br>3 x 10/100Mb Fast Ethernet Ports,<br>Integrated router, NAT and Firewall<br>Available as output,13Watt<br>802.11 b/g with integrated antenna<br>1 x RS-232, 1 x RS-485                                                                                                    |  |
| Color display<br>Optional B/W display<br>Integrated WEB server<br>Integrated FTP server<br>Integrated Telnet server<br>Communication<br>Ethernet Ports<br>Power Over Ethernet (PoE)<br>Wi-Fi interface<br>Serial Interface<br>Digital I/O                                                                                                    | Touch screen "Mobile Analysis Lab" with<br>complete tablet PC functionality<br>PoE self powered G4100 display<br>Full control and real time monitoring<br>A standard interface for a main storage<br>memory<br>Command line control and troubleshooting<br>3 x 10/100Mb Fast Ethernet Ports,<br>Integrated router, NAT and Firewall<br>Available as output,13Watt<br>802.11 b/g with integrated antenna<br>1 x RS-232, 1 x RS-485<br>6 x 5-24VDC digital inputs                                                                                                    |  |
| Color display<br>Optional B/W display<br>Integrated WEB server<br>Integrated FTP server<br>Integrated Telnet server<br>Communication<br>Ethernet Ports<br>Power Over Ethernet (PoE)<br>Wi-Fi interface<br>Serial Interface<br>Digital I/O<br>Extension slot                                                                                                    | Touch screen "Mobile Analysis Lab" with<br>complete tablet PC functionality<br>PoE self powered G4100 display<br>Full control and real time monitoring<br>A standard interface for a main storage<br>memory<br>Command line control and troubleshooting<br>3 x 10/100Mb Fast Ethernet Ports,<br>Integrated router, NAT and Firewall<br>Available as output,13Watt<br>802.11 b/g with integrated antenna<br>1 x RS-232, 1 x RS-485<br>6 x 5-24VDC digital inputs<br>1xPCMCIA                                                                                                    |  |
| Color display<br>Optional B/W display<br>Integrated WEB server<br>Integrated FTP server<br>Integrated Telnet server<br>Communication<br>Ethernet Ports<br>Power Over Ethernet (PoE)<br>Wi-Fi interface<br>Serial Interface<br>Digital I/O<br>Extension slot<br>Supported Protocols                                                                                                    | Touch screen "Mobile Analysis Lab" with<br>complete tablet PC functionality<br>PoE self powered G4100 display<br>Full control and real time monitoring<br>A standard interface for a main storage<br>memory<br>Command line control and troubleshooting<br>3 x 10/100Mb Fast Ethernet Ports,<br>Integrated router, NAT and Firewall<br>Available as output,13Watt<br>802.11 b/g with integrated antenna<br>1 x RS-232, 1 x RS-485<br>6 x 5-24VDC digital inputs<br>1xPCMCIA<br>HTTP, FTP, TELNET, OPC DA, Modbus<br>RTU,                                                                                                    |  |
| Color display<br>Optional B/W display<br>Integrated WEB server<br>Integrated FTP server<br>Integrated Telnet server<br>Communication<br>Ethernet Ports<br>Power Over Ethernet (PoE)<br>Wi-Fi interface<br>Serial Interface<br>Digital I/O<br>Extension slot<br>Supported Protocols                                                                                                    | Touch screen "Mobile Analysis Lab" with<br>complete tablet PC functionality<br>PoE self powered G4100 display<br>Full control and real time monitoring<br>A standard interface for a main storage<br>memory<br>Command line control and troubleshooting<br>3 x 10/100Mb Fast Ethernet Ports,<br>Integrated router, NAT and Firewall<br>Available as output,13Watt<br>802.11 b/g with integrated antenna<br>1 x RS-232, 1 x RS-485<br>6 x 5-24VDC digital inputs<br>1xPCMCIA<br>HTTP, FTP, TELNET, OPC DA, Modbus<br>RTU,<br>WEP, WPA(TKIP), WPA2(AES),<br>WPA2(Mixed)                                                                                                    |  |
| Color display<br>Optional B/W display<br>Integrated WEB server<br>Integrated FTP server<br>Integrated Telnet server<br>Communication<br>Ethernet Ports<br>Power Over Ethernet (PoE)<br>Wi-Fi interface<br>Serial Interface<br>Serial Interface<br>Digital I/O<br>Extension slot<br>Supported Protocols<br>Wireless Security<br>Environmental and safety Specifications                                             | Touch screen "Mobile Analysis Lab" with<br>complete tablet PC functionality<br>PoE self powered G4100 display<br>Full control and real time monitoring<br>A standard interface for a main storage<br>memory<br>Command line control and troubleshooting<br>3 x 10/100Mb Fast Ethernet Ports,<br>Integrated router, NAT and Firewall<br>Available as output,13Watt<br>802.11 b/g with integrated antenna<br>1 x RS-232, 1 x RS-485<br>6 x 5-24VDC digital inputs<br>1xPCMCIA<br>HTTP, FTP, TELNET, OPC DA, Modbus<br>RTU,<br>WEP, WPA(TKIP), WPA2(AES),<br>WPA2(Mixed)                                                                                                    |  |
| Color display<br>Optional B/W display<br>Integrated WEB server<br>Integrated FTP server<br>Integrated Telnet server<br>Communication<br>Ethernet Ports<br>Power Over Ethernet (PoE)<br>Wi-Fi interface<br>Serial Interface<br>Digital I/O<br>Extension slot<br>Supported Protocols<br>Wireless Security<br>Environmental and safety Specifications                                                                 | Touch screen "Mobile Analysis Lab" with<br>complete tablet PC functionality<br>PoE self powered G4100 display<br>Full control and real time monitoring<br>A standard interface for a main storage<br>memory<br>Command line control and troubleshooting<br>3 x 10/100Mb Fast Ethernet Ports,<br>Integrated router, NAT and Firewall<br>Available as output,13Watt<br>802.11 b/g with integrated antenna<br>1 x RS-232, 1 x RS-485<br>6 x 5-24VDC digital inputs<br>1xPCMCIA<br>HTTP, FTP, TELNET, OPC DA, Modbus<br>RTU,<br>WEP, WPA(TKIP), WPA2(AES),<br>WPA2(Mixed)<br>Indoors or in covered area outdoors, up to<br>2000 m latitude                                                    |  |
| Color display<br>Optional B/W display<br>Integrated WEB server<br>Integrated FTP server<br>Integrated Telnet server<br>Communication<br>Ethernet Ports<br>Power Over Ethernet (PoE)<br>Wi-Fi interface<br>Serial Interface<br>Digital I/O<br>Extension slot<br>Supported Protocols<br>Wireless Security<br>Environmental and safety Specifications<br>Operating Environment<br>Storage Temperature and<br>Humidity | Touch screen "Mobile Analysis Lab" with<br>complete tablet PC functionality<br>PoE self powered G4100 display<br>Full control and real time monitoring<br>A standard interface for a main storage<br>memory<br>Command line control and troubleshooting<br>3 x 10/100Mb Fast Ethernet Ports,<br>Integrated router, NAT and Firewall<br>Available as output,13Watt<br>802.11 b/g with integrated antenna<br>1 x RS-232, 1 x RS-485<br>6 x 5-24VDC digital inputs<br>1xPCMCIA<br>HTTP, FTP, TELNET, OPC DA, Modbus<br>RTU,<br>WEP, WPA(TKIP), WPA2(AES),<br>WPA2(Mixed)<br>Indoors or in covered area outdoors, up to<br>2000 m latitude<br>-20 °C to 60 °C, 80% rh max, non-<br>condensing |  |

| Enclosure Protection | IP30 (per EN 60529)    |
|----------------------|------------------------|
| Standard Conformance |                        |
| EMC                  | EN61326                |
| EMC                  | FCC part 15, subpart B |
| Safety               | EN61010-1 (Ed.2, 2001) |

### **Physical Dimensions**

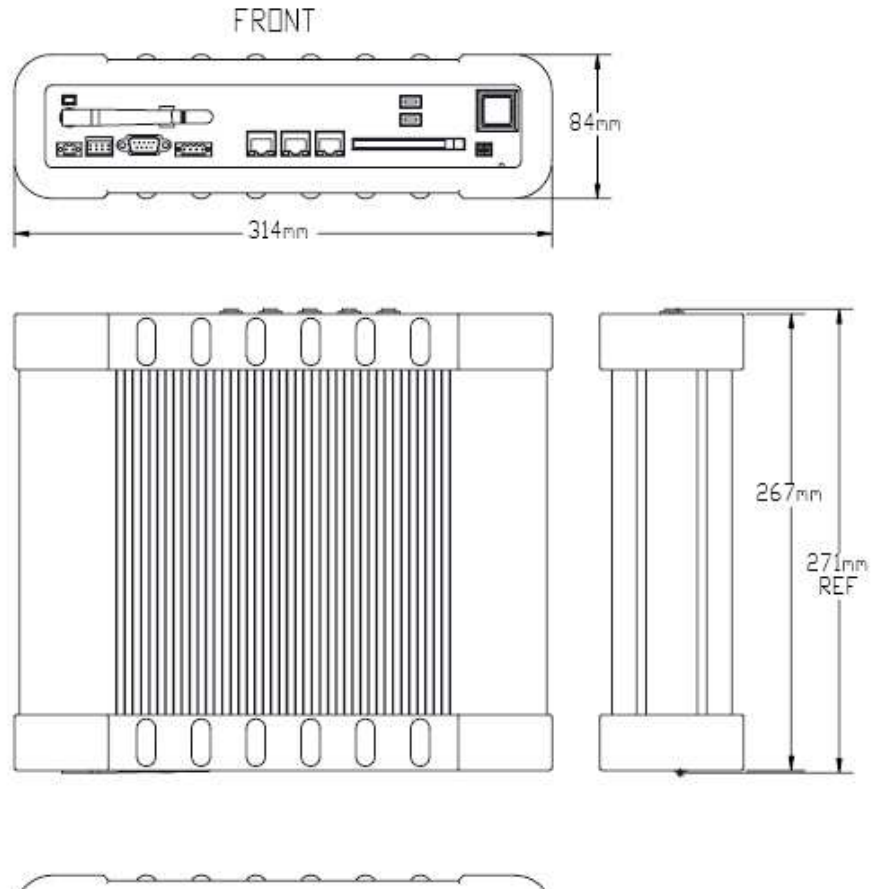

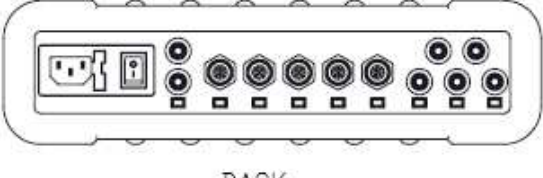

BACK

### **Default Accessories**

The following are the standard accessories that come shipped with the device:

| Qty | Part<br>Number    | Description                                                                              | Illustration |
|-----|-------------------|------------------------------------------------------------------------------------------|--------------|
| 1   | SNT-1010-<br>0000 | Mobile Analysis Lab with<br>complete tablet PC functio-<br>nality                        |              |
| 1   | MEB-2999-<br>0000 | Trolley Carrying Case                                                                    |              |
| 1   | SOF-4000-<br>xxxx | PQSCADA– Power Quality<br>Management Software En-<br>terprise Edition installation<br>CD | Poschop      |
| 4   | SOA-9045-<br>3001 | Flexible AC current clamps<br>3000A (Diameter: 80 CM<br>cable length: 2M)                | $\bigcirc$   |
| 1   | EAH-4123-<br>5100 | AC Voltage Cord with Croco-<br>dile Clip + Fuse (1.2M)                                   |              |
| 1   | EAH-4123-<br>5200 | Red AC Voltage Cord with<br>Crocodile Clip + Fuse (1.2M)                                 | ×            |
| 1   | EAH-4123-<br>5300 | Blue AC Voltage Cord with<br>Crocodile Clip + Fuse( 1.2M)                                | *            |
| 1   | EAH-4123-<br>5400 | Yellow AC Voltage Cord with<br>Crocodile Clip + Fuse(1.2M)                               |              |
| 1   | EAH-4123-<br>9500 | Green AC Voltage Cord with<br>Crocodile Clip(1.2M)                                       |              |

| 1 | EAH-4123-<br>5100 | Black DC Voltage Cord with<br>Crocodile Clip + Fuse (1.2M)                    | <b>X 4</b>            |
|---|-------------------|-------------------------------------------------------------------------------|-----------------------|
| 1 | EAH-4123-<br>5200 | Red DC Voltage Cord with<br>Crocodile Clip + Fuse (1.2M)                      |                       |
| 1 | ENT-1002-<br>0190 | 48VDC terminal block con-<br>nector (RoHS Compliant)                          |                       |
| 1 | ENT-1002-<br>0191 | Temperature Sensor terminal<br>block connector PT100 type<br>(RoHS Compliant) |                       |
| 1 | ENT-1004-<br>0190 | RS485/422 Communication<br>terminal block connector<br>(RoHS Compliant)       | and the second second |
| 1 | ENT-2008-<br>0190 | Multi IO terminal block con-<br>nector (RoHS Compliant)                       |                       |
| 1 | TOE-0010-<br>0013 | LAN communication cord length: 2M                                             |                       |
|   | EPC-2012-<br>2190 | Power Cable for Cont. Eu-<br>rope 10A/125V, straight,<br>1.8M, Black          |                       |
| 1 | EPC-7012-<br>2190 | Power Cable for North Amer-<br>ica 10A/125V, straight, 1.8M,<br>Black         |                       |

### **Optional Accessories**

ie.

| 3000 Amp Flexible Current Clamp  |                 |  |  |
|----------------------------------|-----------------|--|--|
| Ordering information (part name) | SOA-9045-3001   |  |  |
| Loop length                      | 80cm            |  |  |
| Measurement range                | Up to 14000A AC |  |  |
| Linearity                        | < 0.3%          |  |  |
| Operating temperature            | -20°C to + 60°C |  |  |
| Cable length                     | 2M              |  |  |

| 300 Amp Flexib                   | le Current Clam  | р |
|----------------------------------|------------------|---|
| Ordering information (part name) | SOA-9045-3000    |   |
| Loop length                      | 45cm             |   |
| Measurement range                | Up to 1400A AC   |   |
| Linearity                        | < 0.3%           |   |
| Operating temperature            | - 20°C to + 60°C |   |
| Cable length                     | 2M               |   |

| Mini Clamp                       |                                                            |   |            |  |
|----------------------------------|------------------------------------------------------------|---|------------|--|
| Ordering information (part name) | SOA-0130-0100                                              |   |            |  |
| A "hole" dimensions              | 10mm Max                                                   |   |            |  |
| Measurement range                | Up to 6A AC (10A<br>range)<br>Up to 60A AC<br>(100A range) | Ø | e three as |  |
| Basic accuracy                   | ≤3%                                                        |   |            |  |
| Operating temperature            | - 20°C to + 60°C                                           |   |            |  |
| Cable length                     | 1.2M                                                       |   |            |  |

### **Controls and Indicators**

### **Front Panel**

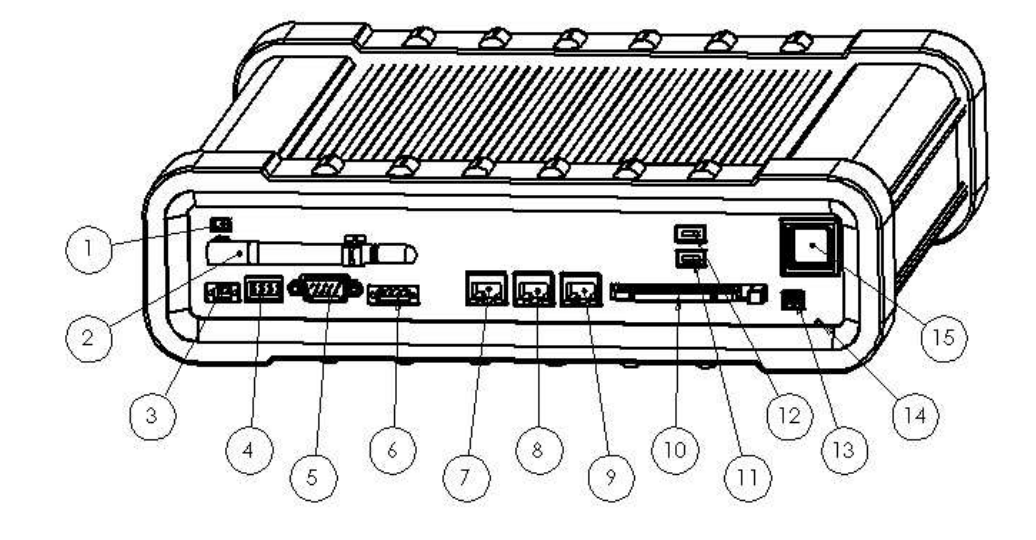

**Rear Panel** 

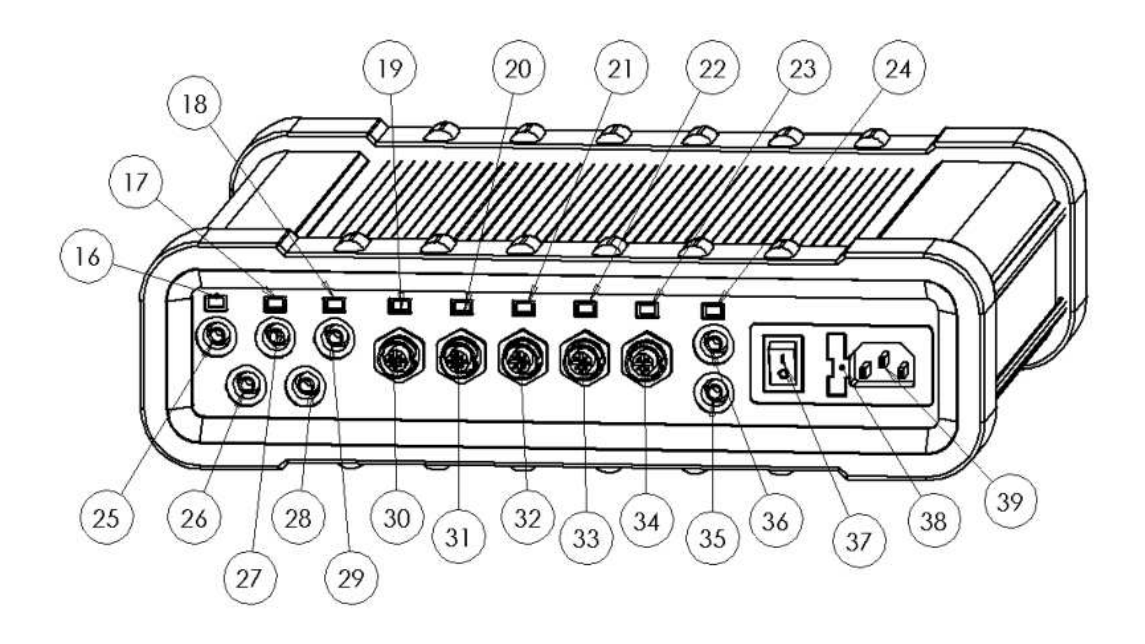

### Reference

| #  | Description                                 | For details refer to:                          |
|----|---------------------------------------------|------------------------------------------------|
| 1  | Wi-Fi activity indicator                    | The Wi-Fi Access Point on page 26              |
| 2  | Wi-Fi antenna                               | The Wi-Fi Access Point on page 26              |
| 3  | Auxiliary power supply socket               | Auxiliary Power Supply on page 22              |
| 4  | Digital Inputs socket                       | Digital Inputs on page 31                      |
| 5  | RS232 communication socket                  | RS232 Interface on page 29                     |
| 6  | RS485/422 communication socket              | RS485/422 Interface" on page 29                |
| 7  | WAN – 10/100Mb RJ45<br>Ethernet socket      | Ethernet Ports View on page 25                 |
| 8  | LAN1 – 10/100Mb RJ45<br>Ethernet socket     | Ethernet Ports View on page 25                 |
| 9  | LAN2/LCD – 10/100Mb<br>RJ45 Ethernet socket | Ethernet Ports View on page 25                 |
| 10 | PCMCIA Extension slot                       | TBD                                            |
| 11 | Battery status indicator                    | Battery Status Indicator" on page 22           |
| 12 | Operational status indica-<br>tor           | Operational Status Indicator on page 23        |
| 13 | External temperature sensor socket          | Temperature Sensor on page 31                  |
| 14 | Reset to "factory defaults" button          | Reset Button on page 32                        |
| 15 | Operation ON/OFF switch with indicator      | Operation ON/OFF Switch's Indicator on page 23 |
| 16 | L1 voltage "presence"<br>indicator          | Indication on page 14                          |
| 17 | L2 voltage "presence"<br>indicator          | Indication on page 14                          |
| 18 | L3 voltage "presence"<br>indicator          | Indication on page 14                          |
| 19 | I1/L1 current probe<br>detection indicator  | AC Current Channels on page 15                 |

### G4500 BLACKBOX PORTABLE OPERATIONAL MANUAL

| #  | Description                                  | For details refer to:                      |
|----|----------------------------------------------|--------------------------------------------|
| 20 | I2/L2 current probe detec-<br>tion indicator | AC Current Channels on page 15             |
| 21 | I3/L3 current probe detec-<br>tion indicator | AC Current Channels on page 15             |
| 22 | I4/Neutral current probe detection indicator | AC Current Channels on page 15             |
| 23 | Idc/Earth probe detection<br>indicator       | Auxiliary AC/DC Current Channel on page 16 |
| 24 | Vdc "presence" indicator                     | Auxiliary DC Voltage Channel on page 14    |
| 25 | L1 voltage sensor socket                     | Voltage Inputs on page 13                  |
| 26 | Neutral voltage sensor<br>socket             | Fast AC/DC Channels on page 13             |
| 27 | L2 voltage sensor socket                     | Voltage Inputs on page 13                  |
| 28 | Earth/Ground reference socket                | Voltage Inputs on page 13                  |
| 29 | L3 voltage sensor socket                     | Voltage Inputs on page 13                  |
| 30 | I1/L1 current probe socket                   | AC Current Channels on page 15             |
| 31 | I2/L2 current probe socket                   | AC Current Channels on page 15             |
| 32 | I3/L3 current probe socket                   | AC Current Channels on page 15             |
| 33 | I4/Neutral current probe socket              | AC Current Channels on page 15             |
| 34 | ldc/Earth current probe<br>socket            | Auxiliary AC/DC Current Channel on page 16 |
| 35 | Vdc (minus) probe socket                     | Auxiliary DC Voltage Channel on page 14    |
| 36 | Vdc (plus) probe socket                      | Auxiliary DC Voltage Channel on page 14    |
| 37 | Main Power supply<br>ON/OFF Switch           | Power Supply on page 21                    |
| 38 | Fuse holder                                  | Power Supply on page 21                    |
| 39 | Main Power Supply inlet socket               | Power Supply on page 21                    |

12

### Voltage Inputs

The BLACKBOX Portable provides 4 fast sampling AC/DC voltage inputs and an auxiliary DC voltage input.

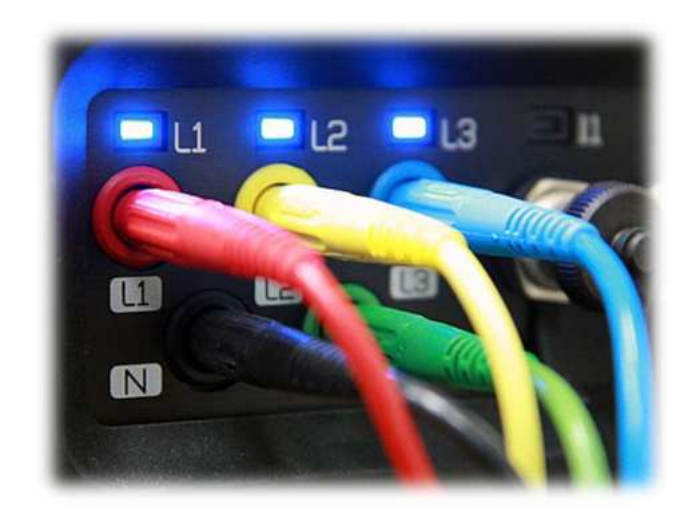

### Fast AC/DC Channels

The fast sampling AC/DC channels are designed for AC network monitoring but are suitable for DC voltage readings as well. The inputs are marked as L1, L2, L3, and N with corresponded colors Red for L1, Yellow – L2, Blue – L3 and Black for an N (Neutral).

All inputs are sensed/sampled simultaneously and continuously at 1024 samples per cycle resolution using the Earth terminal (Green colored) as a reference. The Phase (line to neutral) and Line (line to line) voltages are further calculated by a digital signal processor unit at the same 1024 samples per cycle resolution.

| Specifications<br>Maximum voltage      | ±8kV peak (to Earth terminal)                   |
|----------------------------------------|-------------------------------------------------|
| Maximum continuous voltage             | 1kV (to Earth terminal)                         |
| Maximum voltage between channels       | 10kV                                            |
| Input impedance (to<br>Earth terminal) | >3 MΩ                                           |
| Input capacitance                      | < 20pF                                          |
| Reference                              | Earth terminal                                  |
| <b>Recording resolution</b>            | 1024 samples per cycle <sup>5</sup> , continues |

<sup>&</sup>lt;sup>5</sup> Defined by PLL frequency

| A/D resolution                  | 16Bit normal range + 16Bit extended range                                                                                           |
|---------------------------------|----------------------------------------------------------------------------------------------------|
| PLL-Synchronized source         | The PLL synchronizes automatically to the best out of L12 (between L1-L2 lines) and L3-G (between L3 to earth) measurement channels |
| PLL Lock Range                  | 42.5 to 69Hz                                                                                                    |
| PLL frequency when out of range | 55Hz                                                                                                    |
| PLL sensitivity                 | 5% of nominal                                                                                                    |
| Indication LEDs                 | 10V AC                                                                                                    |

### Indication

The L1, L2 and L3 voltage input channels are equipped with presence- indication LEDs. On voltage levels of above 10% of the nominal value the LED light illuminates in blue.

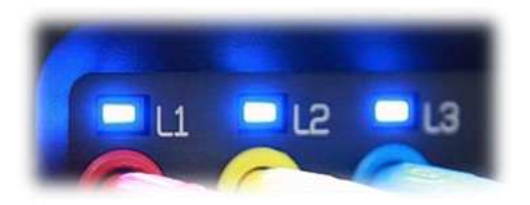

### Auxiliary DC Voltage Channel

The auxiliary DC voltage channel provides an additional and independent input to the main AC/DC channel DC voltage readings. This is mainly suitable for a voltage converter DC link side reading while the main voltage channels are on the grid side.

### **DC Voltage Specifications**

| Maximum voltage                                                | ±1kV           | _           |
|----------------------------------------------------------------|----------------|-------------|
| Maximum continues voltage                                      | ±1kV           |             |
| Galvanic insulation<br>from the main AC/DC<br>voltage channels | 3kV            | <b>()</b> + |
| Recording resolution                                           | 200mS          |             |
| Indications (Vdc LED)                                          | > ±20V (blue ) | - L<br>85   |

### **Current Inputs**

The BLACKBOX Portable provides 4 AC and 1 AC/DC current measurement channels/inputs.

### **AC Current Channels**

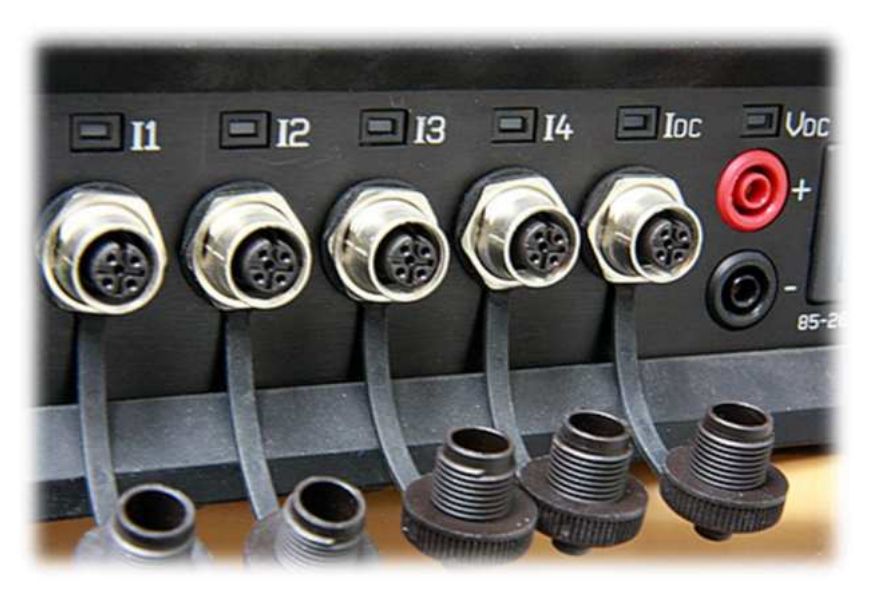

The AC current Channels are marked as 1-4 (see picture above).

The inputs are designed to operate only with Elspec G4500 BLACKBOX compatible current probes. When the probe is connected and indentified, the corresponding LED illuminates in blue.

| Maximum input<br>voltage  | 5VDC                                                       |          |
|---------------------------|------------------------------------------------------------|----------|
| Recording reso-<br>lution | 256 samples per cycle, continuous                          | 12 13 14 |
| Suitable probe<br>types   | AC voltage output<br>probes<br>Rogowski flexible<br>probes |          |

### Auxiliary AC/DC Current Channel

The Auxiliary AC/DC Current Channel is marked as ldc.

| Maximum voltage      | 5VDC                                                    |
|----------------------|---------------------------------------------------------|
| Recording resolution | 256 samples per cycle, continuous                       |
| Suitable probe types | AC/DC voltage output probes<br>Rogowski flexible probes |

### **Power Type Diagrams**

The G4500 BLACKBOX Portable is designed to serve in virtually any power topology configuration. Below are some of the most popular power types with suggested connection diagrams.

### **Single Phase with Neutral**

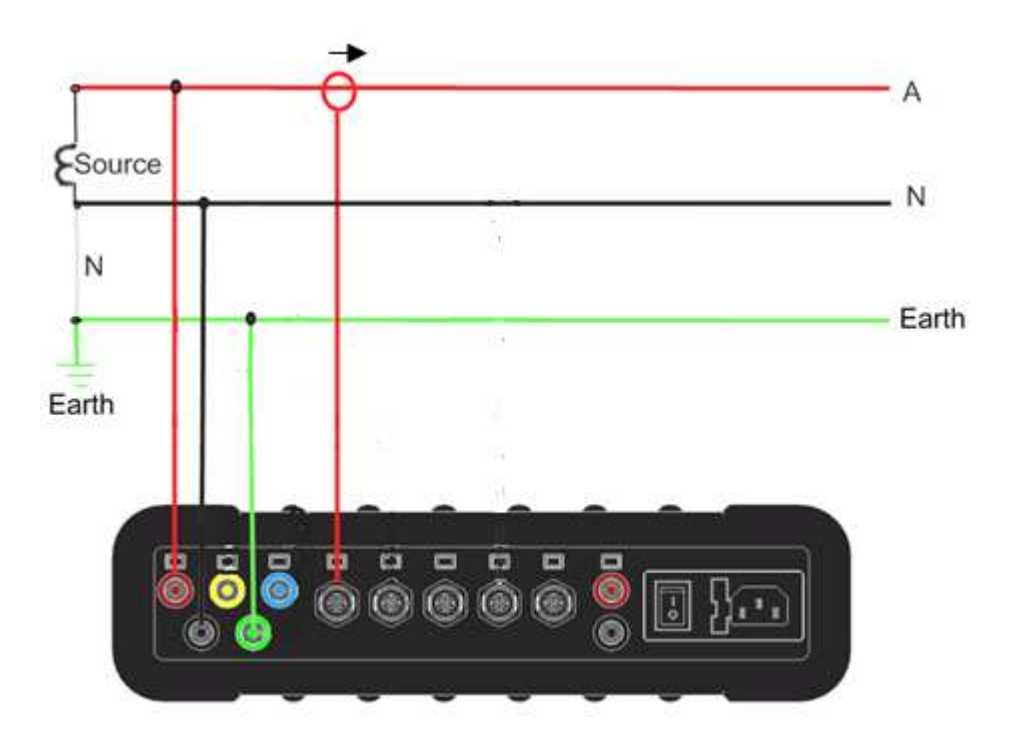

Single Phase without Neutral

April 2009

## A Earth B

Single Split Phase

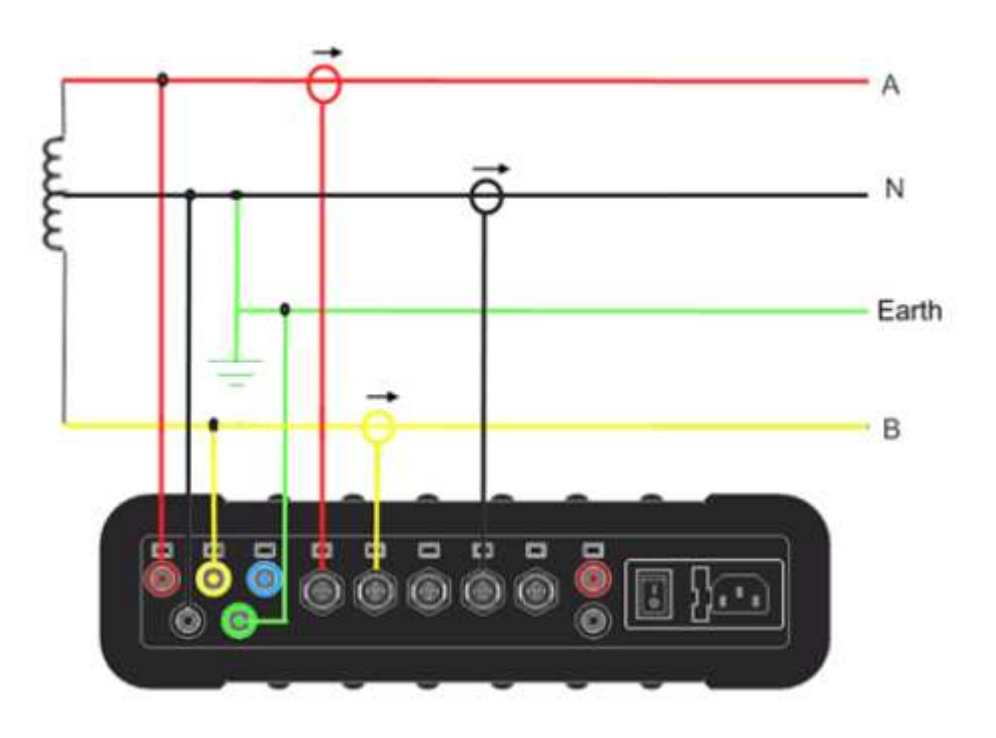

### **Three Wire Delta**

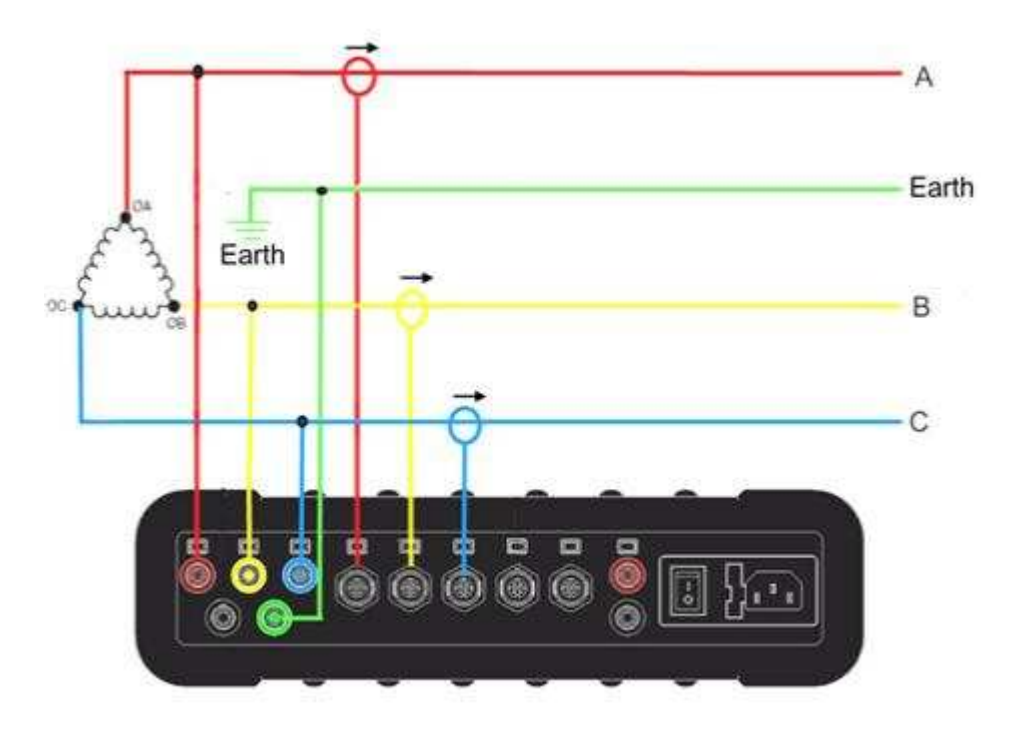

Four Wire WYE

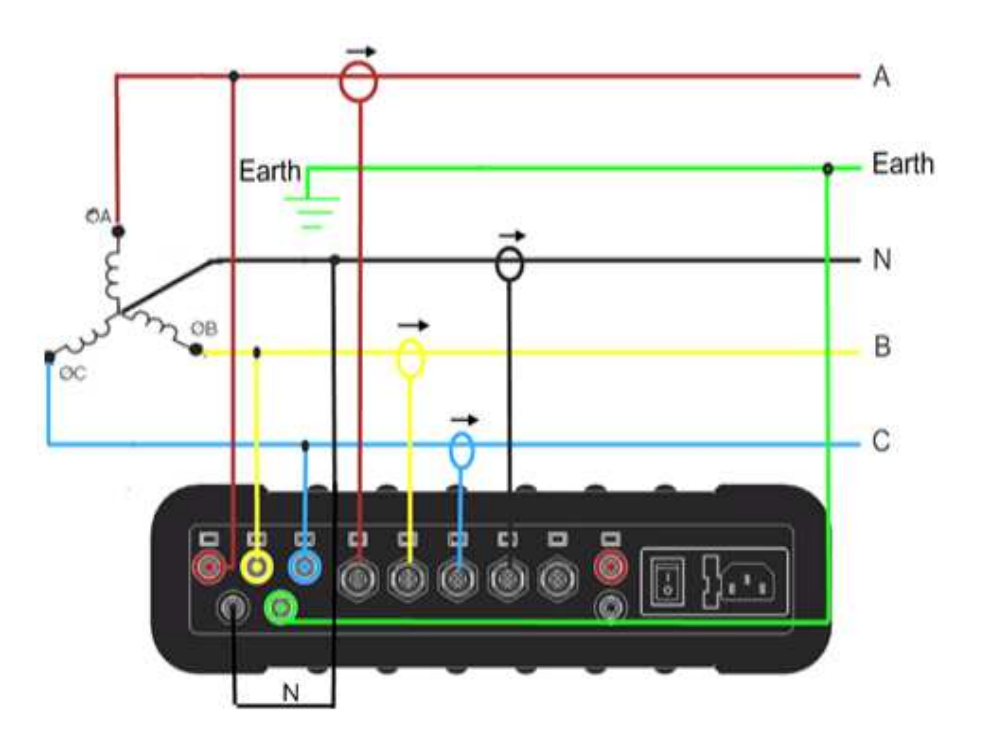

18

Three Wire WYE

A

Earth

В

C

# Earth

ŵ ٦

**Delta High Leg** 

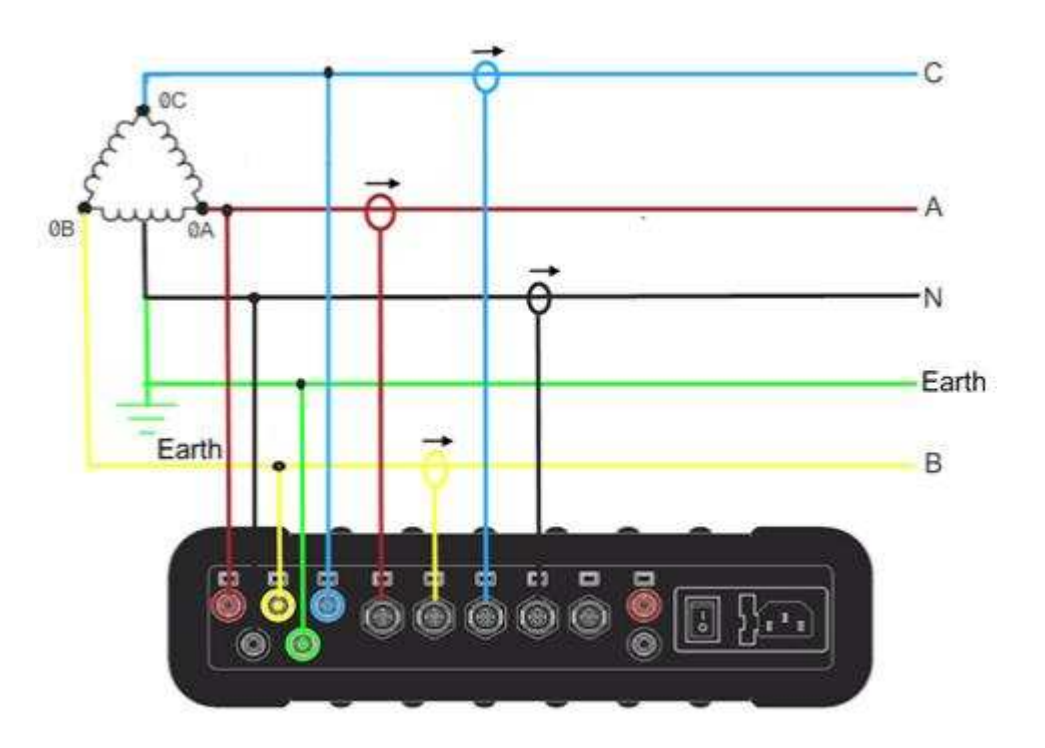

0

.

### Delta Open Leg

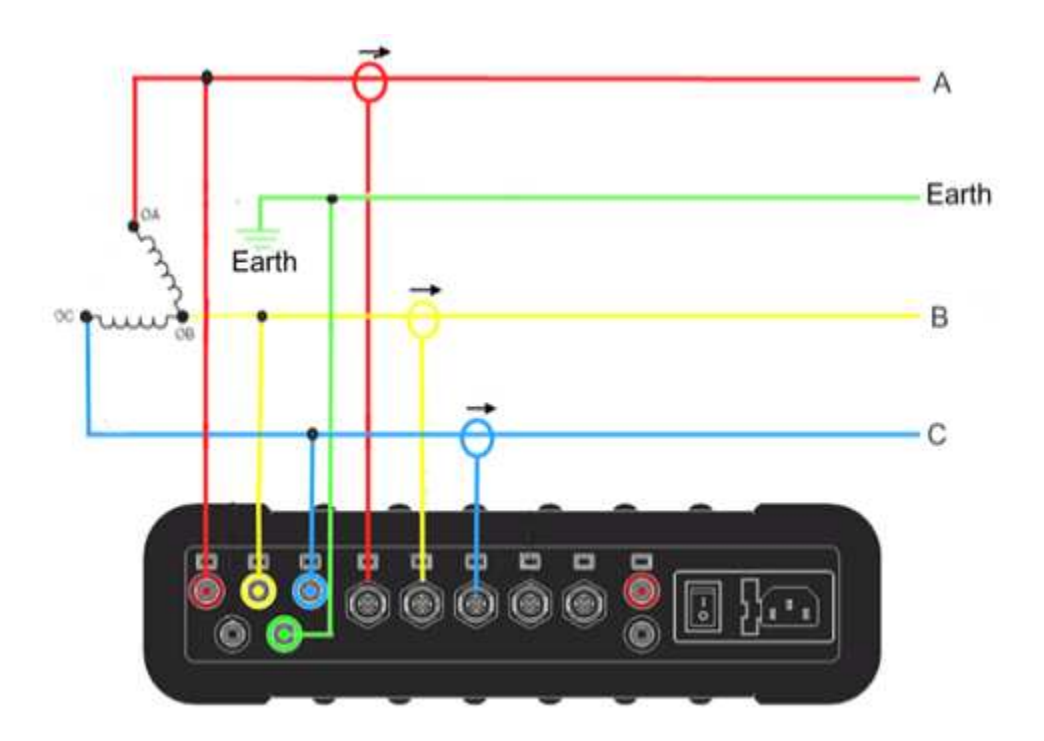

### **Power Supply**

The BLACKBOX Portable can be powered by a main AC/DC or auxiliary DC power supply. The auxiliary power supply can be used with the main power supply at the same time, providing better redundancy.

### **Main Power**

When the Main Power Supply ON/OFF switch (refer to **Rear Panel on page 10)** is switched ON, the internal battery starts charging regardless of an Operation ON/OFF switch position.

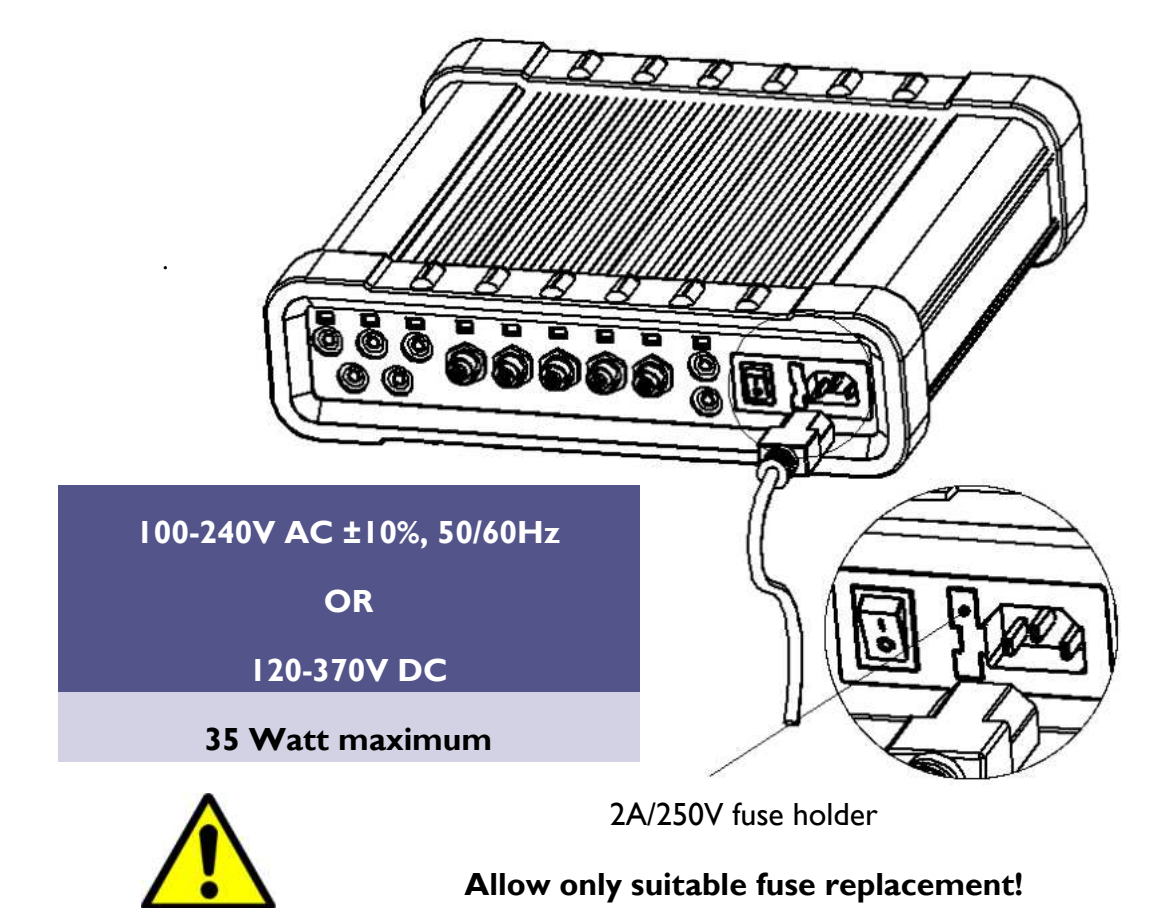

### **Auxiliary Power Supply**

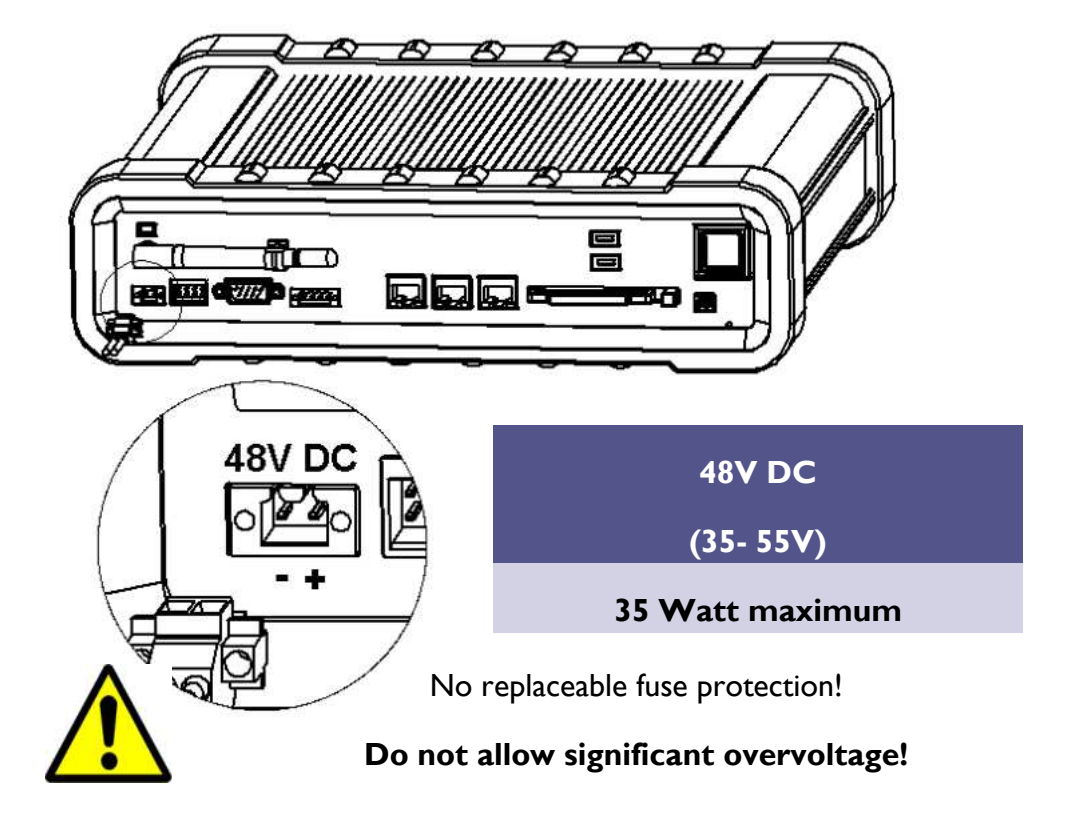

### **Status Indications**

### **Battery Status Indicator**

### (Refer to: Front Panel on page 10)

| Status           | State                                                                |  |
|------------------|----------------------------------------------------------------------|--|
| Flashing<br>blue | Main or auxiliary power applied, Bat-<br>tery charging               |  |
| Solid blue       | Main or auxiliary power applied, Battery fully charged               |  |
| Red              | No main or auxiliary power available,<br>Powered by internal battery |  |

### **Operation ON/OFF Switch's Indicator**

### (Refer to: Front Panel on page 10)

| Status        | State                    |        |
|---------------|--------------------------|--------|
| Flashing blue | Booting or shutting down |        |
| Solid blue    | Normal operation         | ONIOFF |

### **Operational Status Indicator**

### (Refer to: Front Panel on page 10)

| Status                        | State                                                                                    |     |
|-------------------------------|------------------------------------------------------------------------------------------|-----|
| Solid blue                    | Normal operation, PQZip recording active                                                 |     |
| Solid Red<br>Blinking<br>Blue | PQZip OFF / Flash Error / DSP Error / Error<br>in initialization<br>Initialization state | 4 🛄 |
| Blinking<br>Red               | Communication Problem / Logger Problem /<br>Shutdown in process                          |     |

### **Internal UPS**

The BLACKBOX Portable contains an internal, uninterruptable power supply module providing a short period of self-powered measurements sessions and/or power supply interruptions ride-through.

The Internal UPS system contains a lithium battery for a up to 2 hours of fullyfunctioning operation and a super capacitors module allowing an additional 25 seconds of short interruptions ride-through even in the case of the main battery being fully discharged.

The battery and super capacitors modules require no maintenance and are designed for a long service life. However, if the battery shows a significant decrease in performance, it should be replaced with a factory original. Consult with your local Elspec agency for replacement battery ordering information. Please refer to Replacing the Battery on page 135.

### Grounding

The BLACKBOX Portable contains two independent ground systems:

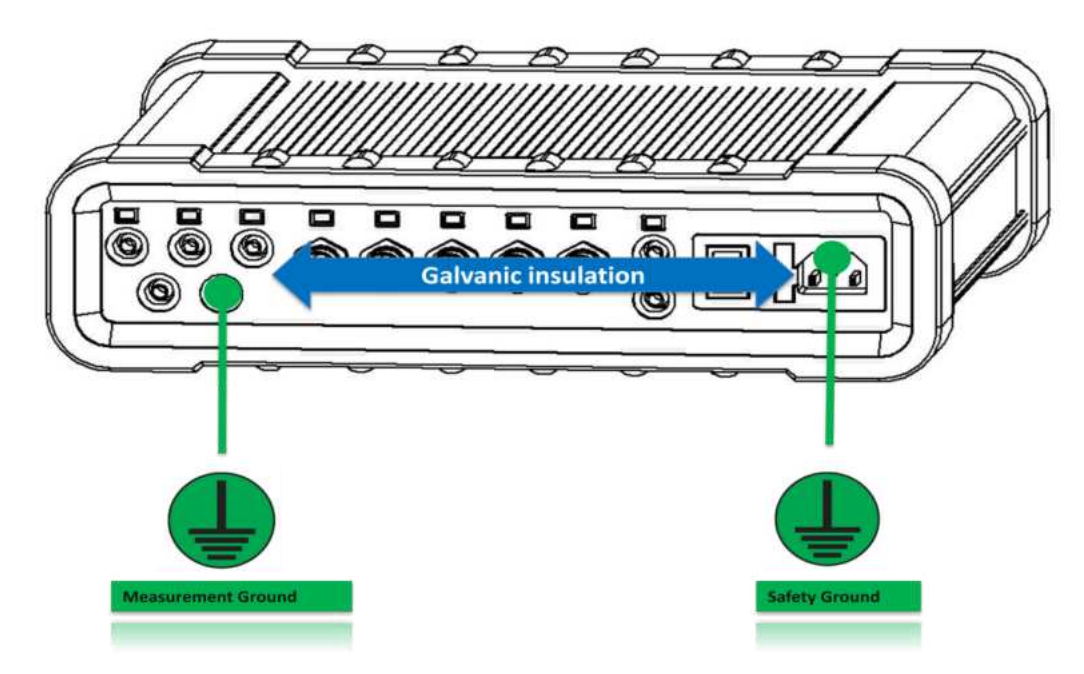

- Measurement ground: The reference ground for a measured electrical system
- **Safety ground:** The line cord ground, same potential to all enclosure and connectors-related metal parts

The ground systems are internally isolated to avoid ground loops when externally they could be safely connected to the same or different ground systems.

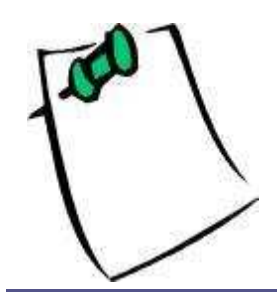

Maximum permitted voltage between Safety and Measurement grounds is 2kV DC or 1.5kV AC.

### Networking

### **Ethernet Ports View**

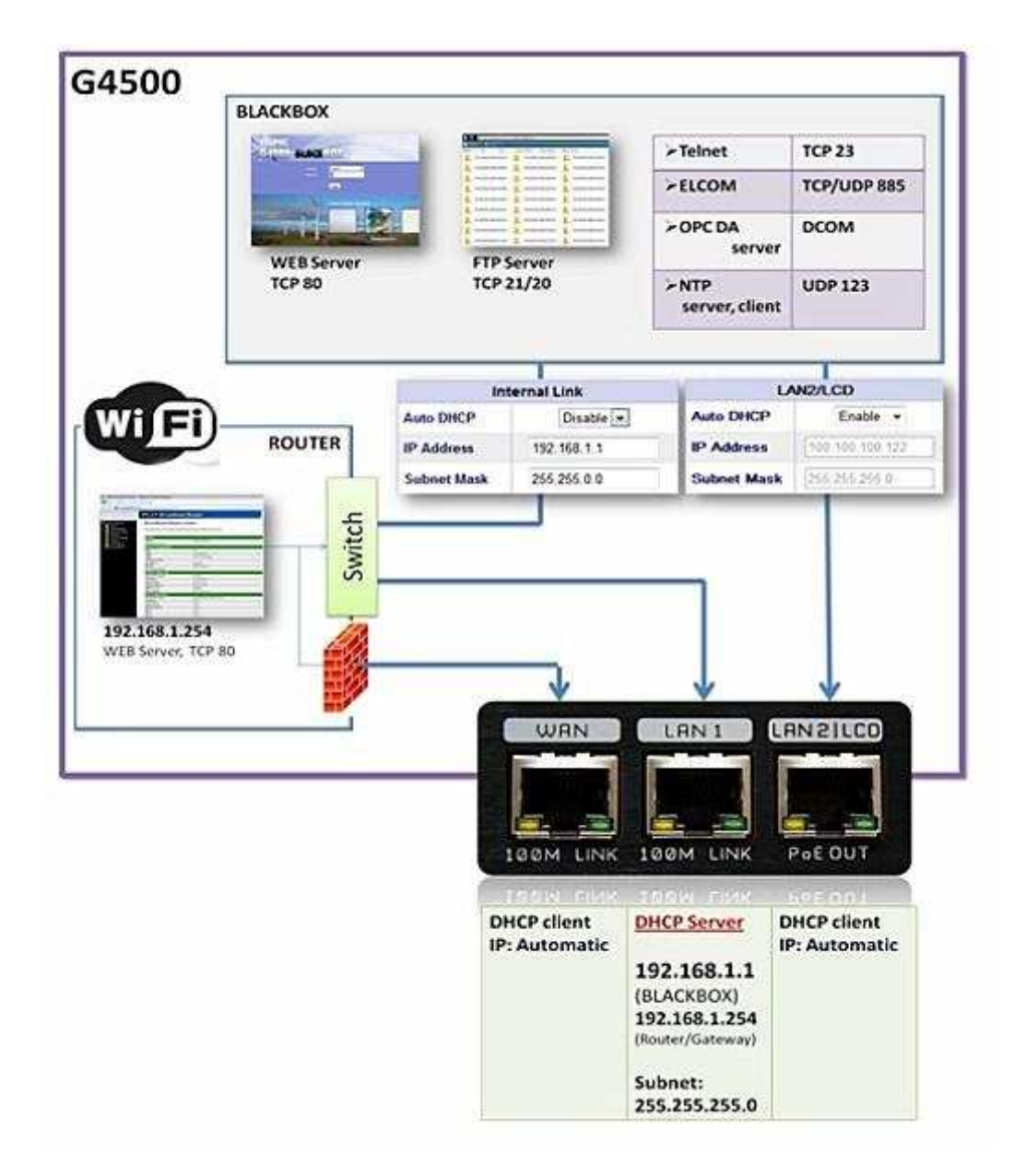

The above figure shows the factory default setting for the internal LAN and its default IP addresses for external use.

The BLACKBOX Portable has 3 fast Ethernet link 10/100Mb ports in addition to the wireless access point:

- Wide Area Network (WAN): Designed to connect the device's internal LAN with other types of networks. The most useful usage scenario would be connecting to the external Broadband router such as ADSL, Cable or Cellular for global, over Internet accessibility.
- LAN1: The main Ethernet port with DHCP server configured as active. This port is the main choice for a standalone PC or Laptop connection with the unit.
- LAN2/LCD: Direct connection port to the BLACKBOX device, bypassing the internal router. This port is mainly suitable for connecting the unit with a local LAN of computers.

| Con     | nect to a network   |           |                                                                                     |       |
|---------|---------------------|-----------|-------------------------------------------------------------------------------------|-------|
| elect a | network to conr     | nect to   |                                                                                     |       |
| Sho     | w All               |           |                                                                                     |       |
| 5       | EG4500_5E7007B4F309 | 9 Unsecur | ed network                                                                          | lite. |
| ¥       | Office-Wireless     | Security  | Name: EG4500_5E7007B4F309<br>Signal Strength: Excellent<br>Security Type: Unsecured | lltre |
| -       | OLC 4500 B4F2FF     | Unsecur   | Radio Type: 802.11g<br>SSID: EG4500_5E700784F309                                    |       |

### The Wi-Fi Access Point

The BLACKBOX Portable contains an integrated IEEE 802.11g/b router preconfigured as an industry standard access point. This is to provide the most convenient and simplest connectivity with the Mobile Analysis Lab or any other laptop or desktop Wi-Fi-enabled PC.

The internal Wi-Fi Access Point is configured by the factory default as an unsecure network. The SSID name is configured as EG4500\_[*device serial number*].

The [*device serial number*] is a unique string which allows for distinguishing among several available devices. The device serial number is located on the name plate as shown below.

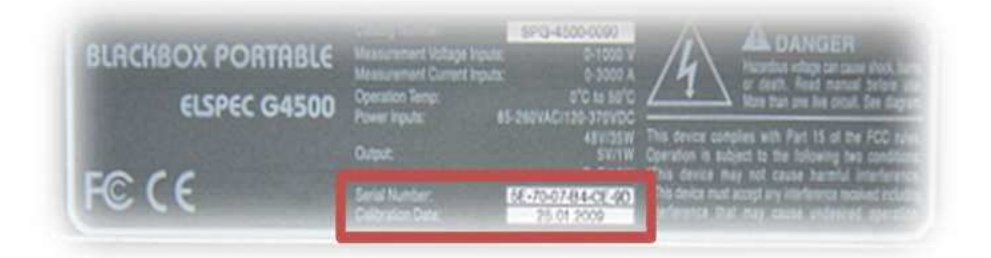
April 2009

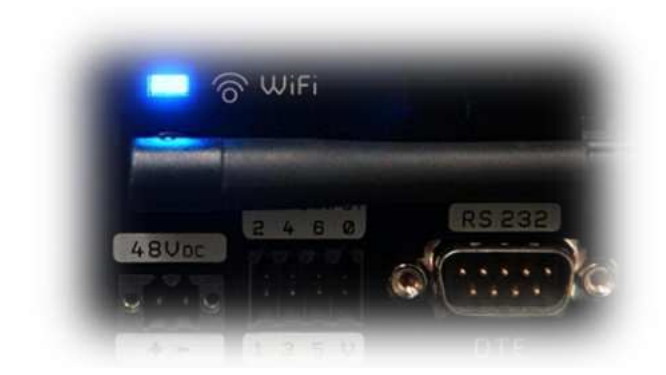

The Wi-Fi link is active when a Wi-Fi activity indicator light is flashing or solid blue.

## A Mobile Analysis Lab or a Single PC Connection

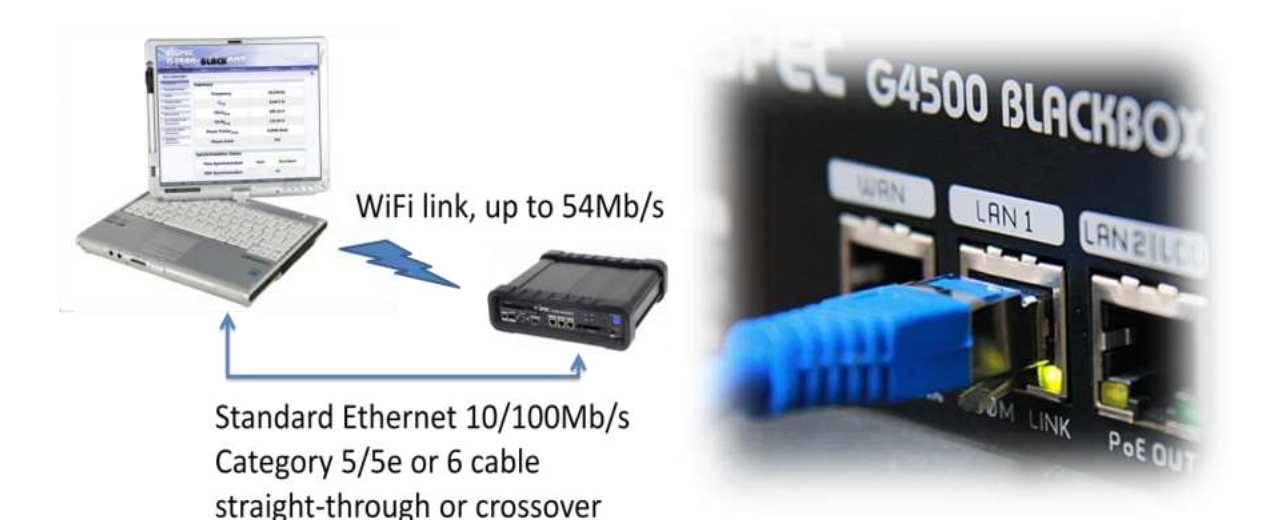

The most convenient way to connect a Mobile Analysis Lab or any other PC is by using a Wi-Fi or wired Ethernet link. It is best to make only one connection type at time, and when a wired connection is used, disconnect or disable the wireless link.

Technically, any of the available Ethernet ports can be used for a single PC connection. However, the most recommended is a LAN1 option (as shown above) because of the integrated DHCP server available thru that port. When connected, a PC will automatically obtain an IP address configuration which allows a seamless connection to the BLACKBOX Portable's internal WEB/FTP servers as well as to a router management WEB server.

## G4500 BLACKBOX PORTABLE OPERATIONAL MANUAL

### **Office LAN Connection**

When connected to an Office network, it most likely already employs a DHCP server. Do not connect a BLACKBOX Portable to the office network by LAN1 port, since an Office DHCP server operation could be interrupted which could lead to severe network malfunctions.

Use only WAN or LAN2 ports connecting to DHCP active LANs

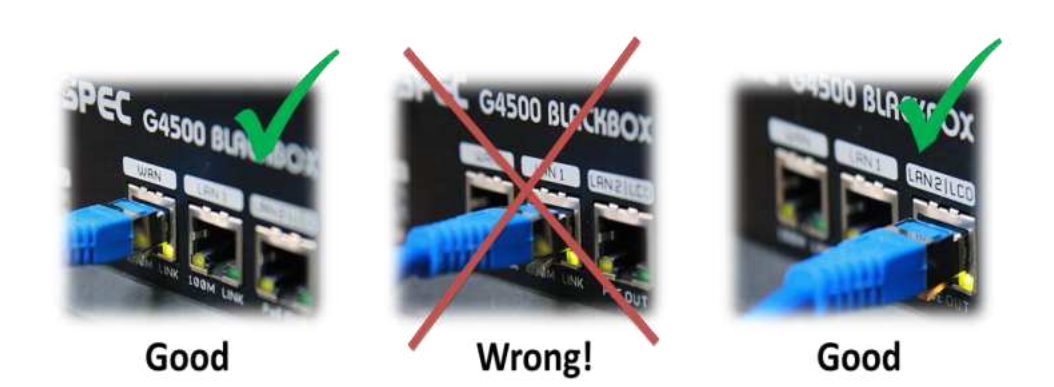

### **Serial Communication**

The BLACKBOX Portable is equipped with 2 isolated Serial Communication interfaces.

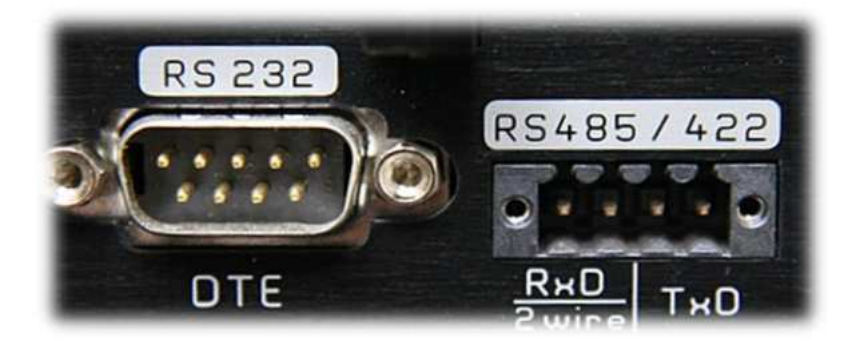

### **RS232** Interface

A standard DTE (Data Terminal Equipment) interface suitable for direct communication with COM compatible interface, such as a standard PC serial COM port

| Description                        | Symbol | Pin no. |
|------------------------------------|--------|---------|
| Data Carrier Detect                | DCD    | 1       |
| Receive Data (Serial data input)   | RDx    | 2       |
| Transmit Data (Serial data output) | TDx    | 3       |
| Data Terminal Ready.               | DTR    | 4       |
| Signal ground                      | SG     | 5       |
| Data ready state                   | DSR    | 6       |
| Request to send                    | RTS    | 7       |
| Clear to send                      | CTS    | 8       |
| Ring Indicator                     | RI     | 9       |

## **Specifications**

| Maximum cable length              | Up to 50 feet (15.2m)                                        |
|-----------------------------------|--------------------------------------------------------------|
| Supported protocols               | TTY mode (HyperTerminal, Telnet emulation)<br>MODBUS RTU GPS |
| Duplex                            | Full                                                         |
| Insulation                        | 2kV                                                          |
| Suitable plug connec-<br>tor type | Industry standard D-Type 9 pins, Female                      |
| Default configuration             | Baud rate: 19200, Data bits:8, Parity: None, Stop<br>Bits:1  |

### RS485/422 Interface

A standard RS485 (full duplex) or RS422 (half duplex) interface

## The connector pin description is shown below.

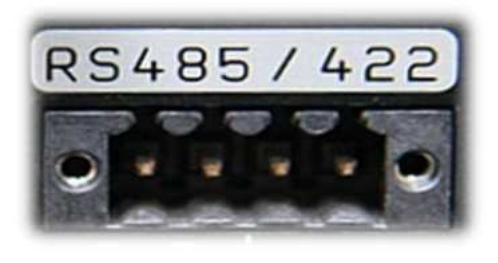

| 1   | 2   | 3   | 4   |
|-----|-----|-----|-----|
| TxD | TxD | RxD | RxD |
| +   | -   | +   | -   |

# Specifications

| Maximum cable length         | Up to 500 feet (152m)                                                                                                   |
|------------------------------|----------------------------------------------------------------------------------------------------|
| Supported protocols          | TTY mode (HyperTerminal,Telnet emulation)<br>MODBUS RTU<br>GPS                                                          |
| Duplex                       | Half/Full                                                                                                    |
| Insulation                   | 2kV                                                                                                    |
| Suitable plug connector type | ENT-1004-0190 (supplied as default accessory, refer to page 7)                                                          |
| Default configuration        | Baud rate: 19200<br>Data bits: 8<br>Parity: none<br>Stop bits: 1                                                        |
| Supported data rates         | 19200     ▼       1200     2400       4800     9600       14400     19200       38400     57600       115200     115200 |
| Wiring requirements          | 24AWG twisted pair                                                                                                    |
| Termination                  | Shunt capacitance of 16pF per foot                                                                                      |

## **Temperature Sensor**

The BLACKBOX Portable is equipped with an external connection terminal for a 2-wire PT-100 temperature sensor. The PT100 is an industry standard thermo-couple. Pt100 is also called an RTD element (Resistance Temperature Detector).

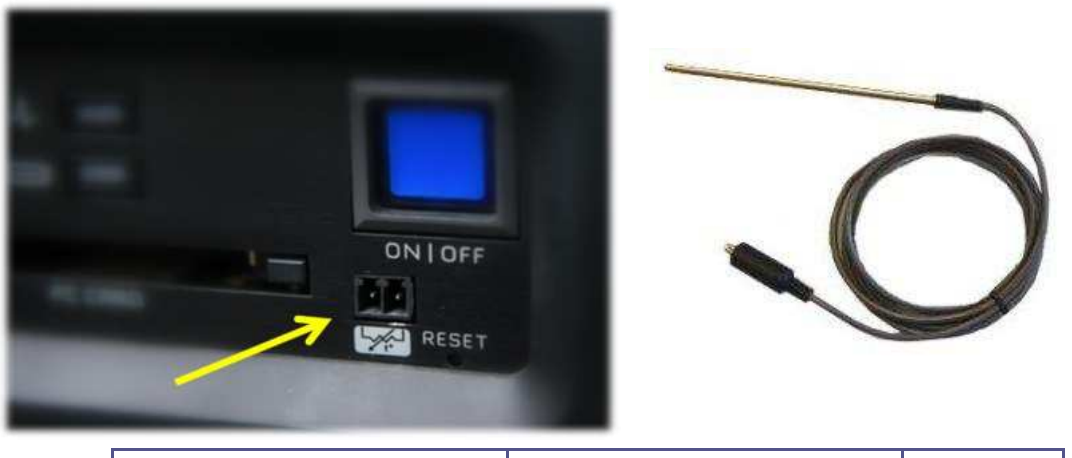

| Suitable plug connector type | ENT-1002-0191<br>(supplied as default accessory,<br><i>refer to page 7</i> ) |  |
|------------------------------|------------------------------------------------------------------------------|--|
| Insulation                   | No insulation                                                                |  |

# **Digital Inputs**

The BLACKBOX Portable has 6 Digital Inputs for continuous recording.

| Specifications<br>Maximum<br>voltage | 50VDC                                                  |
|--------------------------------------|--------------------------------------------------------|
| Insulation                           | 1kV                                                    |
| Sampling rate                        | 16 times per cycle (~1.25mSec at 50Hz, ~1mSec at 60Hz) |
| Contact type                         | Dry contact                                            |

# **Pin Description**

| Pin no. | Description      |             |
|---------|------------------|-------------|
| 1       | Digital Input #1 | DIGITHUNPUT |
| 2       | Digital Input #2 | 2460        |
| 3       | Digital Input #3 | 0 6 6 6 6   |
| 4       | Digital Input #4 | A 1 1 1     |
| 5       | Digital Input #5 |             |
| 6       | Digital Input #6 | alatala.    |
| V       | +5V              |             |
| 0       | Common           | 1350        |

## **Reset Button**

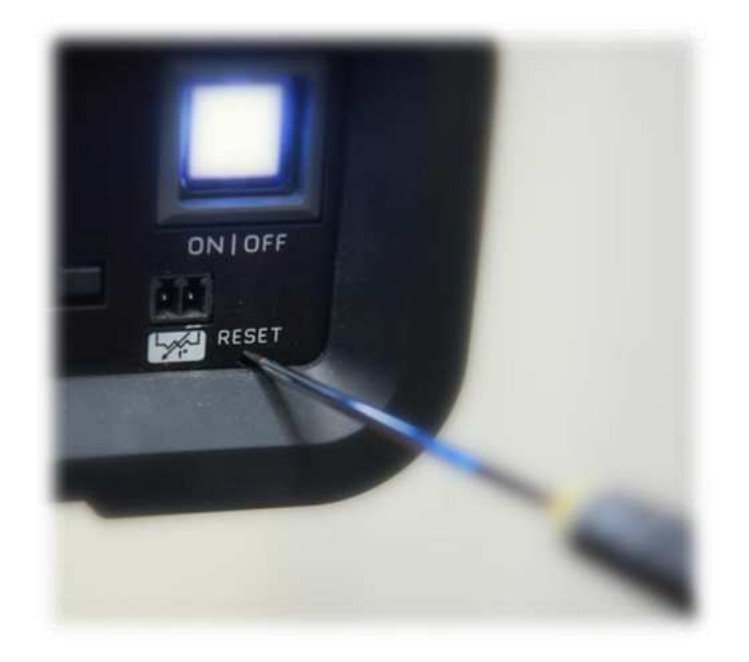

### The Reset Button serves two main purposes:

- Check LED operation.
- Restore factory default settings.

To perform an action, the instrument should be powered ON and the Operational Status Indicator should be solid blue or red.

The button can be accessed by a sharp instrument such as a small screwdriver (*as shown*).

### Press and hold the reset button:

After **5** seconds – All LEDs turn on. At that stage you can check if all the LEDs are okay.

After an additional **8** seconds-- The BLACKBOX Portable reboots and restarts with the factory default settings.

# **Wireless Router**

1. To access the internal Wi-Fi router type http://192.168.1.254 on a Microsoft Explorer address field.

A status WEB page appears:

|                                |                                             | _ |
|--------------------------------|---------------------------------------------|---|
| Favorites Tools Help           |                                             |   |
| N Broadband Router             |                                             |   |
| IVI AN Deserve                 | 1 Deserve                                   |   |
| WLAN Broadd                    | ana Kouler                                  |   |
| D                              | CL CL CL CL CL CL CL CL CL CL CL CL CL C    |   |
| Broadband Rou                  | ter Status                                  |   |
|                                |                                             |   |
| This page shows the current st | atus and some basic settings of the device. |   |
| ode                            |                                             |   |
| System                         |                                             |   |
| Uptime                         | 5day 0h 23m 26s                             |   |
| Firmware Version               | v1.4.2                                      |   |
| Wireless Configuration         |                                             |   |
| Mode                           | AP                                          |   |
| Band                           | 2.4 GHz (B+G)                               |   |
| SSID                           | EG4500_5E7007B4F309                         |   |
| Channel Number                 | 11                                          |   |
| Encryption                     | Disabled                                    |   |
| BSSID                          | 00:02:72:68:e1:5f                           |   |
| Associated Clients             | 1                                           |   |
| TCP/IP Configuration           |                                             |   |
| Attain IP Protocol             | Fixed IP                                    |   |
| IP Address                     | 192.168.1.254                               |   |
| Subnet Mask                    | 255.255.255.0                               |   |
| Default Gateway                | 192 168 1 254                               |   |
| DHCP Server                    | Enabled                                     |   |
| MAC Address                    | 00-02-72-68-e1-5f                           |   |
| WAN Configuration              |                                             |   |
| Attain IP Protocol             | Getting IP from DHCP server                 |   |
| IP Address                     | 0000                                        |   |
| Subnet Mask                    | 0000                                        |   |
| Default Gateway                | 0000                                        |   |
| DNS 1                          | 0000                                        |   |
| DNS 2                          | 0000                                        |   |
| DNS 3                          | 0.0.0.0                                     |   |
|                                |                                             |   |

The most simplified way to verify settings or configure the router is using the **Setup Wizard** (*marked in red above*).

# **Factory Default Setup**

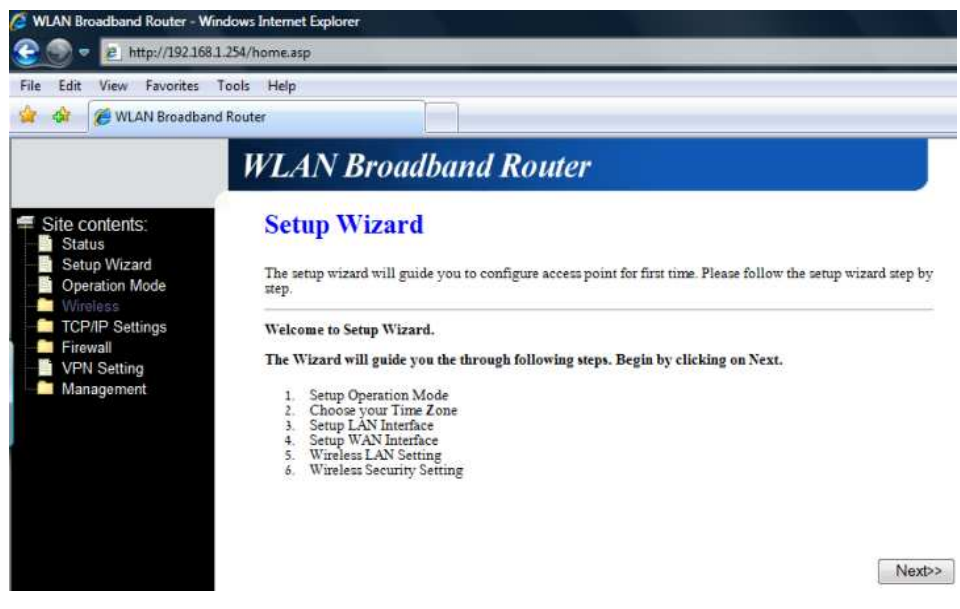

When initiated, the Setup Wizard begins with the above page.

2. To proceed with the setup procedure, press the *next* button.

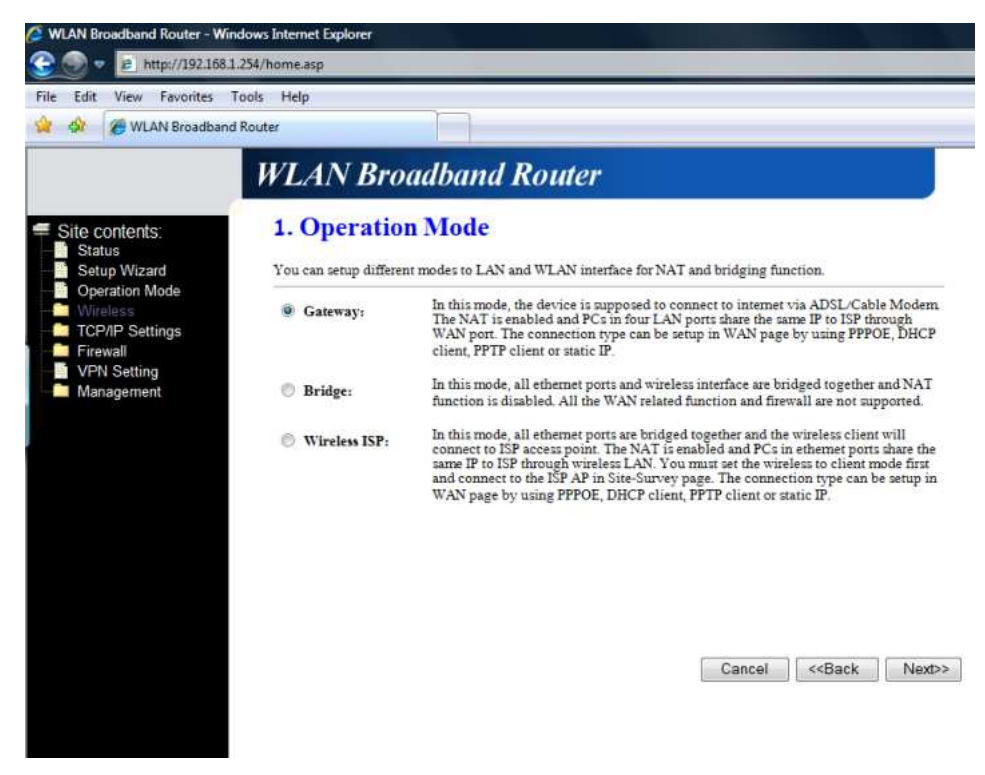

3. Define the mode of operation. (The default operation mode is Gateway).

# G4500 BLACKBOX PORTABLE OPERATIONAL MANUAL

| Image: Second Second | asp<br>P          |                                                                 |                             |
|----------------------------------------------------------------------------------------------------|-------------------|-----------------------------------------------------------------|-----------------------------|
| WL                                                                                                    | AN Broa           | dband Router                                                    |                             |
| Site contents: 2. Status Setup Wizard Operation Mode You                                                                                                    | Time Zone         | stem time by synchronizing with a public time server over the I | ntemet.                     |
| - Wireless<br>- TCP/IP Settings                                                                                                    | Enable NTP client | ıpdate                                                          |                             |
| Firewall VPN Setting Tin                                                                                                    | e Zone Select :   | (GMT-06:00)Central Time (US & Canada)                           | ~                           |
| Management NT                                                                                                    | P server :        | 192.5.41.41 · North America +                                   |                             |
|                                                                                                    |                   | Cancel                                                          | < <back next="">&gt;</back> |

4. The second step is for the configuration of the automatic time synchronization option.

The default configuration for the router's time synchronization is **Disabled**.

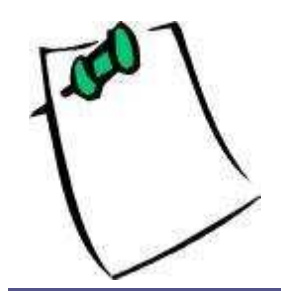

The time synchronization refers to the router's internal time only. This setting has no influence on the G4500 time synchronization. Refer to G4500 website configuration for G4500 time synchronization options.

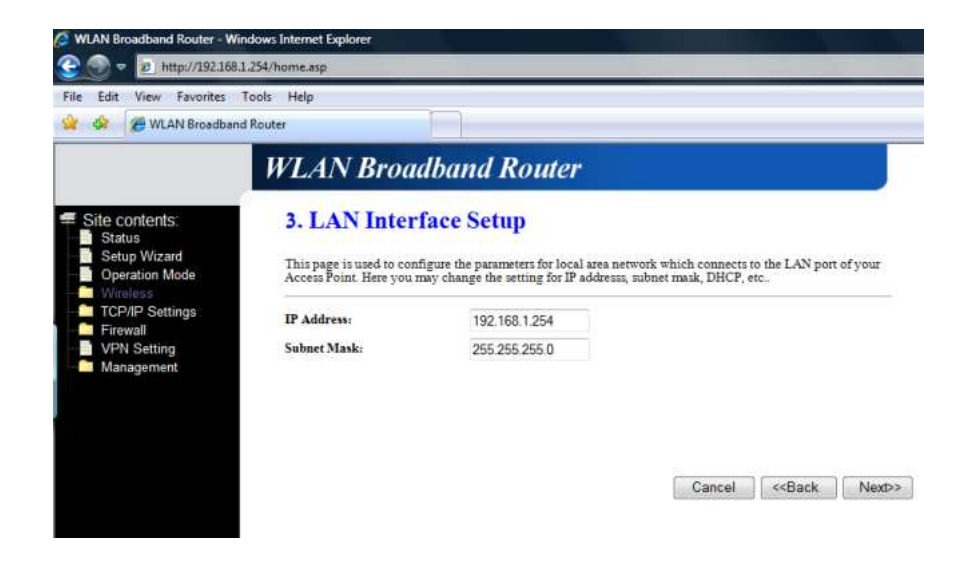

5. Specify the IP address and subnet mask for the router management interface, then click **Next.** 

The default configuration is 192.168.1.254 with 255.255.255.0 subnet mask.

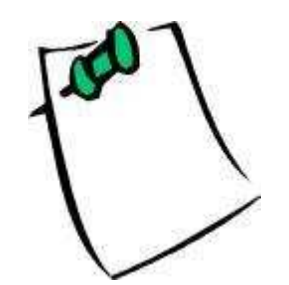

Change the G4500 LAN1 configuration accordingly when you modify the default IP address for the router.

Refer to G4500 website configuration for details.

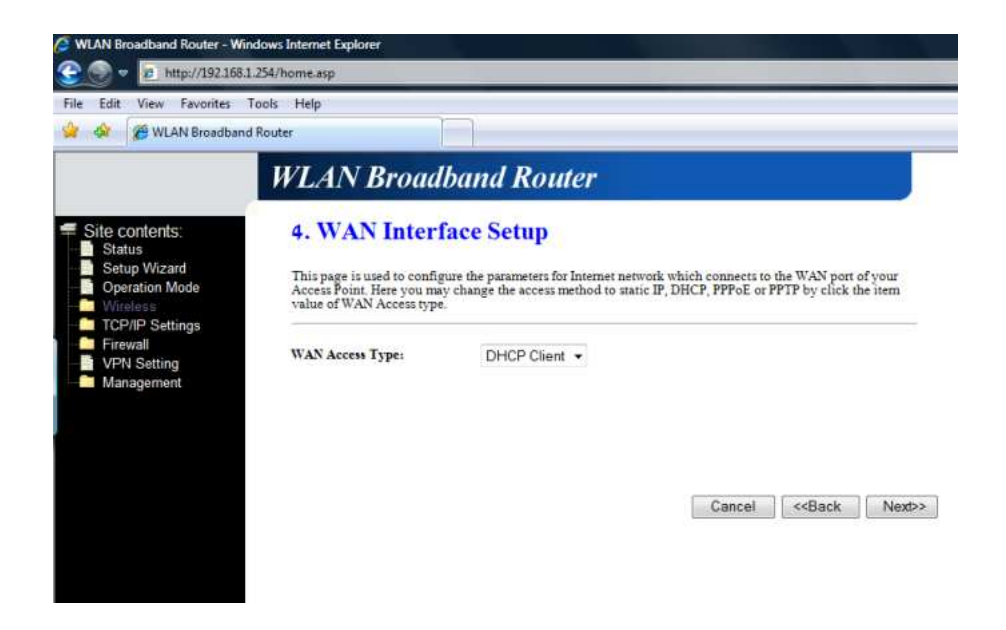

6. Set the WAN port operation type. The default setting is **DHCP Client**.

| WLAN Broadband                                                      | oois Help<br>Router |                                          |                     |                 |       |
|---------------------------------------------------------------------|---------------------|------------------------------------------|---------------------|-----------------|-------|
|                                                                     | WLAN Broa           | dband Router                             |                     |                 |       |
| Site contents:<br>Status<br>Setup Wizard<br>Operation Mode          | 5. Wireless B       | figure the parameters for wireless LAN c | lients which may co | mect to your Ac | ccess |
| Wireless     TCP/IP Settings     Firewall     VPN Setting     Mode: | Band:<br>Mode:      | 2.4 GHz (B+G) ×                          |                     |                 |       |
| Management                                                          | Network Type:       | Infrastructure +                         |                     |                 |       |
|                                                                     | SSID:               | EG4500_5E7007B4F309                      |                     |                 |       |
|                                                                     | ci. 135 1           | 11 -                                     |                     |                 |       |
|                                                                     | Channel Number:     | 1.1 0.503                                |                     |                 |       |

7. Configure the basic configuration of the Wireless interface.

#### The default settings are:

- Band: 2.4Ghz (B+G), enabling both 802.11b and 802.11g interfaces
- Mode: AP, (Access point)
- SSID: EG4500\_[serial number]. Define what name string (SSID string) will appear on a list of wireless networks available.

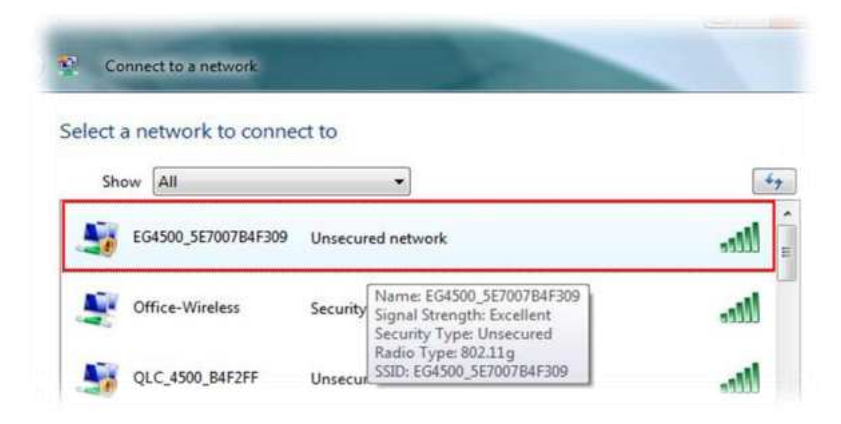

- Channel number: 11. The 2.4 GHz Wi-Fi signal range is divided into a number of smaller bands or "channels," similar to television channels. But unlike television channels, some Wi-Fi channel numbers overlap each other. Channel 1 uses the lowest frequency band and each subsequent channel increases the frequency slightly. Therefore, the further apart two channel numbers are, the less the degree of overlap and likelihood of interference. If encountering interference with a neighbor's WLAN, change to a distant channel.
- Enable Mac clone: Disabled

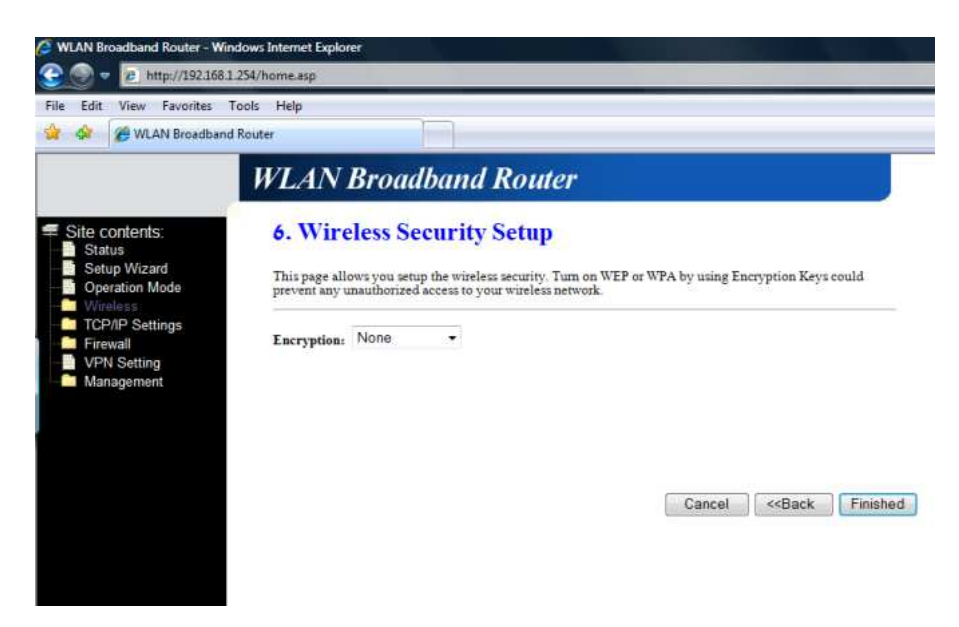

8. Select your security method for the wireless interface. The default setting is: None– unsecured.

When complete the final screen appears.

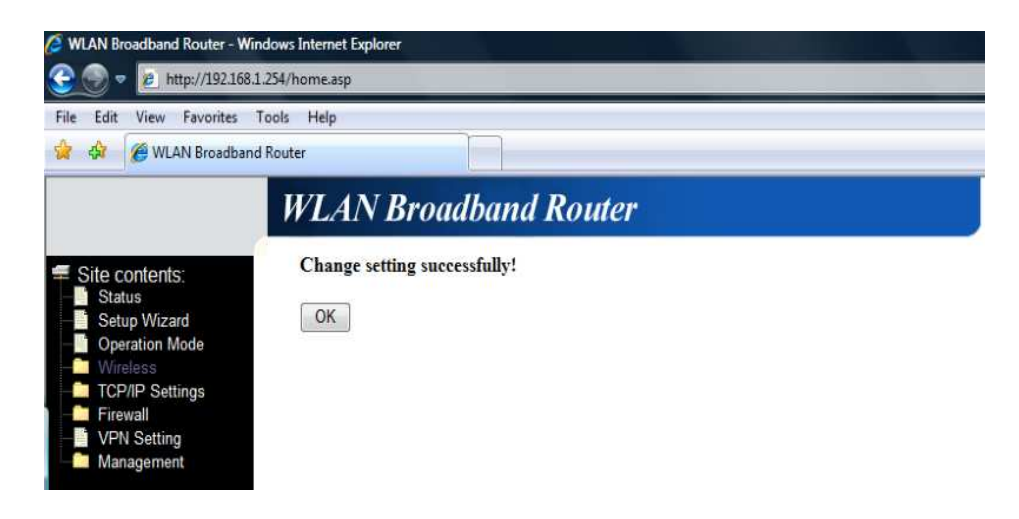

# Website

The BLACKBOX Portable's internal Website is designed to serve as a main user interface with the instrument, providing enhanced management, configuration and real-time monitoring functionality.

## Access

When a wired or wireless Ethernet connection is established, the internal Website can be accessed by simply typing the device IP address in the address field on a WEB browser application.

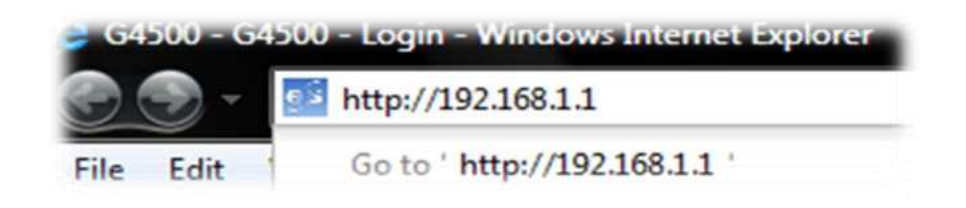

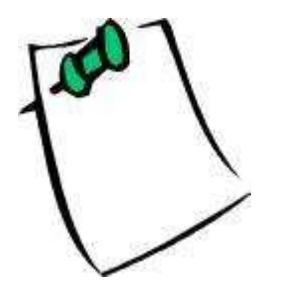

The Website is optimized to work with Microsoft© Explorer 7. Other web browser applications can limit some functionality and/or show an incorrect layout.

For local networking the browser should be configured as working without a proxy server. Refer to

Disabling Proxy Server in Internet Explorer chapter for instructions.

When the device IP address is unknown, use the Elspec Search utility to discover it. (**Refer to page 102**)

# Login Page

The first page to appear is a Login Page.

Choose the interface language. The supported languages are:

- English (Default)
- Russian
- German
- Spanish

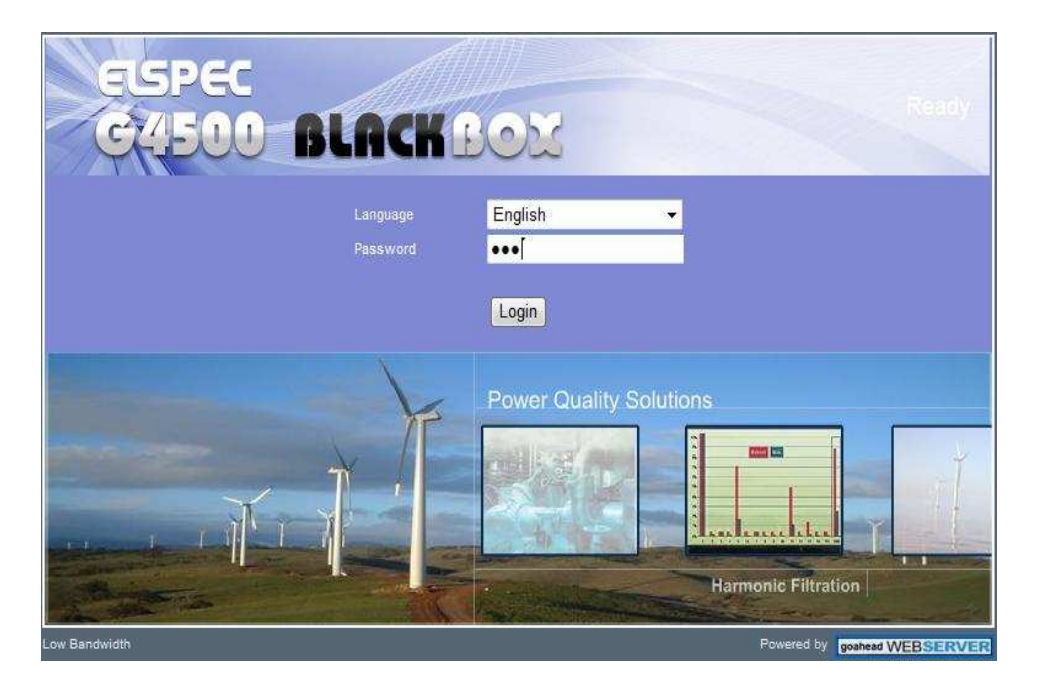

(For other languages – please contact your local Elspec distributor.)

The Password field defines user level/privileges. Two user levels are supported:

| User<br>level | Password | Role                                                                                     |
|---------------|----------|------------------------------------------------------------------------------------------|
| Viewer        | 123      | Read only, can choose interface language only, no operations related changes are allowed |
| Admin         | 12345    | Administration, setup and full control                                                   |

The passwords above are factory default values. You are advised to modify Admin password if extended security measures are required.

### Low Bandwidth

If you have low bandwidth access, it is possible to reduce the site's complexity by using fewer graphics, images and other data.

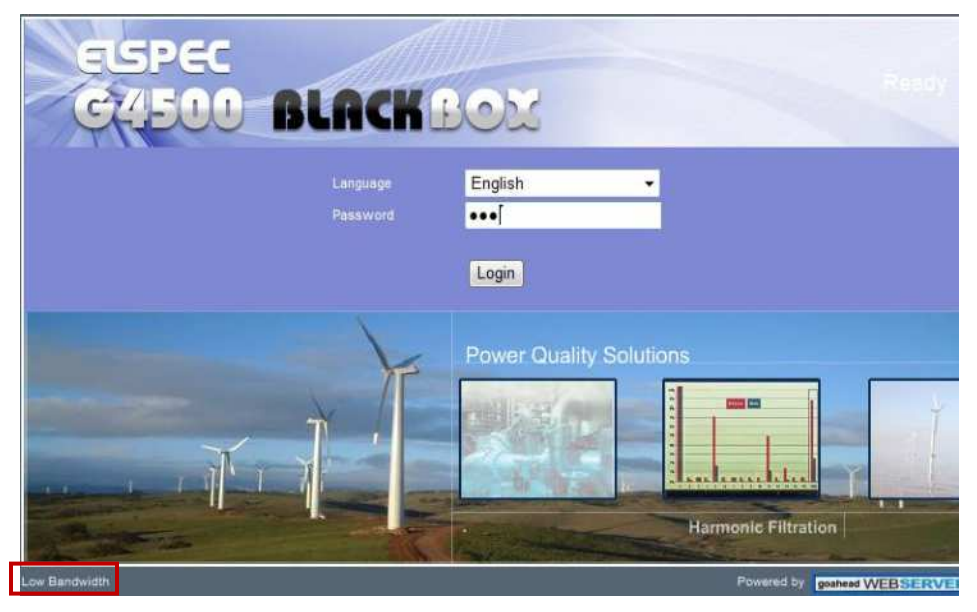

To activate a graphics-free interface, press the *Low Bandwidth* button as shown above.

| ELSPEC G4500 BLACKBOX |                |   | Ready                       |
|-----------------------|----------------|---|-----------------------------|
| Language<br>Password  | English<br>þ•• | • |                             |
| High Bandeidth        |                |   | Powered by goAhead WebServe |

A graphics-free interface appears. To deactivate the feature, press *High Bandwidth*.

# **System Limitations**

The BLACKBOX Portable's integrated Web Server is designed to support a maximum of 3 concurrent user interface connections. However, the Admin level can be logged in only one at a time. In the event that a new Admin connection is established (a user has successfully logged in with Admin password), the previous Admin connection will be automatically logged off. Also, any Admin connection which is idle for more than 5 minutes will be automatically logged off.

# **The Site Structure**

The BLACKBOX Portable embedded website is organized into 6 subsections:

- Monitoring: Real time monitoring of a variety of electrical parameters
- Energy: Integrated energy meter readings
- Power Quality: Power Quality standard compliance monitoring and setup
- Service: Main entry for setup and device status monitoring
- Multi-IO: Integrated digital inputs setup and monitoring
- LCD: A virtual, black and white LCD emulation

| MONITORINO               | ENERGY POWER QUALITY   | SE       | RVICE MULTHIO |     |  |  |  |
|--------------------------|------------------------|----------|---------------|-----|--|--|--|
| BATA MONITORING          |                        |          |               | - 6 |  |  |  |
| Summary                  | Summary                |          | E PU          |     |  |  |  |
| Voltage/Current          |                        |          |               |     |  |  |  |
| Power                    | Frequency              | 5        | 0.031 Hz      |     |  |  |  |
| Temperature              | IANG                   | 2        | 2 890 4       |     |  |  |  |
| Phasors                  | avg                    | -        | 2.000 A       |     |  |  |  |
| Waveforms                | V(LL) <sub>Avg</sub>   | 3        | 90.83 V       |     |  |  |  |
| • V/I Harmonics          | 1//1 ND                |          |               |     |  |  |  |
| Subilinter Harmonics     | V(LN)Avg               | 225.65 V |               |     |  |  |  |
| P/Q Harmonics            | Power Factor           | 0.0      | 0.0956 (Cap)  |     |  |  |  |
| Harmonics Table          | Total                  |          |               |     |  |  |  |
| V/I Min/Max<br>Harmonics | Phase Order            |          | 123           |     |  |  |  |
| P/Q Min/Max<br>Harmonics | Synchronization Status |          |               |     |  |  |  |
| Voltage Flickering       | Time Synchronization   | Main     | Excellent     |     |  |  |  |
| Min/Max Flickering       | Time Synchronization   | WIGIII   | Excellent     |     |  |  |  |
|                          | DSP Synchronization    |          | On            |     |  |  |  |

# **Monitoring Section**

The Monitoring section contains the following pages:

### Summary

| • Summary                | Summary                |                               | PU      |  |  |  |  |  |
|--------------------------|------------------------|-------------------------------|---------|--|--|--|--|--|
| Voltage/Current          |                        |                               |         |  |  |  |  |  |
| • Power                  | Frequency              | 49.9                          | 78 Hz   |  |  |  |  |  |
| Temperature              | Incom                  | 226                           | 30 A    |  |  |  |  |  |
| Phasors                  | avy                    | 220                           |         |  |  |  |  |  |
| • Waveforms              | V(LL) <sub>Avg</sub>   | V(LL) <sub>Avg</sub> 393.62 V |         |  |  |  |  |  |
| V/I Harmonics            |                        |                               |         |  |  |  |  |  |
| Sub/Inter Harmonics      | Power Factor Total     | 0.226                         | 8 (Cap) |  |  |  |  |  |
| P/Q Harmonics            | Phase Order 123        |                               |         |  |  |  |  |  |
| Harmonics Table          |                        |                               |         |  |  |  |  |  |
| V/I Min/Max<br>Harmonics | Synchronization Status |                               |         |  |  |  |  |  |
| P/Q Min/Max<br>Harmonics | Time Synchronization   | Main                          | Good    |  |  |  |  |  |
| Voltage Flickering       | DSP Synchronization    |                               | )n      |  |  |  |  |  |
| Min/Max Flickering       | bor synchronization    |                               |         |  |  |  |  |  |

- Frequency
- Average Voltage and Currents
- Total Power Factor
- Phase Order
- Synchronization status

# Voltage/

Current

| Summary                  | Re              | set All Min/Ma       | x           |          |           |  |  |
|--------------------------|-----------------|----------------------|-------------|----------|-----------|--|--|
| Voltage/Current          |                 |                      |             |          |           |  |  |
| Power                    | V/I             |                      |             |          |           |  |  |
| Temperature              |                 |                      | Min         | Max      |           |  |  |
| Phasors                  | 0.01            | RMS                  | Value       | Value    | THD       |  |  |
| Waveforms                | V <sub>12</sub> | 392.37 V             | 386.59 V    | 410.81 V | 1.3845 %  |  |  |
| V/I Harmonics            | V <sub>23</sub> | 393.99 V             | 386.13 V    | 410.88 V | 1.4626 %  |  |  |
| Sublinter                | V <sub>31</sub> | 393.42 V             | 385.63 V    | 409.81 V | 1.4880 %  |  |  |
| Harmonics                | L <sub>1</sub>  | 274.14 A             | 0.0000 A    | 419.56 A | 8.3732 %  |  |  |
| • P/Q Harmonics          | l <sub>2</sub>  | 187.66 A             | 0.0000 A    | 405.13 A | 9.4264 %  |  |  |
| Harmonics Table          | l <sub>3</sub>  | 219.20 A             | 0.0000 A    | 507.47 A | 7.7435 %  |  |  |
| V/I Min/Max              | 1 <sub>12</sub> | 68.682 A             | 0.0000 A    | 143.44 A | 18.090 %  |  |  |
| Harmonics                | I <sub>23</sub> | 115.94 A             | 0.0000 A    | 275.97 A | 3.2842 %  |  |  |
| P/Q Min/Max<br>Harmonics | 1 <sub>31</sub> | 95.355 A             | 0.0000 A    | 165.59 A | 12.789 %  |  |  |
| Voltage Flickering       |                 |                      |             |          |           |  |  |
| Min/Max Flickering       | Ave             | rages                |             |          |           |  |  |
|                          |                 |                      | 3 sec       | 1 8      | 10 min    |  |  |
|                          | Fla             | g N                  | lot Flagged | No       | t Flagged |  |  |
|                          | V <sub>1</sub>  | 2                    | 392.81 V    | 13       | 93.22 V   |  |  |
|                          | V2              | 3                    | 394.36 V    | 2        | 394.53 V  |  |  |
|                          | V <sub>3</sub>  | 1                    | 393.62 V    | 393.76 V |           |  |  |
|                          | V <sub>Un</sub> | bal                  | 0.2274 %    | 0        | .1966 %   |  |  |
|                          | and a second    |                      |             |          |           |  |  |
|                          | Unb             | alance               |             |          |           |  |  |
|                          |                 |                      |             |          |           |  |  |
|                          |                 | Vur                  | nbalance    |          | 0.2204 %  |  |  |
|                          |                 | V <sub>Positiv</sub> | ve Sequence |          | 393.59 V  |  |  |
|                          |                 | V <sub>Nagati</sub>  | ve Sequence |          | 0.8676 V  |  |  |
|                          |                 | lun                  | balance     |          | 31.273 %  |  |  |
|                          |                 | Positiv              | e Sequence  |          | 90.558 A  |  |  |
|                          |                 | INagativ             | ve Sequence |          | 28.320 A  |  |  |
|                          |                 |                      |             |          |           |  |  |
|                          | DC              | //                   |             |          |           |  |  |
|                          | 4922            |                      | RMS         | M        | in Value  |  |  |
|                          | VD              | с                    | 1.0547 V    | C        | 0.0000 V  |  |  |
|                          | I <sub>D</sub>  |                      | 1.0000 A    | 1        | A 0000.   |  |  |

- RMS Voltages and Currents per phase
- Unbalance, Positive and Negative Sequences
- DC Voltage and Current channels readings

### Power

| DATA MONITORING          |         |            |              |            |              |               |
|--------------------------|---------|------------|--------------|------------|--------------|---------------|
| • Summary                | Power   | Summar     | v            |            |              |               |
| Voltage/Current          |         | Anthus     | Departies    | A          |              | Dischargement |
| * Power                  |         | Power      | Power        | Power      | True PF      | PF            |
| Temperature              | Phase12 | 4.1225 kW  | 25.742 kVAr  | 26.070 kVA | 0.1581 (Ind) | 0.1612 (Ind)  |
| Phasors                  | Phase23 | -41.982 KW | -11.533 kVAr | 43.538 KVA | 0.9642 (Cap) | 0.9648 (Cap)  |
| • Waveforms              | Phase31 | 12.841 kW  | -33.336 kVAr | 35.726 kVA | 0.3594 (Cap) | 0.3633 (Cap)  |
| V/I Harmonics            | Total   | -25.020 KW | -19.128 KVAr | 105.33 KVA | 0.2374 (Cap) | 0.2393 (Cap)  |
| Sub/Inter<br>Harmonics   |         |            |              |            |              |               |
| P/Q Harmonics            |         |            |              |            |              |               |
| Harmonics Table          |         |            |              |            |              |               |
| V/I Min/Max<br>Harmonics |         |            |              |            |              |               |
| P/Q Min/Max<br>Harmonics |         |            |              |            |              |               |
| Voltage Flickering       |         |            |              |            |              |               |
| • Min/Max Flickering     |         |            |              |            |              |               |

- Active Power
- Reactive Power
- Apparent Power
- True and Displacement Power Factor

| Summary                                |                        |                         | Res                     |
|----------------------------------------|------------------------|-------------------------|-------------------------|
| Voltage/Current                        | Internal Temperat      | ure                     |                         |
| • Power                                | Internal               | Internal                | Internal                |
| * Temperature                          | 39 28 °C               | 35 30 °C                | 39.52 °C                |
| Phasors                                | 05.20 C                | 50.50 C                 | 55.52 C                 |
| <ul> <li>Waveforms</li> </ul>          | External Tempera       | turo                    |                         |
| V/I Harmonics                          |                        | ure                     |                         |
| . Sub/Inter                            | External               | External <sub>Min</sub> | External <sub>Max</sub> |
| Harmonics                              | No Pt100               | No Pt100                | No Pt100                |
| * P/Q Harmonics                        |                        |                         |                         |
| * Harmonics Table                      | <b>PSU Temperature</b> |                         |                         |
| V/I Min/Max<br>Harmonics               | PSU <sub>Ava</sub>     | PSU <sub>Min</sub>      | PSUMax                  |
| P/Q Min/Max<br>Harmonics               | 46.34 °C               | 37.66 °C                | 59.91 °C                |
| Voltage Flickering                     |                        |                         |                         |
| <ul> <li>Min/Max Flickering</li> </ul> |                        |                         |                         |

#### Phasors

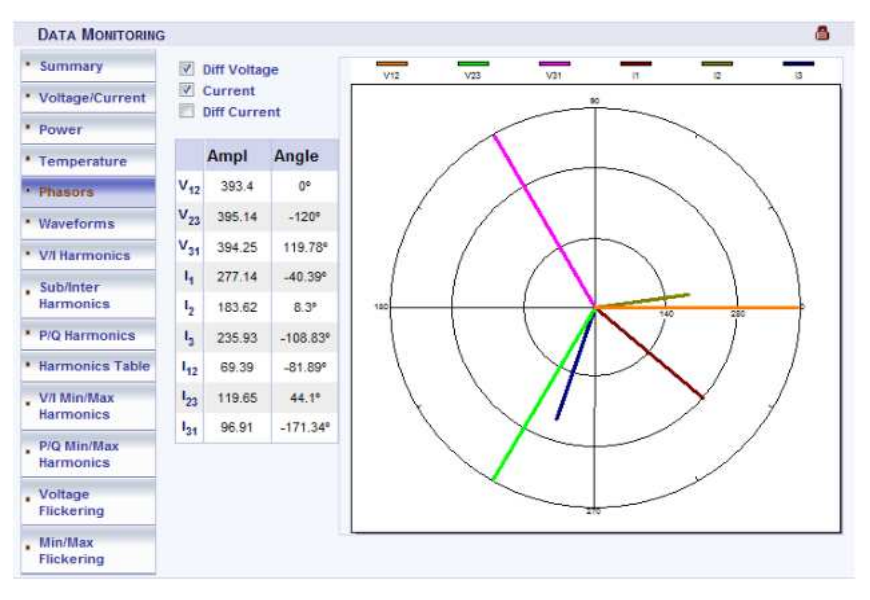

- Voltage and Current Phase diagram
- Refer to Graphic Data Representation paragraph below

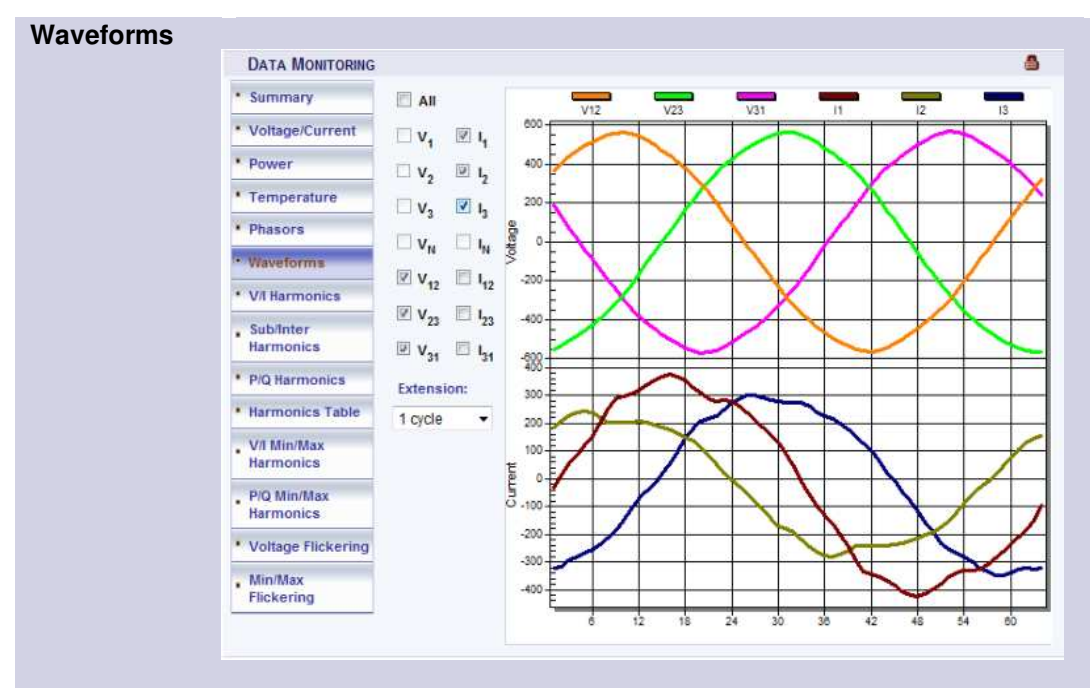

- Voltage and Current waveforms
- Refer to Graphic Data Representation paragraph below

April 2009

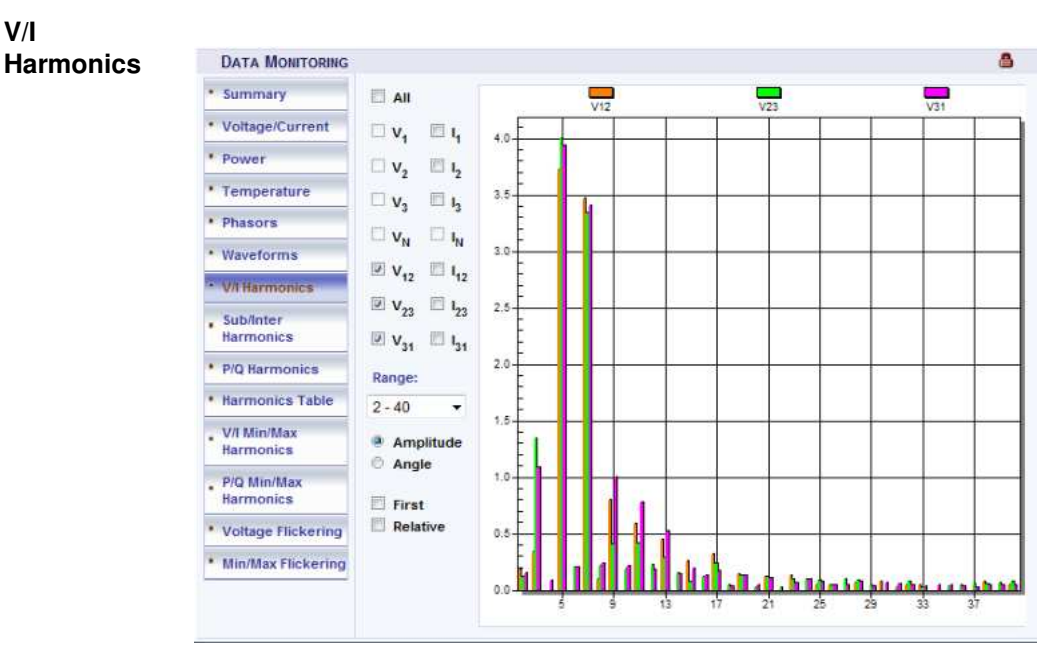

- Voltage and Current harmonics spectrum (up to 40)
- Refer to Graphic Data Representation paragraph below

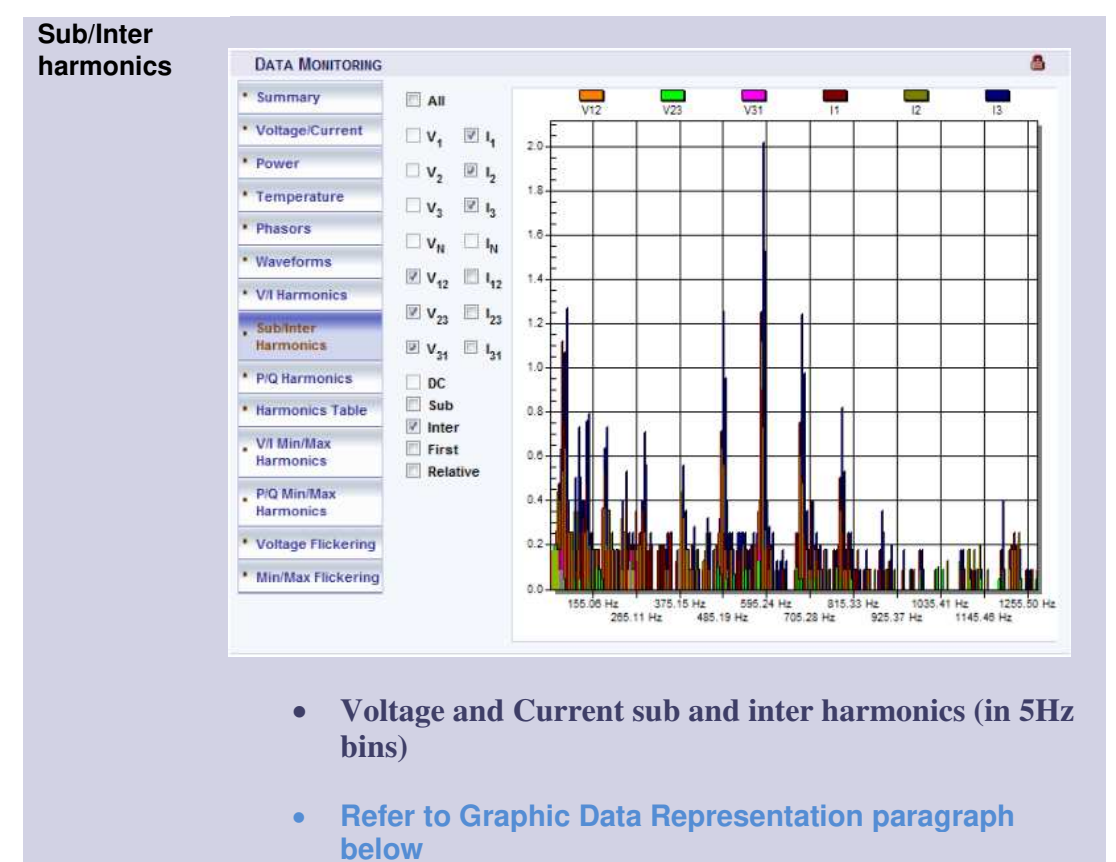

P/Q

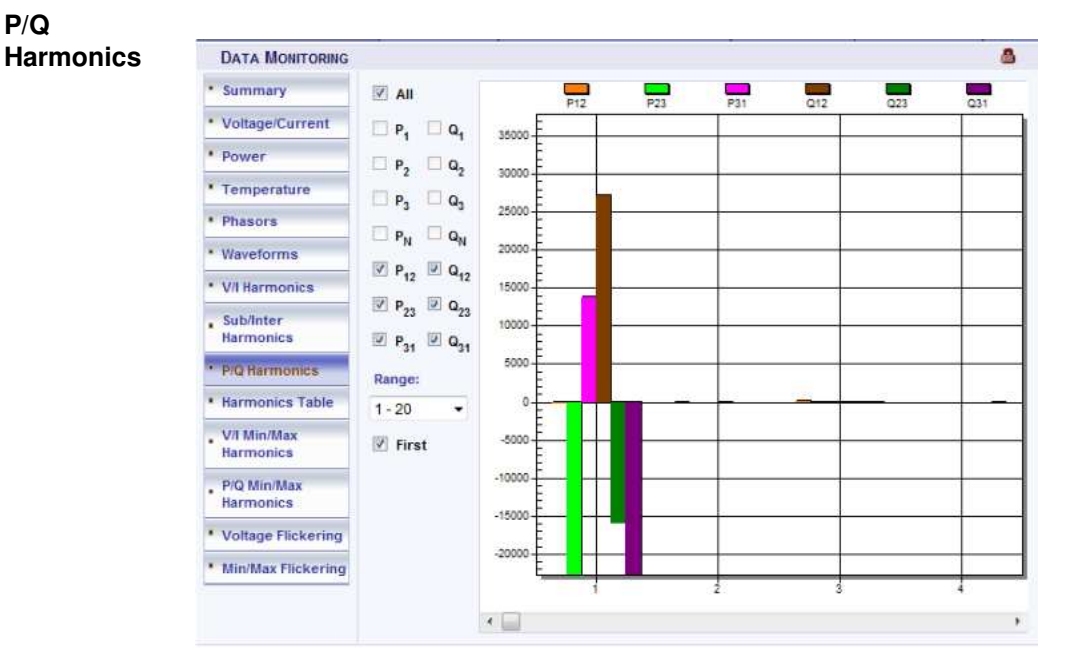

- Active and Reactive Harmonic powers •
- **Refer to Graphic Data Representation paragraph** • below

| NONTORING                         |                 | ENENGY   |                 | POWER    | QUALITY  |          | SERVICE  |                        | MULTINO  |   |
|-----------------------------------|-----------------|----------|-----------------|----------|----------|----------|----------|------------------------|----------|---|
| DATA MONITORING                   | 3               |          |                 |          |          |          |          |                        |          |   |
| Summary                           |                 |          |                 | Ampliti  | ıde      |          | O Angle  | e                      |          |   |
| Voltage/Current                   | V               | k I Harn | nonics          |          |          | I        | Relative | 2                      |          |   |
| • Power                           |                 | V12      | V <sub>23</sub> | V.31     | 4        | L,       | I.3      | I12                    | 123      |   |
| Temperature                       | H <sub>1</sub>  | 393.26 V | 394.6 V         | 393.66 V | 249.17 A | 181.26 A | 234.35 A | 64.255 A               | 118.55 A | 8 |
| Phasors                           | H <sub>2</sub>  | 0.0968 V | 0.1369 V        | 0.079 V  | 1.1772 A | 1.1018 A | 3.2308 A | 0.6779 A               | 1.3423 A | 1 |
| Waveforms                         | H <sub>3</sub>  | 0.1046 V | 1.1556 V        | 1.1053 V | 19.687 A | 14.309 A | 13.706 A | 11.306 A               | 1.0949 A | 1 |
| V/I Harmonics                     | H4              | 0 V      | 0.0442 V        | 0.0395 V | 0.6777 A | 0.5448 A | 1.2537 A | 0.3705 A               | 0.5653 A | 0 |
| . Sub/Inter                       | H <sub>5</sub>  | 3.895 V  | 4.1002 V        | 4.1431 V | 6.8816 A | 6.5013 A | 0.9073 A | 0.923 <mark>4</mark> A | 2.0977 A | 2 |
| Harmonics                         | H <sub>6</sub>  | 0 V      | 0.1896 V        | 0.1768 V | 0.7964 A | 0.6398 A | 1.5706 A | 0.4342 A               | 0.6555 A | 0 |
| <ul> <li>P/Q Harmonics</li> </ul> | H <sub>7</sub>  | 3.9275 V | 3.5878 V        | 3.7036 V | 4.6177 A | 3.0905 A | 3.1242 A | 2.4686 A               | 2.0455 A | 0 |
| Harmonics Table                   | Ha              | 0.079 V  | 0.2192 V        | 0.2338 V | 0.6386 A | 0.542 A  | 1.4731 A | 0.3286 A               | 0.5742 A | 0 |
| V/I Min/Max<br>Harmonics          | Ha              | 0.7342 V | 0.3087 V        | 0.8422 V | 7.8871 A | 5.7042 A | 5.9035 A | 4.1315 A               | 0.3502 A | 4 |
| P/Q Min/Max                       | H <sub>10</sub> | 0 V      | 0.1996 V        | 0.1854 V | 0.9378 A | 0.8459 A | 1.994 A  | 0.5652 A               | 0.8523 A | 0 |
| Harmonics                         | H               | 0.6519 V | 0.5394 V        | 0.8587 V | 2 283 A  | 1.8648 A | 1.5242 A | 0.7613 A               | 0.6149 A | ( |
| . Voltage                         | <               |          |                 |          | m        |          |          |                        |          |   |

### Harmonics Table

Website | Elspec

| MONITORING             |                | EN    | ERGY       |          | POWER QUAL | πγ       | \$E      | RVICE    | MULT     | -10      |  |
|------------------------|----------------|-------|------------|----------|------------|----------|----------|----------|----------|----------|--|
| DATA MONITORING        |                |       |            |          |            |          |          |          |          |          |  |
| Summary                | R              | leset | All Min/Ma | ×        |            |          | Ampli    | tude     |          | 🔿 An     |  |
| Voltage/Current        | Har            | mo    | nics Mi    | n & Ma   | х          |          |          |          |          |          |  |
| * Power                |                |       | V12        | V23      | V.31       | 4        | 1,       | I.3      | I12      | I23      |  |
| Temperature            |                | Min   | 387.02 V   | 387.95 V | 387.33 V   | 0 A      | 0.4      | 0 A      | 0 A      | 0 A      |  |
| Phasors                | H <sub>1</sub> | Max   | 410.48 V   | 410.5 V  | 409.44 V   | 399.63 A | 349.99 A | 407.74 A | 109.51 A | 213.89 A |  |
| Waveforms              |                | Min   | 0 V        | 0 V      | 0 V        | 0 A      | 0 A      | 0 A      | 0 A      | 0 A      |  |
| V/I Harmonics          | H <sub>2</sub> | Max   | 5.2189 V   | 5.0269 V | 5.4862 V   | 74.293 A | 66.367 A | 84.308 A | 29.861 A | 46.537 A |  |
| Sublinter<br>Harmonics | Ha             | Min   | 0 V        | 0.6993 V | 0.7395 V   | 0 A      | 0 A      | 0 A      | 0 A      | 0 A      |  |
| P/Q Harmonics          |                | Мах   | 2.8617 V   | 3.4687 V | 3.2323 V   | 55.024 A | 53.805 A | 67.43 A  | 23.198 A | 34.32 A  |  |
| Harmonics Table        | н.             | Min   | 0 V        | 0 V      | 0 V        | 0 A      | 0 A      | 0 A      | 0 A      | 0 A      |  |
| VI Min/Max             | 4              | Мах   | 5.3276 V   | 5.6747 V | 5.2021 V   | 77.761 A | 87.134 A | 62.224 A | 22.222 A | 46.812   |  |
| Harmonics              |                | Min   | 0.831 V    | 0.9409 V | 0.7384 V   | 0 A      | 0 A      | 0 A      | 0 A      | 0 A      |  |
| P/Q Min/Max            | n <sub>5</sub> | Max   | 5.2967 V   | 5.0332 V | 4.8628 V   | 36.184 A | 31.522 A | 38.001 A | 12.292 A | 21.734 A |  |
| narmonics              |                | 11-   | οv         | 0 V      | 0 V        | 0 A      | 0.4      | 0.4      | 0.4      | 0.4      |  |

Minimum and maximum values and angels of Voltage and Cur-٠ rent harmonics

|  | Summary                  | F              | Reset | All Min/Max     |                 |            |                 |                 |                 |
|--|--------------------------|----------------|-------|-----------------|-----------------|------------|-----------------|-----------------|-----------------|
|  | Voltage/Current          | P8             | Q     | Min-Max         | Harmon          | ics        |                 |                 |                 |
|  | * Power                  |                |       | P <sub>12</sub> | P <sub>23</sub> | P31        | Q <sub>12</sub> | Q <sub>23</sub> | Q <sub>31</sub> |
|  | Temperature              |                | Min   | -27.149 kW      | -59.544 KW      | -7.7101 kW | 0 KVAr          | -62.521 KVAr    | -41.569 kVAr    |
|  | Phasors                  | H4             | Мах   | 20.687 kW       | 0 KW            | 40.825 kW  | 36.087 KVAr     | 12.917 KVAr     | 0 kVAr          |
|  | Waveforms                | -              | Min   | -0.0004 kW      | -0.0008 kW      | -0.0163 KW | -0.0096 KVAr    | -0.0004 kVAr    | -0.0013 kVAr    |
|  | V/I Harmonics            | <sup>H</sup> 2 | Max   | 0.0194 kW       | 0.019 KW        | 0.0004 KW  | 0.0006 kVAr     | 0.0391 KVAr     | 0.0139 KVAr     |
|  | Sub/Inter<br>Harmonics   | H              | Min   | -0.0081 kW      | -0.0104 kW      | -0.036 kW  | -0.0138 kVAr    | -0.0019 kVAr    | -0.0177 kVAr    |
|  | P/Q Harmonics            | 3              | Max   | 0.0087 kW       | 0.0028 kW       | 0.0046 kW  | 0.0073 kVAr     | 0.032 kVAr      | 0.0055 kVAr     |
|  | Harmonics Table          | н <sub>4</sub> | Min   | -0.0021 kW      | -0.0007 kW      | -0.0102 kW | -0.0084 kVAr    | -0.0004 kVAr    | -0.0081 kVAr    |
|  | V/I Min/Max              |                | Мах   | 0.016 kW        | 0.012 kW        | 0.0033 kW  | 0.0015 kVAr     | 0.0302 kVAr     | 0.0064 kVAr     |
|  | Harmonics                |                | Min   | -0.0044 kW      | -0.0197 kW      | -0.0179 kW | -0.0099 kVAr    | -0.0359 kVAr    | -0.0114 kVAr    |
|  | PIQ Min/Max<br>Harmonics | Ho             | Max   | 0.0171 kW       | 0.0149 kW       | 0.0054 KW  | 0.0102 kVAr     | 0.0054 kVAr     | 0.0138 KVAr     |
|  | • Voltage<br>Flickering  | H <sub>6</sub> | Min   | -0.0002 kW      | -0.0003 KW      | -0.0004 KW | -0.0005 KVAr    | -0.0003 KVAr    | -0.0004 kVAr    |
|  | Min/Max<br>Flickering    |                |       |                 |                 |            |                 |                 |                 |

### G4500 BLACKBOX PORTABLE OPERATIONAL MANUAL

### Voltage Flickering

| DATA MONITORING          |                 |         |         |        |        |        |         |                       |        |
|--------------------------|-----------------|---------|---------|--------|--------|--------|---------|-----------------------|--------|
| Summary                  | Vo              | Itage F | lickeri | ng     |        |        |         | Reset Flic            | kering |
| Voltage/Current          |                 | PSST    | PSST    | PST    | SPIT   | PLT    | IPIT    | IPIT                  | IPIT   |
| • Power                  |                 | 2 sec   | 10 sec  | 10 min | 1 hour | 2 hour | 10 hour | 1 day                 | 7 day  |
| Temperature              | V <sub>12</sub> | 0.1523  | 0.2042  | 0.2776 | 0.9242 | 0.2809 | 0.3379  | 2.2222                | 0.0000 |
| Phasors                  | V <sub>23</sub> | 0.1870  | 0.1947  | 0.2669 | 1.2925 | 0.3384 | 0.3319  | 2.3227                | 0.0000 |
| • Waveforms              | V <sub>31</sub> | 0.1538  | 0.1934  | 0.2825 | 1.2885 | 0.3276 | 0.3387  | 2. <mark>41</mark> 66 | 0.0000 |
| • V/I Harmonics          |                 |         |         |        |        |        |         |                       |        |
| Sub/Inter<br>Harmonics   |                 |         |         |        |        |        |         |                       |        |
| P/Q Harmonics            |                 |         |         |        |        |        |         |                       |        |
| Harmonics Table          |                 |         |         |        |        |        |         |                       |        |
| V/I Min/Max<br>Harmonics |                 |         |         |        |        |        |         |                       |        |
| P/Q Min/Max<br>Harmonics |                 |         |         |        |        |        |         |                       |        |
| • Voltage Flickering     |                 |         |         |        |        |        |         |                       |        |
| Min/Max Flickering       |                 |         |         |        |        |        |         |                       |        |

### Short and long term voltage flickering

### Min/Max Flickering

| Juliniary                  | Min             | /Ma        | x Flick          | kering        |                  |                  |                  | Re            | set All Mir   | n/Max |
|----------------------------|-----------------|------------|------------------|---------------|------------------|------------------|------------------|---------------|---------------|-------|
| Voltage/Current            |                 |            | PSST             | PSST          | PST              | SPLT             | PLT              | LPLT          | LPLT          | LPL   |
| * Power                    |                 |            | 2 sec            | 10 sec        | 10 min           | 1 hour           | 2 hour           | 10 hour       | 1 day         | 7 da  |
| Temperature                | Via             | Min        | 0.0000           | 0.0000        | 0.0000           | 0.0000           | 0.0000           | 0.0000        | 0.0000        | 0.000 |
| Phasors                    | - 12            | Мах        | 12.304           | 12.304        | 8.7238           | 8.7238           | 8.7238           | 2.3898        | 2.2222        | 0.000 |
| Waveforms                  | V <sub>23</sub> | Min<br>Max | 0.0000<br>12.564 | 0.0000 12.564 | 0.0000<br>9.0972 | 0.0000<br>9.0972 | 0.0000<br>9.0972 | 0.0000 2.4980 | 0.0000 2.3227 | 0.000 |
| V/I Harmonics              |                 | Min        | 0.0000           | 0.0000        | 0.0000           | 0.0000           | 0.0000           | 0.0000        | 0.0000        | 0.000 |
| • Sub/Inter<br>Harmonics   | V <sub>31</sub> | Мах        | 12.412           | 12.412        | 9.4539           | 9.4538           | 9.4538           | 2.5991        | 2.4166        | 0.000 |
| P/Q Harmonics              |                 |            |                  |               |                  |                  |                  |               |               |       |
| Harmonics Table            |                 |            |                  |               |                  |                  |                  |               |               |       |
| • V/I Min/Max<br>Harmonics |                 |            |                  |               |                  |                  |                  |               |               |       |
| • P/Q Min/Max<br>Harmonics |                 |            |                  |               |                  |                  |                  |               |               |       |
| * Voltage Flickering       |                 |            |                  |               |                  |                  |                  |               |               |       |
| • Min/Max Flickering       |                 |            |                  |               |                  |                  |                  |               |               |       |

## **Graphic Data Representation**

The BLACKBOX Portable website requires a third party ActiveX control (PE-Graph designed by Gigasoft) to present graphical data such as waveforms and harmonic spectral charts. The control can be downloaded from support section on <u>http://www.elspec-ltd.com</u> or directly from:

http://www.elspec.biz/g4kplugins/GigaPE.exe.

## **Energy Section**

| ESP<br>C45           | ec<br>00 BLA    | CK BOX          |              | (Def         | no unit. |
|----------------------|-----------------|-----------------|--------------|--------------|----------|
| MONITORING           | ENERGY          | POWER QUALITY   | SERV         | ICE MULTI-IO | LCD      |
| ENERGY<br>MANAGEMENT |                 |                 |              |              | a        |
| Consumption & Demand | Consumption 8   | Demand          |              |              |          |
| Detailed Info        |                 | Net Consumption | Demand       | Peak Demand  |          |
| . Measurement        | Active energy   | -231.89 kWh     | 0.0000 kW    | 0.0000 kW    |          |
| Status               | Reactive energy | -8.3992 MVArh   | 0.0000 kVAr  | 0.0000 kVAr  |          |
| * TDD                | Apparent energy | 14.861 MVAh     | 0.0000 kVA   | 0.0000 kVA   |          |
|                      | Power Factor    | 0.0276 (Cap)    | 0.0000 (Ind) | 0.0000 (Ind) |          |

Energy is defined as power consumed over time. In electrical distribution systems, the unit of time is one hour for all energy measurements and the kWh is the basis for payment for buying and selling energy. This chapter focuses on the flow of energy or power both within a system (active, reactive) as well as the flow of power to and from the system to the grid (delivered or received). The following are commonly used terms in describing energy flow within a system:

- Active or Real: The portion of power flow that, averaged over a complete cycle of the AC waveform, results in the net transfer of energy in one direction expressed as kWh.
- **Reactive /Volt Amperes Reactive (kVArh):** Energy that flows back and forth with no actual power flow. Reactive power flow transfers no net energy to the load and is sometimes referred to as *wattless* power.
- Apparent: The combination of active and reactive energy (kVAh).
- **Power Factor:** The ratio between real power and apparent power (a value between 0 and 1).

## **Consumption & Demand**

Energy is produced and consumed within an electrical distribution system. Some sites produce energy for the grid (Received Energy), others consume energy from the grid (Delivered Energy), and still others both consume and produce energy for/from the grid. The Net Consumption is the difference between energy that is used and produced. Therefore, a negative value for Net Consumption indicates that the site is producing more than it is consuming, or a *received net consumption*.

| MONITORING              | INSERIOS/       | POWER QUALITY   | SERVI        | CE MULTINO   |
|-------------------------|-----------------|-----------------|--------------|--------------|
| ENERGY MANAGEMEN        | NT              |                 |              |              |
| Consumption &<br>Demand | Consumption     | & Demand        |              |              |
| Detailed Info           |                 | Net Consumption | Demand       | Peak Demand  |
| Measurement             | Active energy   | -1.7104 MWh     | -23.703 kW   | -28.952 kW   |
| Status                  | Reactive energy | -221.49 kVArh   | -10.260 kVAr | 57.236 kVAr  |
| TDD                     | Apparent energy | 4.4736 MVAh     | 63.533 kVA   | 215.40 kVA   |
|                         | Power Factor    | 0.9917 (Cap)    | 0.0000 (Cap) | 0.4514 (Ind) |

The Consumption & Demand page is a quick look at some of the key components of the Detailed Info page. Here you find a cross-sectional summary view of the amount and makeup (active or reactive) of the Net Energy (Received – Delivered) produced/consumed by a site.

A Demand is an arbitrary measurement of power per configurable unit time using different averaging methods. A demand is measured in units of power even though a time element does exist, while Peak Demand is the highest demand calculated since the last demand reset. Please refer to the Service->Power Setup

Reset demand

## **Detailed Info**

For a detailed breakdown of energy flow components, the **Detailed Information** page presents all **Active, Reactive**, and **Power Factor** energy values individually for both produced and consumed (**Received or Delivered**) energy. Also shown below are the Net difference (**Net Energy**) as well as the sum total (**Total Energy**) computations. The **Total Energy** computation contains the combined figure for Active and Reacive Energy (**Apparent Energy**).

As previously stated, the summary page(**Consumption & Demand**) is extracted from the details page. (see below) Note that the red and blue boxed areas areas are consistent between the different page views. Please note that all values may(not) be absolutely identical due to the delay in page views.

|                         |                                                                                                    |                 | . Consu<br>Dema   | Imption &    | Received Energy |                   |                      |              |                |
|-------------------------|----------------------------------------------------------------------------------------------------|-----------------|-------------------|--------------|-----------------|-------------------|----------------------|--------------|----------------|
|                         |                                                                                                    |                 | • Detail          | ed Info      |                 | Current<br>Period | Total<br>Consumption | Demand       | Peak<br>Demand |
|                         |                                                                                                    |                 | . Measu<br>Status | arement      | Active energy   | 0.0000 kWh        | 0.2519 kWh           | 0.0000 kW    | 8.7144 kW      |
|                         |                                                                                                    |                 | * TDD             |              | Reactive energy | 0.0000 kVArh      | 219.13 kVArh         | 0.0000 kVAr  | 84.868 kVAr    |
|                         |                                                                                                    |                 |                   |              | Power Factor    | ••••              | 0.0011 (Ind)         | •••          | 0.1021 (Ind)   |
|                         |                                                                                                    |                 |                   |              | Delivered Ene   | irgy              |                      |              | 3              |
|                         |                                                                                                    |                 |                   |              |                 | Current<br>Period | Total<br>Consumption | Demand       | Peak<br>Demand |
|                         |                                                                                                    |                 |                   |              | Active energy   | 3.7100 kWh        | 1.7093 MWh           | 22.865 kW    | 37.667 kW      |
|                         |                                                                                                    |                 |                   |              | Reactive energy | 1.6727 kVArh      | 440.09 kVArh         | 10.342 kVAr  | 27.632 kVAr    |
|                         |                                                                                                    |                 |                   |              | Power Factor    | 0.9116 (Ind)      | 0.9684 (Ind)         | 0.9111 (Ind) | 0.8063 (Ind)   |
|                         |                                                                                                    |                 |                   |              | Net Energy (R   | eceived-De        | livered)             |              |                |
|                         |                                                                                                    |                 |                   |              |                 | Current<br>Period | Total<br>Consumption | Demand       | Peak<br>Demand |
|                         |                                                                                                    |                 |                   |              | Active energy   | -3.7100 kWh       | -1.7091 MWh          | -22.865 kW   | -28.952 kW     |
| ENERGY MANAGEMEN        | reactive and the second second second second second second second second second second second second second se | 1001000         | 1                 | 100          | Reactive energy | -1.6727 kVArh     | -220.96 kVArh        | -10.342 kVAr | 57 236 kVAr    |
| Consumption &<br>Demand | Consumption                                                                                                    | & Demand        |                   | _            | Power Factor    | 0.9116 (Cap)      | 0.9917 (Cap)         | 0.0000 (Cap) | 0.4514 (Ind)   |
| * Detailed info         | 8                                                                                                    | Net Consumption | Demand            | Peak Demand  |                 |                   |                      |              |                |
| • Measurement           | Active energy                                                                                                  | -1 7104 MWM     | -23 703 kW        | -28.952 kW   | Total Energy    | (Received+        | Delivered)           |              |                |
| • TOD                   | Reactive energy                                                                                                | -221.45 kVArb   | -10.260 kVAr      | 57 236 kVAr  |                 | Current           | Total                |              | Peak           |
|                         | Power Factor                                                                                                   | 0.9917 (Capi    | 0.0000 (Cap)      | 0.4514 (ind) |                 | Period            | Consumption          | Demand       | Demand         |
|                         |                                                                                                    |                 |                   |              | Active energy   | 3.7055 kWh        | 1.7096 MWh           | 22.863 kW    | 46.381 kW      |
|                         |                                                                                                    |                 |                   |              | Reactive energy | 1.6705 kVArh      | 659.22 kVArh         | 10.342 kVA   | 112.50 kVAr    |
|                         |                                                                                                    |                 |                   |              | Power Factor    | 0.9116 (Ind)      | 0.9330 (Ind)         | 0.0000 (Ind) | 0.3812 (Ind)   |

Apparent energy 10.429 kVAh 4.4702 MVAh

64.623 kVA 215.40 kVA

### **Measurement Status**

The Measurement Status page provides additional statistical information and necessary energy context information. The parameters and counters on this page are actually set up in the Service→Power Setup section using the Configure Energy & Demand button below.

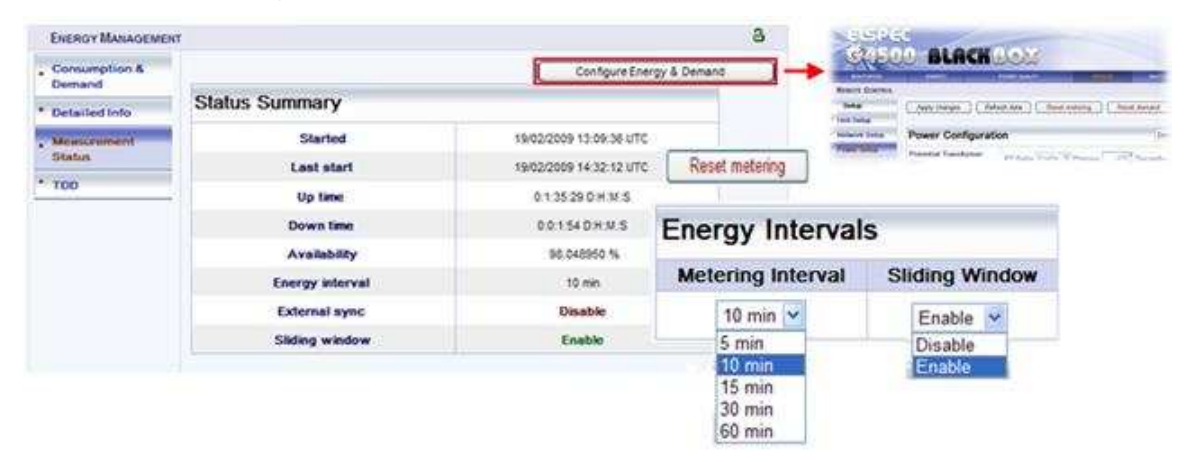

#### An explanation of all Status Summary terms follows:

- Started: This is the date and time stamp from the last energy reset
- **Last start**: This is the date and time stamp for the last metering reset. Total consumption is reset.
- **Up time**: The total cumulative time the mechanism has been operational during the current period (since last start).
- **Down time**: The total cumulative time the mechanism has not been operational during the current period.
- Availability: The percentage of time the system has been operational. This is important because if this time exceeds a certain threshold, the data may not be considered reliable
- **Energy (Metering) interval**: The energy interval is the size of the window used in computing demand (e.g. 10 minutes).
- External Sync: This function is currently fixed in disable mode.
- Sliding window: Information regarding the demand averaging system in use:
  - **Enabled**: The demand is calculated using a sliding window averaging system.
  - **Disabled**: The demand is calculated according to stationary time points.

# TDD

**Total Demand Distortion** – **TDD** – is the current distortion (harmonics above the  $1^{st}$ ) as a percent of maximum demand load. TDD is defined using the following relationship:

$$I_{\text{IDD}} = \sqrt{\sum_{h=2}^{\infty} \left[ \frac{I_h^2}{I_L^2} \right]} *100\%$$

| Consumption &<br>Demand | TDD             |          |
|-------------------------|-----------------|----------|
| Detailed Info           | ц.              | 10.321 % |
| Measurement             | 5               | 13.434 % |
| TDD                     | l <sub>3</sub>  | 9.5389 % |
|                         | 1 <sub>12</sub> | 25.862 % |
|                         | I <sub>23</sub> | 4.7682 % |
|                         | I <sub>31</sub> | 19.447 % |

### **Power Quality Section**

The BLACKBOX Portable contains a power quality compliance engine that enables real-time evaluation of power quality according to standards such as EN50160.

Power quality compliance or in short PQ Compliance is a set of electrically measured parameters which are typically calculated based on some pre-defined intervals or event triggers and are evaluated over a large observation window. For most of the PQ parameters, the observation window is one week, which means the displayed online information refers to the previous week. However, using ELSPEC's PQSCADA and Investigator applications, all time intervals are able to be observed.

A PQ parameter is typically based on a power quality event. For example the DIP PQ parameter is based on counting DIP events over some observation period.

Different national standards vary in the way a specific PQ parameter is being measured or observed. The PQ Engine also supports a user-customizable mode in which all compliance parameters can be self-edited and modified by a user in order to meet new conditions, rules, measuring intervals and even different observation periods.

The Power Quality section in the WEB interface is used to control and view power quality measurement and compliance information computed by the PQ Engine.

The Compliance Summary Page This page enables you to select the specific compliance standard to be evaluated by the unit's internal compliance engine. This page further contains on-line information and compliance status.

| MONITORINO             | ENERGY            | POWER GUALITY   | SERVICE MULTINO           | -     |
|------------------------|-------------------|-----------------|---------------------------|-------|
| POWER QUALITY          |                   |                 |                           | 1     |
| Compliance<br>Summary  | Apply changes F   | Refresh data    |                           |       |
| Compliance Info        | -                 |                 | 01-1                      |       |
| Compliance Chart       | Summary           |                 | Status                    |       |
| User Defined           | Parameter         | Value           | Parameter                 | Statu |
| Page 1                 | Compliance Type   | EN50160         | Voltage Frequency         | N/A   |
| User Defined<br>Page 2 | Running Status    | Stop 💌          | Supply Voltage Variations | N/A   |
| User Defined           | Embedded Report   | None            | Rapid Voltage Changes     | N/A   |
| Page 3                 | Evaluation Status | N/A             | Supply Voltage Dips       | N/A   |
|                        | Start Time        |                 | Short Interruptions       | N/A   |
|                        | Window Time On    | 0.0.0.0 D H M S | Long Interruptions        | N/A   |
|                        | Window Time Off   | 0.0.0.0 D H M S | Temporary Overvoltage     | N/A   |
|                        | Measurement       | Not Elagand     | Flicker Severity          | N/A   |
|                        | Elag              | HALLINGGED      | Harmonic Voltage          | N/A   |
|                        |                   |                 | Supply Voltage Hebalance  | NUA   |

The Compliance Type sets the compliance standard.

### In order to change or to activate a new compliance type:

1. If the PQ Engine is already running, set the Running Status to *Stop*, then Click *Apply changes*.

Wait for the WEB page to refresh.

- 2. Select the desired compliance type, then change Running Status to *Running*.
- 3. Click Apply changes, then wait for the WEB page to refresh.

The new compliance type is now activated and running.

4. Verify that the Start Time field has changed.

Continuous compliance statistical information and events are stored in PQZIP files. In addition, the Embedded Report field further indicates a type of report that is auto-generated internally in the device's file system. Most compliance types are not generating any specific report, and therefore, the report type will be **None.** However, CREG type of compliance (used in Colombia) also auto-generates a specific format of report files as defined by the local regulator. The report files can be found in the **Integrated FTP Server on page 96**.

**The Evaluation Status** field provides an overall status of PASS or FAIL of the entire compliance. Anytime the evaluation period is not complete (typically it is required 1 week observation), the status will be N/A (Not Available).

**The Start Time field** shows the last time the compliance engine was restarted. The entire state and observation window history is stored on the internal nonvolatile memory, so even after powering down, the Engine will continue its evaluation and maintain all indications. (Start time remains unchanged after device powered up.)

**The Window Time On/Off fields** specify how much aggregated time is already in the observation window. ON refers to the aggregated window time the device was powered on and OFF refers to the amount of window time the device power was off. The format presented is [Days: Hours: Minutes: Seconds]. Ideally the OFF time is all zeroes and the ON time is 7 days (which is the typical full observation period in most of the compliance types). Once the observation window reaches 7 days, it will start to slide in steps of 2 hours. Sliding means the information from the oldest 2 hours is being dropped, where a new up-to-date 2-hour interval is being stored.

**The Measurement Flag field** indicates whether the compliance evaluation is currently Masked (equals Flagged) or not. Flagged time means a power quality event such as DIP/SWELL or INTERRUPTION.

**The Status Table** shows a high level PASS or FAIL indication of each PQ parameter. Any PQ parameter that has an incomplete observation period will be presented as N/A (Not Available). Additional information of how a PQ parameter is being evaluated can be seen by simply clicking on the parameter's text. For example, clicking on the Voltage Frequency parameter within the EN50160 compliance mode will show an info page as shown on the figure below.

| 1 | Malkana Examinan                        |
|---|-----------------------------------------|
|   | voltage Frequency                       |
|   | Frequency compliance is based on        |
|   | statistics: N, N1 & N2. Frequency       |
|   | measurement interval is 10 sec in an    |
|   | entire observation window of 1 week. N  |
|   | amount of intervals. N1 - intervals     |
|   | frequency exceeded [+1.00%,-1.00%]      |
|   | from nominal freq. N2 - intervals       |
|   | frequency exceeded [+4.00%,-6.00%]      |
|   | from nominal freq. N1 & N2 increment    |
|   | only if valid voltage inside nominal    |
|   | boundary of [+15.0%,-15.0%].            |
|   | Compliance if both N/N1 >= 95.0% of     |
|   | time and N/N2 >= 100.0% of time.        |
|   | Intervals with voltage interruption are |
|   | masked. Intervals with DIPS or Over     |
|   | voltage are masked.                     |

## The Compliance Info Page

This page contains detailed compliance information.

|                              | Status   | Observation | Window                       | Time OK               | Time<br>N/A           | Total<br>Events |
|------------------------------|----------|-------------|------------------------------|-----------------------|-----------------------|-----------------|
|                              | Partial  |             | Interval                     | Time Fail             |                       |                 |
| Voltage Frequency            | OK<br>OK | Complete    | 1 week<br>10 sec             | 100.000 %<br>0.0000 % | 0.0000 %              | 0               |
| Supply Voltage<br>Variations | OK<br>OK | Complete    | 1 week<br>10 min             | 100.000 %<br>0.0000 % | <mark>0.0000 %</mark> | 0               |
| Rapid Voltage<br>Changes     | OK<br>OK | Complete    | <mark>1 week</mark><br>3 sec | 100.000 %<br>0.0000 % | <mark>0.0000 %</mark> | 0               |
| Supply Voltage Dips          | OK<br>OK | Complete    | 1 week<br>10 ms              | 100.000 %<br>0.0000 % | <mark>0.0000 %</mark> | 0               |
| Short Interruptions          | OK<br>OK | Complete    | <mark>1 week</mark><br>10 ms | 100.000 %<br>0.0000 % | <mark>0.0000 %</mark> | 0               |
| Long Interruptions           | OK<br>OK | Complete    | 1 week<br>10 ms              | 98.837 %<br>1.1626 %  | <mark>0.0000 %</mark> | 1               |
| Temporary<br>Overvoltage     | OK<br>OK | Complete    | <mark>1 week</mark><br>10 ms | 100.000 %<br>0.0000 % | <mark>0.0000 %</mark> | 0               |
| Flicker Severity             | OK<br>OK | Complete    | 1 week<br>10 min             | 100.000 %<br>0.0000 % | <mark>0.0000 %</mark> | 0               |
| Harmonic Voltage             | OK<br>OK | Complete    | 1 week<br>10 min             | 100.000 %<br>0.0000 % | <mark>0.0000 %</mark> | 0               |
| Supply Voltage               | OK       | Complete    | 1 week                       | 100.000 %             | 0.0000 %              | 0               |

By clicking on the parameter's text, you get the following detailed information:

- **Status/Partial** contains two status indicators. The upper indicator refers to the entire observation window's PASS/FAIL result (same status as presented in the Summary page), while the lower indicator is a PASS/FAIL indicator of the most recent period. This recent indicator is served as real-time indicator and typically reflects only minutes to a few hours of history (this is dependent on the specific PQ parameter measurement' intervals and method).
- **Observation** indicates whether the observation window of the PQ parameter is complete.

- Window/Interval provides the observation window time in the upper area and measurement interval time in the lower area. *Time OK/Time FAIL* provides the percentage of time the PQ parameter was OK (as green text on the upper area) and percentage of time the PQ parameter was outside the defined limits or failed (as red text in the lower area).
- **Time N/A** provides the percentage of time the unit was not measuring due to lack of power.
- **Total Events** provides the overall number of PQ events influenced by the PQ parameter in the observation window.

### The Compliance Chart Page

This page displays graphical bars of compliance levels (equals to percentage of time OK). The minimum and maximum values in the chart are configurable.

| 90%            | 95%                                | 100% |
|----------------|------------------------------------|------|
| Voltage Frequ  | ency: 100.0%                       |      |
| Supply Voltag  | e Variations: 10 <mark>0.0%</mark> |      |
| Rapid Voltage  | Changes: 100. <mark></mark> )%     |      |
| Supply Voltag  | e Dips: 100.0%                     |      |
| Short Interrup | tions: 98.82%                      |      |
| Long Interrupt | ions: 100.0%                       |      |
| Temporary O    | vervoltage: 100. <mark>0</mark> %  |      |
| Flicker Severi | ty: 100.0%                         |      |
| Harmonic Volt  | age: 100.0%                        |      |
| Supply Voltag  | e Unbalance: 100.0%                |      |

### The User Defined Pages

These pages allow you to fully customize the compliance parameters. In order to be able to configure, you first need to change the compliance type to User Defined (under Compliance Summary page).
## **Service Section**

The Setup pages are used to configure the BLACKBOX Portable. Notice that in order to setup any of the pages and parameters in the BLACKBOX Portable interface, there is a need to login as Administrator.

To verify Administrator login, you should notice the unlocked sign a at the right side of the page. A locked sign a means Viewer level only and does not allow configuration.

| C-D                 |               | ICKEO           | 22                |                 |               |  |
|---------------------|---------------|-----------------|-------------------|-----------------|---------------|--|
| MONITORING          | ENERGY        | POWER Q         | JALITY            | SERVICE         | MULTI-IO      |  |
| REMOTE CONTRO       | L             |                 |                   |                 | j             |  |
| Setup               | Apply changes | Refresh data Re | set unit          |                 |               |  |
| Unit Setup          | G4 Unit Con   | figuration      |                   |                 |               |  |
| Network Setup       | o v onne o on | igurution       |                   |                 |               |  |
| Power Setup         | Product:      | Nan             | ne : BLACKBOX T   | ype : G4500     |               |  |
| Events Setup        | Version:      | Boot: 0.3.02 SW | : 0.3.52.1.C5A4 H | W : 2x2x1x0 DSP | : 812.28      |  |
| Display Setup       | Site:         | Demo unit       |                   |                 |               |  |
| RS-485/422          | Description:  | G4500 Unit      |                   |                 |               |  |
| Firmware<br>Upgrade | Operator:     | OPERATOR NAME   |                   |                 |               |  |
| PPP Setup           | Company:      | COMPANY NAME    |                   |                 |               |  |
| Diagnostics         | Password Se   | etup            |                   |                 |               |  |
| System Log          | 6             | Viewer          |                   | C Admin         |               |  |
| Network Status      |               | Set password    | Password :        |                 |               |  |
| Power Status        |               | Reset password  | Confirm :         |                 |               |  |
| PQZIP Status        |               | -               |                   |                 |               |  |
| GPS Module          | Time Setup    |                 |                   | Se              | t date & time |  |
|                     |               |                 |                   |                 | 1000          |  |

(Refer to Login Page chapter on page 41)

#### Unit Setup

The Unit Setup page is used to configure the main properties of BLACKBOX Portable unit identification.

| Setup            | Apply change | s Ref         | resh data  | Reset unit     |         |                 |
|------------------|--------------|---------------|------------|----------------|---------|-----------------|
| Unit Setup       |              |               |            |                |         |                 |
| Network Setup    | G4 Unit C    | onfigura      | tion       |                |         |                 |
| Power Setup      | Product:     |               | Name       | BLACKBOX T     | ype: G4 | 500             |
| Events Setup     | Version:     | Boot: 0.3     | 3.02 SW: 0 | .3.52.1.C5A4 H | W: 2x2  | (1x0 DSP: 812.2 |
| Display Setup    | Site:        | Den           | no unit    |                |         |                 |
| RS-485/422       | Descriptions | 045           | 00.11=3    |                |         |                 |
| Firmware Upgrade | Description: | G45           | 00 Unit    |                |         |                 |
| PPP Setup        | Operator:    | OPE           | RATOR NA   | ME             |         |                 |
| Diagnostics      | Company:     | COMPANY NAME  |            |                |         |                 |
| System Log       |              |               |            |                |         |                 |
| Network Status   | Password     | Setup         |            |                |         |                 |
| Power Status     | (            | <b>Viewer</b> |            |                | 0       | Admin           |
| PQZIP Status     |              | Set pa        | assword    | Password:      |         |                 |
| GPS Module       |              | Reset         | password   | Confirm:       |         |                 |
| E-mail Alerts    |              |               |            |                |         | -               |
| Alarm Setup      | Time Setu    | IP            |            |                | (       | Set date & time |
|                  | RTC Co       | ounter        | Tim        | e Zone         | Unit    | Date & Time     |
|                  | 69:7:15:43   | D:H:M:S       | UTC -      | +2 🖌           |         |                 |

#### **G4 Unit Configuration Section**

The Product field specifies the type of BLACKBOX model in use. This field is for future use.)

The Version field specifies internal HW and SW versions in which:

- **Boot:** Specified Boot application version. The boot application is a • small separated part of the firmware. The Boot is stored on a secured sector in the internal flash memory chip and is used for the very beginning of HW initialization and further execution of the BLACKBOX firmware. The Boot executes either Bank A or Bank B firmware. (Refer to Firmware Upgrade on page 83)
- SW: BLACKBOX firmware version. Notice that BLACKBOX device • contains two banks of firmware, while the version in this field refers to the currently executed firmware. (Refer to Firmware Upgrade on page 83)
- HW: BLACKBOX hardware version.

• **The Site field** enables the user to define a description of the site where the device is installed. This site's description also appears in the EL-SPEC Search utility under Unit Description when searching for devices.

For example:

| 9    | Elspec Search           |                  |               |               |         |     |          |          |                   |
|------|-------------------------|------------------|---------------|---------------|---------|-----|----------|----------|-------------------|
| Eile | Mode                    |                  |               |               |         |     |          |          |                   |
| #/   | IP Address              | Unit Description | SubnetMask    | Gateway IP    | IP Mode | PHY | Firmware | Hardware | Serial Number     |
| 1    | 100.100.100.114 WEB FTP | Demo unit        | 255.255.255.0 | 192.168.1.254 | Fixed   | LCD | 0.3.52.1 | 2x2x1x0  | 5E.70.07.84.CE.9D |

- The Description field is an additional text field for optional use.
- **The Operator field** is an additional text field typically for inputting operator/technician name.
- **The Company field** is additional text field typically for inputting company name.

#### **Password Setup section**

This section enables the Administrator to change or reset the passwords of Viewer and Administrator levels. Notice that the default (Reset) passwords are:

- **123:** Viewer (can view but cannot configure)
- 12345: Administrator (can view as well as configure the device)

#### **Time Setup**

The Time Setup section is used to set and control the displayed time.

- The RTC Counter refers to the counting of the internal battery backup real time clock. The RTC starts its counting from the manufacture date. RTC Counter format is: Days, Hours, Minutes, and Seconds.
- **Time Zone** specifies the date and time to be presented on the WEB (time and date are presented at the bottom of the page). The presented time is the local time derived from the GMT time and the configured Time Zone which shifts the GMT time backward or forward in accordance. (Greenwich Mean Time (GMT) means time at <u>Greenwich</u>, <u>London</u>. It is also referred to as UTC.)
- Unit Date & Time allows you to set the current time and date manually. Once you click on the configuration box, the date or time will instantly appear and you can set it. Click on the *Set Date & Time* button and the time is changed. However, if the unit's Time Synchronization module is synchronizing with an external source (like NTP or GPS), the time will

be overridden as soon as the time is updated. To prevent automatic updates, set the Time Sync module on Self synchronization refer to **Time Synchronization on page 91.** 

#### **Network Setup**

The BLACKBOX Portable provides 3 Fast Ethernet Links and a Wireless connection (Wi-Fi Access point and router).

The Network Setup page is used to configure all units' Network connection settings, except for the wireless access point which is an additional web interface. Refer to **Ethernet Ports View on page 25**.

| Apply changes | Refresh data    |                                                                                                    |                                                                                                    |
|---------------|-----------------|----------------------------------------------------------------------------------------------------|----------------------------------------------------------------------------------------------------|
|               |                 |                                                                                                    |                                                                                                    |
| LAN Setup     |                 |                                                                                                    |                                                                                                    |
| LA            | N2/LCD          | Netwo                                                                                                    | ork Time                                                                                                    |
| Auto DHCP     | Enable 💌        | Transport                                                                                                    | Automatic 💌                                                                                                    |
| IP Address    | 100.100.100.114 | Main SNTP                                                                                                    | 100.100.100.55                                                                                                    |
| Subpat Mack   | 255 255 255 0   | Alternate SNTP                                                                                                    | 169.254.249.254                                                                                                    |
| Sublict Mask  | 230.233.233.0   | Using SNTP                                                                                                    | Main                                                                                                    |
| Inte          | ernal Link      |                                                                                                    | A strange of the                                                                                                    |
| Auto DHCP     | Disable 🔽       | Slew Mode                                                                                                    | Automatic V                                                                                                    |
| IP Address    | 192.168.1.1     | Slew Factor                                                                                                    | 49.867 %                                                                                                    |
| Subnet Mask   | 255.255.0.0     | Step Time                                                                                                    | 10 sec                                                                                                    |
|               |                 |                                                                                                    |                                                                                                    |
| Gateway       | 192.168.1.254   |                                                                                                    |                                                                                                    |
| SMTP Server   | 0.0.0           |                                                                                                    |                                                                                                    |
| Derte Cetu    |                 |                                                                                                    |                                                                                                    |
| Ports Setu    | p               |                                                                                                    |                                                                                                    |
| SMTP port     | HTTP port       | FTP daemon                                                                                                    | FTP data                                                                                                    |
| 25            | 80              | 21                                                                                                    | 20                                                                                                    |
| Access Set    | ELSPEC          |                                                                                                    |                                                                                                    |
|               | LAN Setup       | Auto DHCP       Enable ♥         IP Address       100.100.100.114         Subnet Mask       255.255.0         Internal Link         Auto DHCP       Disable ♥         IP Address       192.168.1.1         Subnet Mask       255.255.0.0         Gateway       192.168.1.254         SMTP Server       0.0.0         Ports Setup       80         Access Setup       FTP Login         FTP Login       ELSPEC         Password: | Image: Paper changes       Performance of the second second |

#### LAN2/LCD Port Setup

This port is for direct connection to the BLACKBOX Portable device, bypassing its internal router (suitable for connecting the unit with local LAN of computers/servers).

- **The Auto DHCP field** is used to control the IP automatic setup method; if set to *enable*, the unit gets its IP configuration from a DHCP server on the LAN2 port side. If set to *disable*, the unit uses a fixed IP configuration on its LAN2 side as further defined.
- **The IP Address** is used for setting the BLACKBOX Portable's internet address on LAN2 side.
- **The Subnet Mask** is used for setting the BLACKBOX Portable's subnet mask on LAN2 side.

## **Internal Link Port Setup**

This port is an internal link between the BLACKBOX Portable's internal main CPU and the internal router. **Ethernet Ports View on page 25**.

- **The Auto DHCP** field is used to control the IP automatic setup method; if set to *enable*, the unit gets its IP configuration from the internal BLACKBOX Wi-Fi router. If set to *disable*, the unit uses a fixed IP configuration on its Internal Link side as further defined.
- The IP Address is used for setting the BLACKBOX Portable's internet address on Internal Link side.
- **The Subnet Mask** is used for setting the BLACKBOX Portable's subnet mask on Internal Link side.

## Address Range Validation

Valid addresses range resulting from LAN2 pair of IP address and subnet mask <u>must be</u> different than the address range resulting from the same pair of settings on the Internal Link; otherwise, a connection failure is expected.

## G4500 BLACKBOX PORTABLE OPERATIONAL MANUAL

| LAN | Setu | D |
|-----|------|---|
|     | 00.4 | ~ |

| LA          | N2/LCD        |
|-------------|---------------|
| Auto DHCP   | Disable 🚩     |
| P Address   | 169.254.1.12  |
| Subnet Mask | 255.255.255.0 |
| Inte        | ernal Link    |
| Auto DHCP   | Disable 🍟     |
| P Address   | 192.168.1.1   |
| Subnet Mask | 255.255.0.0   |
| Gateway     | 192.168.1.254 |
| MTP Server  | 0.0.0.0       |

Correct

LAN2 = 169.254... is different than

*Internal Link* = 192.168....

Ok, Different ranges.

#### Gateway and SMTP

LAN2/LCD Auto DHCP Disable 🗸 **IP Address** 192.168.1.12 Subnet Mask 255.255.255.0 Internal Link Auto DHCP Disable 💌 **IP Address** 192.168.1.1 255.255.0.0 Subnet Mask 192.168.1.254 Gateway SMTP Server 0000

LAN Setup

# Incorrect

LAN2 = 192.168... equals to

*Internal Link* = 192.168....

IP range conflict !!!

The Gateway is used for setting the BLACKBOX Portable's default Gateway IP address. This address is used when the BLACKBOX Portable needs to send data to IP addresses outside its LAN2 and Internal Link network range. Typically this is set to the internal router.

The SMTP Server is used for setting an IP Address for Email Server to be used for sending notification emails.

**Ports Setup:** This is a legacy option for remote access. Port Setup enables changing the standard configuration of internet port numbers for standard communication protocols (Emails, File Transfer, & Web browsing). This might be used in networks where standard port numbers are forbidden or reserved by firewalls or in case one wishes to reserve the standard port number for a legacy modem/router that does not support port forwarding. (Notice that most external modems/routers on the market today do support port forwarding). It is suggested to leave the port numbers in their default setup so that it will be straight forward for web browsers or FTP clients to access the device via LAN/Internet.

- The SMTP Port is used for setting port number of mail transfer.
- The HTTP Port is used for setting port number of Web browsing.

- **The FTP Daemon** is used for setting port number of File transfer (control channel).
- **The FTP Data** is used for setting port number of File transfer (data channel).

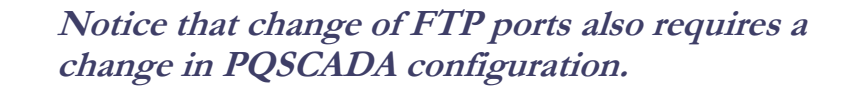

## **Access Setup**

This controls the FTP login and FTP password (FTP is File Transfer) for security measures. If no security measures are required, it is suggested to leave the default settings for straightforward PQSCADA connection.

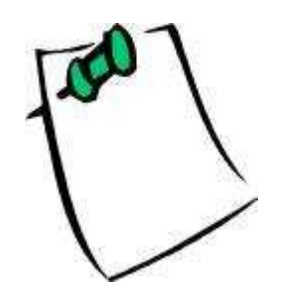

Notice that change of access setup also requires a change in PQSCADA configuration.

## **Network Time**

This section controls Time Synchronization.

- **Transport** is used to set whether the Time Sync module selects the source automatically or is manually forced to NTP or GPS source.
- **Main SNTP** is used to configure the IP address of the Primary NTP server to be used.
- Alternate SNTP is used to configure the IP address of the secondary NTP server to be used, in case the primary is not available.

(Refer to on page 91 for more information.)

## **Power Setup**

| ELSPE          | C         | 1          |              |              |             |      |                |                    |
|----------------|-----------|------------|--------------|--------------|-------------|------|----------------|--------------------|
| CHE!           |           | <u>str</u> | CH 🗄         | Or           |             |      | Station State  | ALL MARKET BALLER. |
| MONITORING     | EN        | ERGY       | PO           | WER QUALITY  |             |      | SERVICE        | MULTI-IO           |
| NOTE CONTROL   |           | -          |              |              |             |      |                |                    |
| etup           | Apply cha | nges F     | Refresh data | Reset me     | tering      | Res  | et demand      |                    |
| Setup          | Power     | Config     | uration      |              |             |      |                | WYE 4 wires        |
| work Setup     |           | eenne      | aradon       |              |             |      |                |                    |
| ver Setup      | Potential | Transform  | er (PT) P    | T Ratio Disa | able 💌      | Prim | ary 400 🗘      | Secondary 40       |
| nts Setup      | Nominals  |            |              | F (Hz)       | 50 🗘        |      | V (V           | 400 \$             |
| play Setup     | Veltere D | alarity    |              | V. Normal    |             | lorm | Norm           | al a Va Normal     |
| 485/422        | voltage P | olarity    |              | VN Normai [  | V1          | 40mm |                |                    |
| nware<br>Irade | Curren    | t probe    | es info      |              |             |      |                |                    |
| o Setup        |           | CTF        | Ratio (A)    | Nominal      | 2000        | -    |                | 2020               |
| iagnostics     | Channel   | Primary    | Secondary    | (A)          | Polari      | ty   |                | Info               |
| tem Log        | 14        |            |              | 3000         | Normal      | -    | Chauvin Arno   | ux-3000A: 1KA/46m  |
| work Status    | 12        | 1          | 1            | 1            | Normal      | -    | mini (         | clamp: 1A/1V       |
| ver Status     | 13        | 3223       |              | 12222        | Normal      | •    | No pr          | obe detected       |
| IP Status      | IN        |            | 1444         |              | Normal      | •    | No pr          | obe detected       |
| Module         |           |            |              |              | i farm      |      |                |                    |
| ail Alerts     | Energy    | Interv     | als          |              | No          | n-r  | neasured C     | urrents            |
| m Setup        | Meterin   | ng Interv  | al Slidi     | ng Window    | 8           |      | Calculate      | d Phase            |
| wardselfer a   | 15        | min 💌      | E            | Enable 💌     |             |      | All measured 💌 |                    |
| 1              | Meter I   | Readin     | as Log       |              |             |      |                |                    |
|                |           |            | Durati       | 0.0          |             |      | Log restar     |                    |
|                | Mode Du   |            |              |              | Log restart |      |                |                    |
|                | Mo        | ae         | Durau        |              | UTC:        | 12 - | : 00 . every   | 1 💌 of month       |

The Power Setup page contains the following subsections:

- Power Configuration
- Current probes info
- Energy Intervals
- Non-measured Current
- Meter Readings Log

#### **Power Configuration**

This page defines the network type and nominal voltage and frequency values.

| Power Configuratio         | n                                                                                            | WYE 4 wires              |
|----------------------------|----------------------------------------------------------------------------------------------|--------------------------|
| Potential Transformer (PT) | PT Ratio Disable - Primary 400 Secon                                                         | WYE 4 wires<br>Single LL |
| Nominals                   | F (Hz) 50 🗘 V (V)                                                                            | Single LN<br>2Phase TR   |
| Voltage Polarity           | V <sub>N</sub> Normal <b>v</b> V <sub>1</sub> Normal <b>v</b> V <sub>2</sub> Normal <b>v</b> | V <sub>3</sub> Normal 💌  |

The network type settings are represented by five different configurations, although the actual number of supported networks could be extended to virtually any existing configuration.

The following table proposes the recommended configurations for several supported power types.

| Power Type                   | Power Configuration to use |
|------------------------------|----------------------------|
| Single Phase with Neutral    | Single LN                  |
| Single Phase without Neutral | Single LL                  |
| Single split phase           | 2Phase TR                  |
| Three Wire Delta             | Delta 3 wires              |
| Four Wire WYE                | WYE 4 wires                |
| Three Wire WYE               | WYE 4 wires                |
| Delta High Leg               | Delta 3 wires              |
| Delta Open Leg               | Delta 3 wires              |

(Refer to Power Type Diagrams on page 16 for connection diagrams.)

## **Potential Transformer (PT)**

| Potential Trans | sformer (PT)                                            | PT Ratio Enabl                                                                 | le 🛨 Primary                                                      | 400 🗘 🗄                                                        | Secondary                                                    | 400 🗘                                                               |
|-----------------|---------------------------------------------------------|--------------------------------------------------------------------------------|-------------------------------------------------------------------|----------------------------------------------------------------|--------------------------------------------------------------|---------------------------------------------------------------------|
|                 | Potential '<br>where the<br>Secondary<br><b>Nominal</b> | Fransformer con<br>voltage is meas<br>/ transformer val                        | figuration is r<br>ured using PT<br>lues should be                | equired only<br>s. When ena<br>configured.                     | / for a MV<br>bled, the F                                    | /HV network<br>Primary and                                          |
| Nominals        | _                                                       | F (Hz)                                                                         | 50 🗘                                                              | V (1                                                           | <b>V)</b> 400                                                | Y                                                                   |
|                 | The Nomi<br>tages (V).<br>ty Section<br>50Hz nom        | nals section defi<br>The Frequency<br>1 on page 58) ar<br>1 inal is set, the w | ines the nomin<br>nominal affec<br>nd the EN610<br>vindow is 10 c | nal values fo<br>ts compliand<br>00-4-30 mea<br>cycles, and fo | r frequenc<br>ce <b>(refer to</b><br>surement<br>or 60Hz, it | y (F) and Vol<br><b>D Power Qua</b><br>window. Whe<br>is 12 cycles. |
|                 | The Volta<br>Quality S<br>page 105                      | ge Nominal also<br>ection on page<br>5).                                       | o affects the co<br>58) and PQZi                                  | ompliance er<br>p recording                                    | ngine ( <b>refe</b><br>(refer to                             | er to Power<br>PQZip on                                             |
| <b>1</b>        | For<br>reco<br>the                                      | maximum l<br>ommended l<br>expected no                                         | logging res<br>keeping N<br>ormal cond                            | olution a<br>OMINAI<br>lition valu                             | nd effic<br>L values<br>les and .                            | iency it is<br>as close to<br>NOT to                                |

## Voltage Polarity

| Voltage Polarity    | V <sub>N</sub> Normal Reverse | V <sub>1</sub> Normal 💌 | V <sub>2</sub> Normal | V <sub>3</sub> Normal |
|---------------------|-------------------------------|-------------------------|-----------------------|-----------------------|
| Comment which as in | Normal                        |                         |                       |                       |

The Voltage Polarity settings allow for toggling the polarity without it being necessary to change the wiring when voltage probes are connected in wrong polarity due to a wiring mistake.

## **Current Probes Info**

| Current probes info |              |           |         |          |                                |  |  |  |
|---------------------|--------------|-----------|---------|----------|--------------------------------|--|--|--|
|                     | CT Ratio (A) |           | Nominal |          |                                |  |  |  |
| Channel             | Primary      | Secondary | (A)     | Polarity | Info                           |  |  |  |
| Ŀ,                  | ***          |           | 3000    | Normal 💌 | Chauvin Arnoux-3000A: 1KA/46mV |  |  |  |
| 12                  | 1            | 1         | 1       | Normal 💌 | mini clamp: 1A/1V              |  |  |  |
| 13                  |              |           |         | Normal 💌 | No probe detected              |  |  |  |
| IN                  |              |           |         | Normal 💌 | No probe detected              |  |  |  |

The Current Probes Info section provides the status and configuration for the current probe detection mechanism. When it is successfully detected, the probe type is displayed on the Info section. If no probe is connected/detected, the Info shows a *No probe detected* string.

Configuration options are directly dependent on the probe type, for example, the mini clamp 1A/1V (refer to page 9 for specifications) is normally used to measure a secondary current of a current transformer (CT). In that case, the CT should be defined as Primary/Secondary values. On flexible probe types, these settings are not available.

Nominal (A) value plays an important role for the PQZip recording functionality (refer to PQZip on page 105). In the event that the probe is identified, the value is automatically set to probe default.

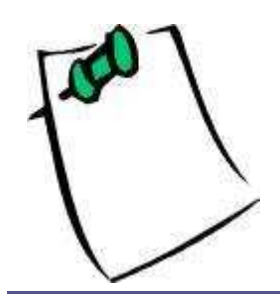

For maximum logging resolution and efficiency it is recommended keeping NOMINAL values as close to the expected normal condition values and

NOT to maximum values!

#### Energy Intervals

| Ener | gy Int            | ervals |                |
|------|-------------------|--------|----------------|
| Met  | ering Int         | terval | Sliding Window |
| 4    | 10 min 5<br>5 min | -      | Enable         |
| Mete | 15 min<br>30 min  | ings I | Log            |
|      | 60 min            | le     | Durati         |

The Energy Intervals section defines the interval of energy consumption information to be aggregated and stored. The same interval is applicable for the Meter Reading Log (see below).

The aggregation for demand calculations can be further defined as a sliding window by enabling a Sliding Window parameter. The sliding window's step is defined as 1 second.

#### **Non-measured Current**

The Non-measured Current section helps to configure calculated current channels. The options are different for WYE and DELTA setups.

On WYE network type configurations:

| Non-m | easured Currents |  |
|-------|------------------|--|
|       | Calculated Phase |  |
|       | All measured     |  |
|       | All measured     |  |
|       | In calculated    |  |

The neutral current (In) could be optionally calculated from the sum of three-phase currents, or alternatively, measured by the I4-current channel.

On DELTA network configurations:

| Non-m | easured Currents       |
|-------|------------------------|
|       | Missed Phase           |
|       | All Present 💌          |
|       | All Present            |
|       | L1 Absent<br>L2 Absent |
|       | L3 Absent              |

One of the three-phase current channels could optionally be calculated from the **I1+I2+I3=0**.

#### Meter Readings Log

| Meter Readings Log |           |                                                                   |  |
|--------------------|-----------|-------------------------------------------------------------------|--|
| Mode               | Duration  | Log restart                                                       |  |
| Disable 💌          | 1/Month 💌 | UTC: 12 : 00 , every 1 of month<br>Local: 14:00, every 1 of month |  |

The Meter Reading Log section provides some extended meter reporting capabilities:

- Energy report (refer to page 150 for details)
- Power Curve Verification (PVC) report (refer to page 146 for details)

## **Events Setup**

The Events Setup page is used for configuring custom events. While in the compliance configuration pages you are limited to configure only power quality events, in this page you are free to define any type of events notifications. Events can be triggered based on any measured parameters and conditioned by complex logical or mathematical functions.

Events setup is not related to power quality events. The Events setup is based on a custom events engine that works in parallel to the power quality events engine.

#### The BLACKBOX Portable contains following event types:

| Туре                                | Event Code range |
|-------------------------------------|------------------|
| System Events                       | 1-200            |
| User Custom Events Setup            | 201-232          |
| Power Quality and Compliance Events | 233-300          |

Reserved for other/future usage 301...

All events triggered in the BLACKBOX Portable are stored in the logger (flash memory) which is viewable through the System Log page.

In addition, all events are also stored in the PQZIP files and can be further analyzed in the ELSPEC PQSCADA/Investigator software.

Events can generate an email-notification (refer to E-mails Alerts page for more information).

Codes 201 – 232 are used for configuring up to 32 different, fully customized events.

A custom event is typically built from one or more logical/mathematical conditions. When the conditions are met, the event is triggered and the following information is generated and stored:

- Time Stamp of beginning
- Event Code number
- Duration of event
- Magnitude (A parameter value recorded during the event)
- Magnitude deviation (from the normal/configured value/treshold)
- Phases that were influenced
- Severity of the Event (value indicating how severe ithe event is)

Although the information implies a power related event, you are free to configure other type of events that are not related to specific power network parameters, such as digital input-based events or even temperature-based events and so on. (In such cases the Phases involved information should be left blank/ignored.)

Events can also be based on multiple conditions, for example an event which is triggered if both voltage is above some treshold and outside (PT-100) temprature exceeds a certain limit.

#### The Events Setup Page

This page contains buttons for applying changes/creating/deleting and performing various actions on selected events.

| Setup              | Apply changes Refresh data New I  | Event Clear All     |
|--------------------|-----------------------------------|---------------------|
| Unit Setup         |                                   | 2 2                 |
| * Network Setup    | Action on selected events: Delete | Apply Action        |
| Power Setup        | Evente Liet                       |                     |
| Events Setup       | Events List                       | Preset: Oser Denned |
| Display Setup      | No events defined for             | this mode           |
| * RS-485/422       |                                   |                     |
| • Firmware Upgrade |                                   |                     |
| PPP Setup          |                                   |                     |

#### **Events List**

The Events List section shows the existing user events. There are few modes to use. A user may create events manually or select an already prepared set of events from the Preset list.

- **Preset 1, Preset 2...:** An already prepared events configurations (hard coded in the firmware). Preset 2 is very useful for DFR (Digital Fault Recording) applications.
- User Defined: Manual creation of events

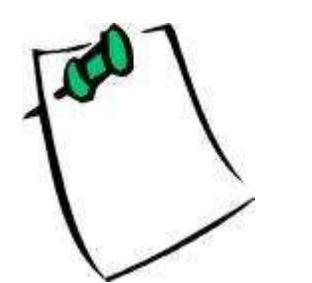

Notice that changing between presets will erase the content of what is already defined.

When selecting User Defined, you can create multiple events. Once an event is created, it is added to the list.

Example:

| Ev | Events List Preset: Us |      | ser Defined 💌 |         |
|----|------------------------|------|---------------|---------|
|    | On                     | Code | Description   | Counter |
|    | ۷                      | 201  | Event 201     | 0       |
|    | v                      | 202  | Event 202     | 1       |

The check boxes at the left are used to select either all (if press on top) or a selective event entry. On the selected events, you may select a specific

## G4500 BLACKBOX PORTABLE OPERATIONAL MANUAL

action from the Action on Selected Events list and then press the *Apply action* button to perform the action.

The Counter shows the current count of events. The counter can be zeroed by using the Reset Counter action.

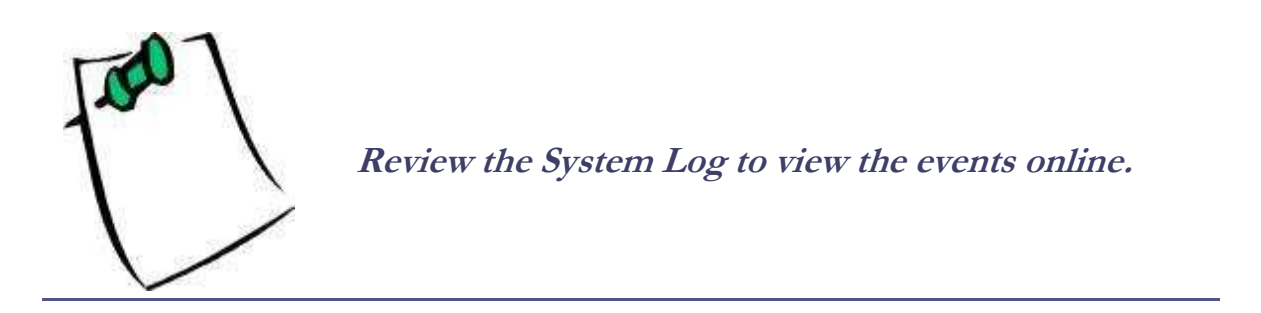

#### **Creating a new User Defined Event**

In order to create a new event, click on the button. The following section appears:

| Custom Event Configuration    | More Save Cancel |  |  |
|-------------------------------|------------------|--|--|
| Description Event 201         | Code: 201        |  |  |
| Condition Add New V           | Edit Condition   |  |  |
| Trigger On both begin and end | Notify by e-mail |  |  |

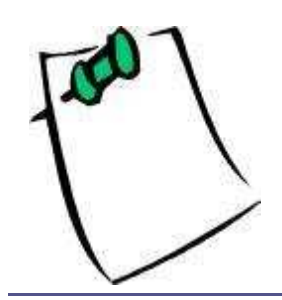

Notice the underlined fields which can be clicked for hints that provide online information about the field and its usage.

- The Description is used to set a meaningful name for the event.
- **The Code** is the event code #. The code number is selected automatically from the available user events codes.
- An event is based on one or more conditions. There are two types of conditions Single and Multiple. No matter what type of condition is linked to the event, the link between an event and its dependent condition/s is by a condition ID string as selected in the Condition selection box. Use the *Edit Condition* button to create new or edit an existing condition.

• An event is basically a logic signal. Anytime a condition is not active, the event remains in a "0" state. When a condition is met, the event becomes "1" state (beginning of event). The event remains on "1" state until the condition is de-activated (end of event). The trigger configuration field defines what situations will generate an event record. Notification is either on the beginning state, end state or at both states.

Notice that if selecting the beginning of an event, the duration indication of the event will be recorded as zero.

User events are stored automatically in the system log and PQZIP. In addition, you may set the Notify by Email to create an email notification as soon as the event is triggered.

- The *Save* button is used to save the configuration.
- The *More* button displays more advanced settings that you can control.

## **Creating Event's Conditions**

| Condition Configuration |  |  |              | More | Save | Cancel |
|-------------------------|--|--|--------------|------|------|--------|
| ID: Condition 1 (# 1)   |  |  | Type: Single | ~    |      |        |

- The Single type of condition is defined as the result of some rule (mathematical operation on some system parameters), For instance, a percentage voltage drops below the threshold or a change of digital input and so on. The condition has 2 logic states, Activated(1) and De-activated(0). Transition to each state is fully user configurable.
- A Multiple-type of condition is a combination of 2 other subconditions. A Multiple-type condition must be linked to 2 subconditions, each of these 2 subconditions can be either Multiple or Single type. Therefore, the Multiple- type condition can be used to create a complex hierarchy of conditions.

## G4500 BLACKBOX PORTABLE OPERATIONAL MANUAL

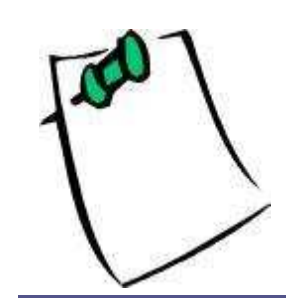

Notice that until there are at least 2 conditions defined, it is impossible to create a Multiple condition.

- **The ID Condition** is identified by a text ID. Two conditions cannot be set to the same ID string.
- The Type selects the type of condition (either Single or Multiple).

#### **Single Type Condition**

| Condition Configuration                 | More Save Cancel                |
|-----------------------------------------|---------------------------------|
| ID: Condition 1 (# 1                    | I) Type: Single 💌               |
| Based on:<br>Per Phase [V/I], Frequency | Parameter:<br>I1 RMS            |
| Activation                              |                                 |
| Compare to: Parameter 💌                 | Parameter: Nominal I            |
| Deviation:                              | Operation:                      |
| 10 %                                    | 100*(I(X-V)//V)>=D              |
| DeActivation                            |                                 |
| Compare to: Parameter 👻                 | Parameter: Nominal I            |
| Deviation:                              | Operation:                      |
| 10 %                                    | 100*(I(X-V)I/V) <d< td=""></d<> |

- The Based on list box is used to select a group of parameters for further user selection.
- The Parameter list box is used to select the specific parameter from a previously selected group. The selected parameter will be used as the "X" variable in the condition rules (operation).
- The Activation area is used to configure the rules that will be applied to cause real-time activation of the condition (change from 0 -> 1). For example, if you set the following: Voltage RMS 1 (X = V1), Compare to is set to the configured Nominal voltage (say, V = 230V), Deviation is set 10 (D = 10%) and Operation is set 100\*(|X-V|/V) >= D, the condition

will be activated when the RMS voltage of channel 1 goes 10% above or 10% below nominal voltage.

- The Deactivation area is used to configure the rules that will be applied to cause real-time de-activation of the condition (change from 1 -> 0). For example, if you set the following: Voltage RMS 1 (X = V1), Compare to is set to the configured Nominal voltage (say, V = 230V), Deviation is set 10 (D = 10%) and Operation is set 100\*(|X-V|/V) < D, the condition will be de-activated when the RMS voltage of channel 1 goes below 10% deviation from nominal.
- The Compare to list is used to select the type of reference value ("V") to compare to the X parameter value.
- **The Parameter** is for setting reference to system parameter such as nominal voltage value.
- User Value enables the user to edit his own reference value.
- Interval average enables user to compare X to its averaged value over a defined time interval.
- Value Δ enables dX/dt (time deviation) operation, which means X is compared to its previous sample value. For instance, if the selected X parameter is V1 RMS (from group 10[ms] Fast RMS than V = X[-1] (meaning, previous 10ms RMS value).
- **Deviation** defines the Deviation ("D") value used in the operation formula. Notice that some operations do not contain deviation; in such cases the deviation configuration is not in use.
- **Operation** defines the rule or mathematical operation to apply for Activation or Deactivation of condition.

#### **Multiple Type Condition**

| Condition Configuration | More Save Cancel |                    |
|-------------------------|------------------|--------------------|
| ID: Condition 1         | (# 1) Type:      | Multiple 💙         |
| Condition A: Add New    |                  | Edit Subcondition  |
| Condition B: Add New    |                  | Edit Subcondition  |
| Logic:                  | Magn<br>Avg(A    | itude Combination: |

- **Condition** A is used to select ID of first sub-condition.
- **Condition B** is used to select ID of second sub-condition.

- Logic is used to define the combined logic state between the two subconditions A and B.
- **Magnitude Combination** instructs the events engine how to compute the Magnitude resulting from a combined condition. For instance, say condition A and condition B are both voltage parameters. In this case, selecting Avg. (Average) or Max (Maximum) is practical. However if condition A is voltage and condition B is current, then AVG or MAX is irrelevant, while A-only option is more practical (meaning only magnitude of voltage from condition A will be taken).

## **Display Setup**

The Display Setup page enables customization for regional and generic displayrelated settings.

| esp<br>G45                     | ec<br>00 BLA      | Cheox         |         |          |
|--------------------------------|-------------------|---------------|---------|----------|
| MONITORING                     | ENERGY            | POWER QUALITY | SERVICE | MULTI-IO |
| REMOTE CONTROL                 | Ĺ                 |               |         |          |
| Setup                          | Apply changes Ref | fresh data    |         |          |
| <ul> <li>Unit Setup</li> </ul> |                   |               |         |          |
| Network Setup                  | Display Format    |               |         |          |
| Power Setup                    | Pha               | se Format     | N123 •  | ·        |
| Events Setup                   | PF U              | Init Format   | Cap/Ind | •        |
| Display Setup                  | Tempe             | rature Format | Celsius | •        |
| RS-485/422                     | Lightwe           | eight Website | Disable | •        |
| • Firmware                     | Table D           | Data Accuracy | Regular | •        |
| PPP Setup                      | Defau             | ılt language  | English | •        |

## **Firmware Upgrade**

The BLACKBOX's internal software (firmware) can be upgraded on demand using a Firmware Upgrade page located on Service section.

| MONITORING    | ENERGY            | POWER QUALITY         | <b>SERVICE</b> | MULTHIO         |
|---------------|-------------------|-----------------------|----------------|-----------------|
| REMOTE CONTRO | L.                |                       |                |                 |
| Setup         | Apply changes Ref | fresh data Upgrade FW | 1              |                 |
| Unit Setup    |                   | de aver de            | Dentes         |                 |
| Network Setup | FIP Firmware      | Upgrade               | Banks          | Active bank : A |
| Power Setup   | FTP server        | 212.143.246.204       | Bank A version | 0.3.52.1        |
| Events Setup  | FTP username      | ELSPEC                | Bank B version | 0.3.52.0        |
| Display Setup | FTP password      | elspecelspec          |                |                 |
| RS-485/422    | Firmware filename | G4k.bin               |                |                 |
| Firmware      |                   |                       |                |                 |
| opginac       | Local Image Ei    | mware Unload          |                |                 |

The firmware upgrade procedure requires Admin level privileges. (Refer to Access on page 41.)

#### **Firmware Banks**

The BLACKBOX Portable implements a comprehensive firmware management mechanism designed to insure a failure-free field upgrading functionality. The mechanism insures that at any time there are two firmware images available, where only one is active, which means running, another is available to be upgraded.

The firmware images are stored in a dedicated non-volatile flash memory block referred to as Bank.

The Bank's status is displayed on the Banks section on Firmware Upgrade page.

| Banks          | Active bank: A 👻 |
|----------------|------------------|
| Bank A version | 0.3.52.1         |
| Bank B version | 0.3.52.0         |

- Active Bank shows which firmware Bank is actually in use.
- **Bank A/B version** displays a Bank's firmware and condition. A numerical-only firmware name means valid firmware, which is ready to use. In some situations the firmware could be further marked with a prefix character to identify a firmware status. The table below describes status prefixes available:

| Prefix     | Status                                                                                                    |
|------------|----------------------------------------------------------------------------------------------------|
| ""*"       | The firmware was upgraded and reboot is pending to activate the                                                                                   |
| (Asterisk) | image for the first time. The user is free to initiate reboot manually                                                                            |
|            | to complete the upgrading procedure.                                                                                                    |
| "F"        | The firmware image failed to complete the initialization process successfully. The firmware was declared as "Faulty", another bank is being used. |
| "+"        | The firmware bank is being upgraded at the moment, wait for a completion.                                                                         |
| "E"        | The bank is empty.                                                                                                    |

For example, if firmware 0.3.52.0 would be found faulty/damaged/corrupted it will appear as F0.3.52.0 on the Bank A/B version field. In such a case it is recommended to check if the firmware file is authentic and attempt to upgrade it again.

#### **Firmware File**

New, complimentary firmware upgrades that can offer new and improved functionalities are released often. Usually, new firmware can be expected to be released every couple of months. The new firmware files are available in the Service/Download section on the Elspec web site: <u>http://elspec-ltd.com/</u>.

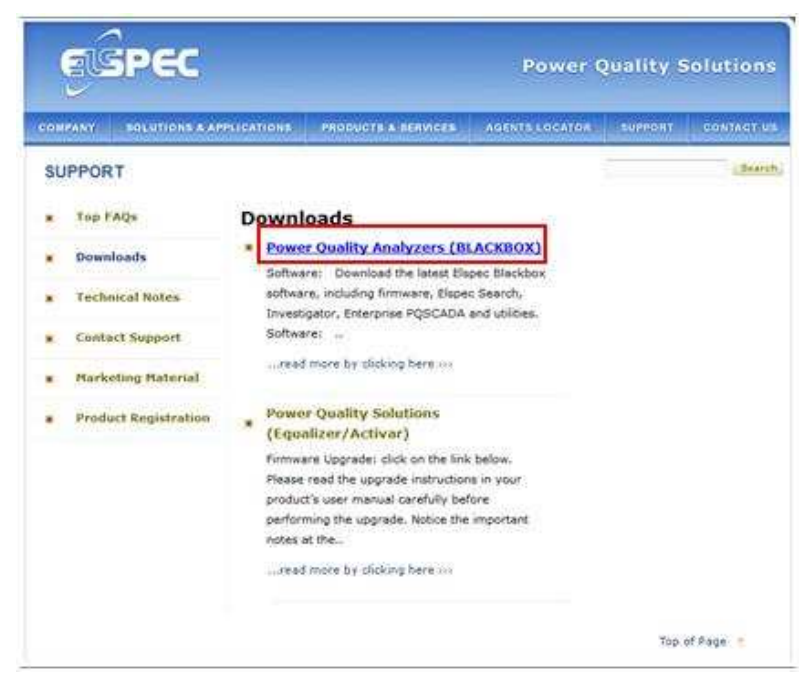

a) Select Power Quality Analyzers Section.

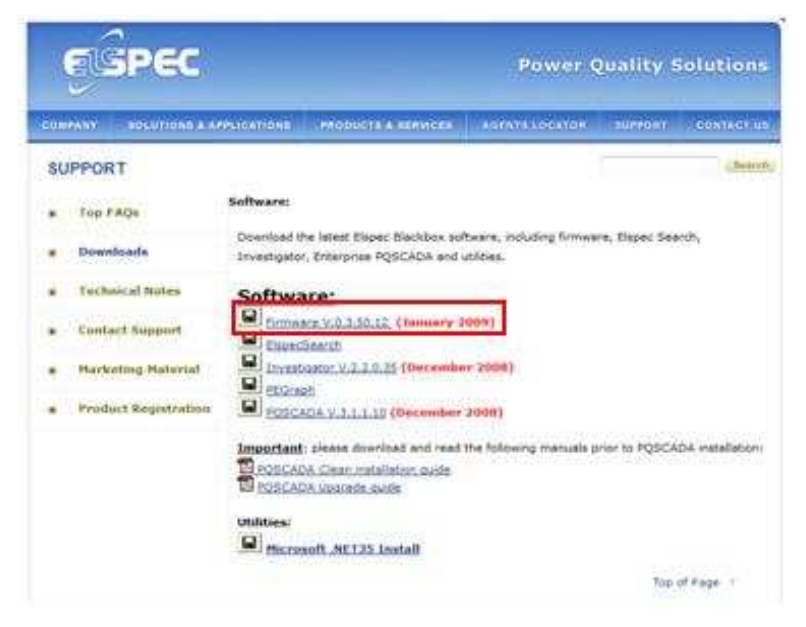

b) Download the latest firmware version from the Software section.

#### HTTP Upgrade

Probably, the simplest way of upgrading your instrument is by using the HTTP Upgrade functionality.

| Local Image Firmware Upload |        |
|-----------------------------|--------|
|                             | Browse |
| Upload local firmware image |        |

This can be initiated by using the Local Image Firmware Upload section.

a) Press the *Browse* button and select the image file you've downloaded on your local computer.

| 🔠 🔹 🍘 Elspec's technical sup                                 | oport 🍘 Blank Page     | Demo unit - G4500 🛛 🗙              |                |          |
|--------------------------------------------------------------|------------------------|------------------------------------|----------------|----------|
| Choose file                                                  | 64500                  |                                    |                |          |
| 🕒 🕞 🚽 🕌 « Local Di                                           | isk (C:) 🕨 Temp 🔹      | ++ Search                          |                |          |
| 🔄 Organize 🔹 🏢 View                                          | a 🔹 📑 New Folder       | (                                  | SERVICE .      | MUL      |
| Fauntite Links                                               | Name Date modif Type   | Size                               |                |          |
| E Documents                                                  | G4k_0_3_50_12_8800.bin |                                    | grade FW       |          |
| Type: BIN File<br>Size: 2.49 M8<br>Date modified: 22/02/2009 | 13:30                  |                                    | Banks Ac       | tive ba  |
| Public                                                       |                        |                                    | Disk A sector  |          |
| Recently Changed      Couches                                |                        |                                    | Bank A version | 0.,      |
| Recent Places                                                |                        |                                    | Bank B version | 0.3      |
| Desktop                                                      |                        |                                    |                |          |
| Computer                                                     |                        |                                    |                |          |
| han the second second                                        |                        |                                    | -              |          |
| Folders                                                      |                        |                                    | 4              |          |
| File name                                                    | e:                     | <ul> <li>Al Files (".")</li> </ul> | Bro            | wse      |
|                                                              |                        | Open Cancel                        |                | ne Kotud |
|                                                              |                        | CopenConcer                        | are image      |          |
|                                                              | Power Status           |                                    |                |          |

b) Press Open.

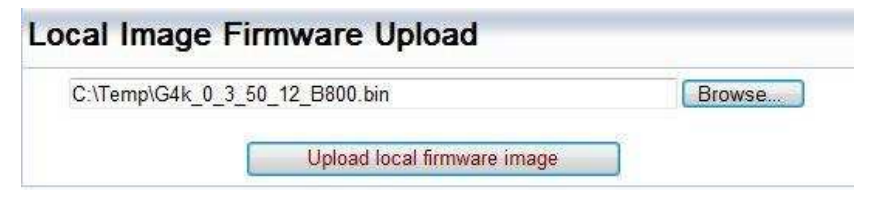

c) Press the *Upload local firmware image* button to initiate an actual upgrade process.

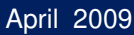

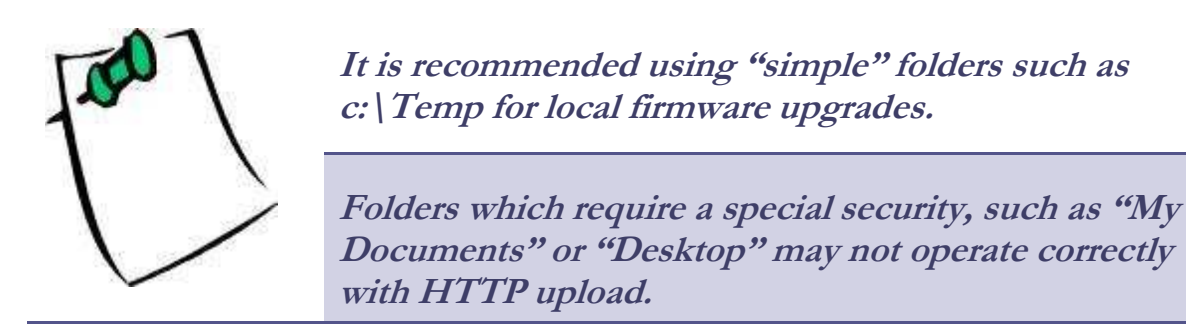

#### **FTP Upgrade**

An alternative option of upgrading your instrument is by using an FTP (File Transfer Protocol) interface. The BLACKBOX Portable employs an FTP client module which is capable of downloading a firmware image file from an external FTP server automatically.

| C450           | BLAC          | K BON              |                 |                  |   |
|----------------|---------------|--------------------|-----------------|------------------|---|
| MONITORING     | ENERGY        | POWER QUALITY      | SERVICE         | MULTI-10         |   |
| REMOTE CONTROL |               |                    |                 |                  |   |
| Setup          | Apply changes | Refresh data Upgra | ade FW          |                  |   |
| Unit Setup     |               |                    |                 |                  |   |
| Network Setup  | FTP Firmware  | Upgrade            | Banks /         | Active bank: A 🗸 | 7 |
| Power Setup    | ETD annual    | 010 112 016 001    | Bank A version  | 03522            | - |
| Events Setup   | FTP server    | 212.143.246.204    | Dalik A Version | 0.3.32.2         |   |
| Display Setup  | FTP username  | ELSPEC             | Bank B version  | 0.3.52.2         |   |
| DE 495/422     | FTP password  | elspecelspec       |                 |                  |   |
| 13-4031422     |               |                    |                 |                  |   |

The FTP firmware upgrade functionality is configured in the FTP Firmware Upgrade section. The factory default configuration settings define an ELS-PEC corporate FTP server which is loaded with a latest released firmware. Alternatively, any other FTP server could be used. We recommend Filezilla, a free FTP server (http://filezilla-project.org/) or similar.

| FTP server        | The IP address of the external FTP server where the firmware file is located. The default settings is: <b>212.143.246.204</b> which is the ELSPEC's FTP server which is loaded with a latest released firmware |
|-------------------|----------------------------------------------------------------------------------------------------|
| FTP username      | The username to login to the FTP server. The default is <b>ELSPEC</b> , as for Elspec's FTP server                                                                                                    |
| FTP password      | The password to login to the FTP server. The default is <b>elspecelspec</b> , as for Elspec's FTP server                                                                                                    |
| Firmware filename | The firmware filename. As default, the latest firmware located under Elspec's FTP server is <b>G4k.bin</b>                                                                                                    |

• When ready, press *Upgrade FW* to initiate the upgrade process.

| MONITORING                                                                                         | ENERGY                                                     | POWER QUALITY                                        | SERVICE                                          | MULTI-IO                               |
|----------------------------------------------------------------------------------------------------|------------------------------------------------------------|------------------------------------------------------|--------------------------------------------------|----------------------------------------|
| REMOTE CONTROL                                                                                     |                                                            |                                                      |                                                  |                                        |
| Setup                                                                                              | Firmware                                                   | upgrade started. Wait a fe                           | w seconds until the upgrade                      | e is done.                             |
| Unit Setup                                                                                         | Apply changes                                              | Refresh data Upg                                     | rade FW                                          |                                        |
|                                                                                                    |                                                            |                                                      |                                                  |                                        |
| Network Setup                                                                                      |                                                            |                                                      |                                                  |                                        |
| Network Setup<br>Power Setup                                                                       | FTP Firmware                                               | Upgrade                                              | Banks Ac                                         | tive bank: B 🔻                         |
| Network Setup<br>Power Setup<br>Events Setup                                                       | FTP Firmware                                               | Upgrade                                              | Banks Ac                                         | tive bank: B 🔻                         |
| Network Setup<br>Power Setup<br>Events Setup<br>Display Setup                                      | FTP Firmware                                               | Upgrade<br>212.143.246.204                           | Banks Ac                                         | tive bank: B ▼<br>0.3.52.1             |
| Network Setup<br>Power Setup<br>Events Setup<br>Display Setup<br>RS-485/422                        | FTP Firmware<br>FTP server<br>FTP username                 | Upgrade<br>212.143.246.204<br>ELSPEC                 | Banks Aversion<br>Bank Aversion                  | tive bank: B •<br>0.3.52.1<br>0.3.52.2 |
| Network Setup<br>Power Setup<br>Events Setup<br>Display Setup<br>RS-485/422<br>Firmware<br>Upgrade | FTP Firmware<br>FTP server<br>FTP username<br>FTP password | Upgrade<br>212.143.246.204<br>ELSPEC<br>elspecelspec | Banks Aversion<br>Bank Aversion<br>Bank Bversion | tive bank: B •<br>0.3.52.1<br>0.3.52.2 |

When, completed it appears as:

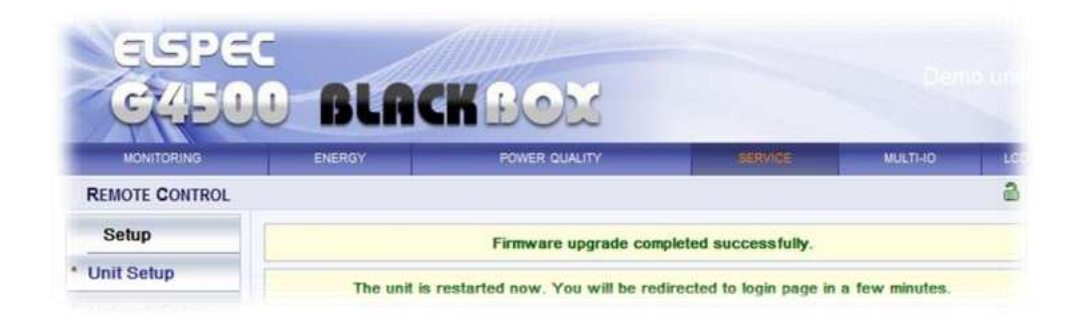

## **Multi-IO Section**

The Multi-IO Section provides the status and configuration for the digital Inputs and RS232 serial interface.

| C45                      |                 | ACKBOX                     |         |          |   |
|--------------------------|-----------------|----------------------------|---------|----------|---|
| MONITORING               | ENERGY          | POWER QUALITY              | SERVICE | MULTI-IO |   |
| Service &<br>Maintenance |                 |                            |         |          | ł |
| Digital In Status        | Digital Inc     | ut Summani                 |         |          |   |
| Digital In Setup         | Digital III     | out Summary                |         |          |   |
| UART Setup               | Digital Input 1 | Mode: Normal;<br>Logic: 0; |         |          |   |
|                          | Digital Input 2 | Mode: Normal;<br>Logic: 0; |         |          |   |
|                          | Digital Input 3 | Mode: Normal;<br>Logic: 0; |         |          |   |
|                          | Digital Input 4 | Mode: Normal;<br>Logic: 0; |         |          |   |
|                          | Digital Input 5 | Mode: Normal;<br>Logic: 0; |         |          |   |
|                          | Digital Input 6 | Mode: Normal;<br>Logic: 0: |         |          |   |

## **LCD Section**

The LCD Section main page emulates an optional B/W display interface.

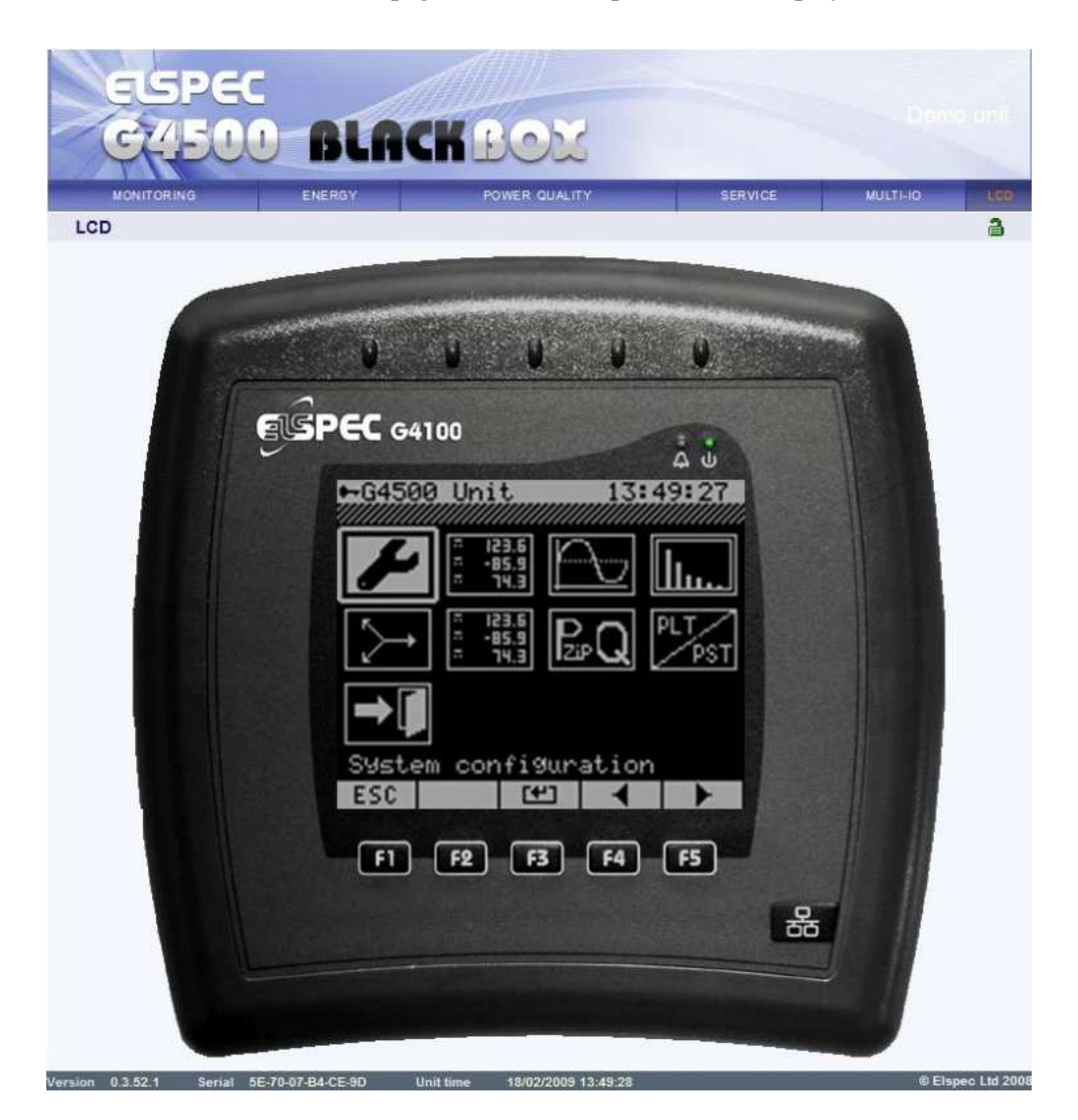

## **Time Synchronization**

The BLACKBOX Portable contains a Time Synchronization module. This module maintains and tracks time that is being used by the entire BLACKBOX system and specifically by the PQZIP engine for storing compressed waveforms in accurate time stamp.

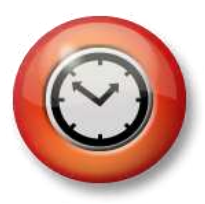

The Time Sync module is a multi-time-source receiver and manager that utilizes a unique algorithm to select the optimal time source, to adjust time and to compensate on various delays, jitters and other communication-related distortions.

The main purpose of synchronizing a BLACKBOX device is to be able to analyze and compare among multiple devices via the ELSPEC PQSACA-DA/Investigator system, such as analyzing an event's source or propagation over multiple points across the power network.

The following time sources are supported:

- Primary NTP Network Server
- Alternative NTP Network Server
- GPS Receiver
- RTC (internal real-time clock)

Typically, the Time Sync module selects the time source automatically per availability and quality of the existing time sources. However, the Time Sync module can be configured to work manually and force a specific time source (*explained later in this section*).

- The NTP Network Server is an external server machine that provides NTP Clients (such as a BLACKBOX or a PC) a time over IP network using NTP standard protocol. Time Sync supports two NTP Servers. The first is acting as primary, and the second is an alternative in case the primary is not available. NTP server is identified by an Internet (IP) address. The BLACKBOX is basically acting as an NTP Client that initiates time requests towards NTP servers. However the BLACKBOX also acts as an NTP time server, and therefore, it can respond and provide time for other BLACKBOX units that are configured to its NTP server.
- Synchronizing more than 5 BLACKBOX units to the same BLACK-BOX is not recommended, as it may overload its server. Instead, use a maximum of 5 BLACKBOX client units to request time from one BLACKBOX server, and then direct up to 5 others to one of the previous 5, etc. NTP Time synchronization method is recommended anywhere there is a relatively good internet or intranet communication.
- A GPS Receiver is a GPS unit that receives a satellite signal and therefore requires special installation with a sky view or transponder from a GPS receiver with a sky view. A GPS unit provides location and time in-

formation via a serial port (typically RS232/RS485 communication port to the BLACKBOX). The GPS option is for remote sites where internet/intranet communication is not an option or, alternatively, network communication is poor.

- The **RTC** is an internal peripheral in the BLACKBOX unit that serves as a default time source when no other external source available. The RTC is powered by a battery to maintain clock progress even when the BLACKBOX device power is off.
- The Time Sync module provides the BLACKBOX system with a global time format called GMT or UTC. Using a global time approach enables the BLACKBOX to synchronize measurements with other BLACKBOXs located somewhere else around the globe. While the time being recorded with PQZIP files is always GMT, the time shown on the WEB interface is the local time (refer to Unit Time at the bottom of the WEB page). The Local time is internally computed by the BLACKBOX from the UTC obtained from the Time SYNC module plus the Time Zone (which is the number of hours offset per specific country/area). The Time Zone is configurable (under *Service* tab, *Unit setup* page, *Time Setup* section).

The Time SYNC module also provides the source and the expected quality of time in Synchronization Status. (Refer to Monitoring Section on page 45)

| Synchronization Status |      |      |
|------------------------|------|------|
| Time Synchronization   | Main | Good |
| DSP Synchronization    |      | Dn   |

In this example the Main refers to primary NTP Server, while the Good refers to a good quality of time synchronization (meaning that the learned/estimated time is very close to the true GMT obtained from the external time source).

Displayed Time Sources:

- Main: Primary NTP Server source is currently the active time source.
- Alternate: Alternative NTP Server is currently the active time source.
- **GPS:** GPS is currently the active time source.
- **Self:** RTC is currently the active time source.

#### **Displayed Time Synchronization Quality/Accuracy:**

- **Perfect:** Perfect time quality, expected less than 10 [microseconds] deviation from GMT
- **Good:** Good time quality, expected less than 100 [microseconds] deviation from GMT
- **Moderate:** Moderate time quality, expected less than 10[millisecond] deviation from GMT
- **Poor:** Poor time quality, expected less than 1[Second] deviation from GMT
- **No Time Synchronization:** No external time source available/expected more than 1 second deviation from GMT

## **Configuring the Time Sync Module**

In order to configure the Time Synchronization module go to *Service* tab, *Network Setup* page, The *Network Time* section.

| Netw           | ork Time        |
|----------------|-----------------|
| Transport      | Automatic 💌     |
| Main SNTP      | 100.100.100.55  |
| Alternate SNTP | 169.254.249.254 |
| Using SNTP     | Self            |
| Slew Mode      | Automatic 💌     |
| Slew Factor    | 8.9207 %        |
| Step Time      | 10 sec          |

- **Transport** is used to set whether the Time Sync module selects the source automatically or is manually forced to NTP or GPS source.
- The Main SNTP is used to configure the IP address of Primary NTP server to be used.
- **The Alternate SNTP** is used to configure the IP address of secondary NTP server to be used, in case primary is not available.

Using SNTP shows the current NTP server in use (Main, Alternate or Self if no external NTP is used)

• Slew Mode configures the type of time slewing (adjustment) approach to be used by the Time Sync module to compensate for time deviations and network communication jitters. The default and preferred mode is Automatic. When set to automatic, the slewing factor is according to time source communication quality and you may only view the auto selected slew factor and step time in the below fields.

You may further configure the slewing mode to manual and set the Slew Factor and Step Time fields.

- Slew Factor is a percentage value between 0 to 100%, defining how much to correct time in percentage towards the new GMT learned from time source. 100% means full correction, or a step towards the received time as is, and 0% means no change at all.
- Step Time is time in seconds and defines the threshold value. Above this value, the Time Sync module will simply step towards the new learned GMT time.
- Manual slew modes contain Master and Slave,-which are manual modes with the same user control. The only difference is that the defaults are

automatically written in the WEB interface (SLEW Factor and Step Time fields). While the Master values fit more to a situation of a BLACKBOX receiving unstable time and acting as an NTP server that further feeds other BLACKBOX with its learned time, Slave values fit a situation of a BLACKBOX only acting as an NTP client without further spreading time to other units.

#### Time Sync and PQZIP Time Stamping

Since the main purpose of the BLACKBOX Portable is to continuously record and measure channels for analysis, it is essential to maintain a very accurate UTC time stamp. A PQZIP file is built from time records; typically a record represents several minutes. Each record contains a beginning and an end UTC time stamp. Once the Time Sync module detects that time is continuously drifting beyond a few tenths of milliseconds, the slewing is not enough to compensate for the drift. Instead, a time step/jump is made and the corresponding PQZIP record is closed with the old time stamp while a new record is opened with the new stepped time. Such cases may happen if the time source (NTP Server/GPS) is unstable or when the communication link with the NTP server is inconsistent.

## **Integrated FTP Server**

FTP is a file transfer protocol for exchanging and manipulating files over a TCP computer network. The BLACKBOX Portable uses an integrated FTP server providing the most convenient computer network standard interface to the generated PQZip files and auto generated reports. The PQSCADA software system makes use of the FTP server interface by automatically downloading PQZip files.

One of the easiest ways to launch an FTP session, which allows the user to access the BLACKBOX Portable's internal memory, is by using the Elspec Search utility (refer to Launching WEB or FTP Session on page 133).

Another way is by typing <u>ftp://[device ip address]</u>/ in the Windows Internet Explorer or Windows Explorer address field.

| e Edit        | View Favorites       | Tools Help          |                                              |                           |        |
|---------------|----------------------|---------------------|----------------------------------------------|---------------------------|--------|
| 4             | G FTP root at 192.16 | 68.1.1              |                                              |                           |        |
| тр            | ant at 107 1         | 69                  | 11                                           | 11                        | 11     |
| root at 192.1 | į                    | 68.1.1              |                                              |                           |        |
|               |                      | ALCONT AND A        |                                              |                           |        |
| iew           | his FTP site in Wi   | indows Explorer, cl | lick <b>Page</b> , and then click <b>Ope</b> | n FTP Site in Windows Exp | lorer. |
| o view        | his FTP site in Wi   | ïndows Explorer, cl | click Page, and then click Ope               | n FTP Site in Windows Exp | lorer. |

## Login

When initiated from Elspec Search utility, this page will probably appear as shown above. On manual operation it will most likely require a user name and password like:

| ternet l   | Explorer        |                                                                        |
|------------|-----------------|------------------------------------------------------------------------|
| <b>?</b> > | To log on to th | iis FTP server, type a user name and password.                         |
|            | FTP server:     | 192, 168, 1, 1                                                         |
|            | User name:      |                                                                        |
|            | Password:       |                                                                        |
|            | After you log   | on, you can add this server to your Favorites and return to it easily. |
|            | Log on and      | nymously                                                               |
|            |                 | Log On Cancel                                                          |

| If so, type: |              |
|--------------|--------------|
| User name:   | ELSPEC       |
| Password:    | elspecelspec |

It is recommended to open the folder in Microsoft Explorer rather than Internet Explorer, since the latter may have some issues related to file operations.

To switch from Internet Explorer to the Windows Explorer, press the *Page* button and select *Open FTP Site in Windows Explorer*.

| Cut Ctri<br>Copy Ctri<br>Paste Ctri<br>Save As<br>Send Page by E-mail<br>Send Link by E-mail<br>Edit with Notepad<br>Zoom<br>Text Size<br>Encoding<br>View Source<br>Security Report | +N |
|----------------------------------------------------------------------------------------------------|----|
| Copy Ctrl<br>Paste Ctrl<br>Save As<br>Send Page by E-mail<br>Send Link by E-mail<br>Edit with Notepad<br>Zoom<br>Fext Size<br>Encoding<br>View Source<br>Security Report             | +X |
| Paste Ctrl<br>Save As<br>Send Page by E-mail<br>Send Link by E-mail<br>Edit with Notepad<br>Zoom<br>Text Size<br>Encoding<br>View Source<br>Security Report                          | +C |
| Save As<br>Send Page by E-mail<br>Send Link by E-mail<br>Edit with Notepad<br>Zoom<br>Fext Size<br>Encoding<br>View Source<br>Security Report                                        | +V |
| Send Page by E-mail<br>Send Link by E-mail<br>Edit with Notepad<br>Zoom<br>Fext Size<br>Encoding<br>View Source<br>Security Report                                                   |    |
| Send Link by E-mail<br>Edit with Notepad<br>Zoom<br>Fext Size<br>Encoding<br>/iew Source<br>Security Report                                                                          |    |
| Edit with Notepad<br>Zoom<br>Fext Size<br>Encoding<br>View Source<br>Security Report                                                                                                 |    |
| Zoom<br>Fext Size<br>Encoding<br>/iew Source<br>Security Report                                                                                                    |    |
| Fext Size<br>Encoding<br>/iew Source<br>Security Report                                                                                                    |    |
| Encoding<br>/iew Source<br>Security Report                                                                                                    | •  |
| <b>/iew Source</b><br>Security Report                                                                                                    | •  |
| Security Report                                                                                                    |    |
|                                                                                                    |    |
| Open FTP Site in Windows Explorer                                                                                                    |    |

This will probably require typing a password again:

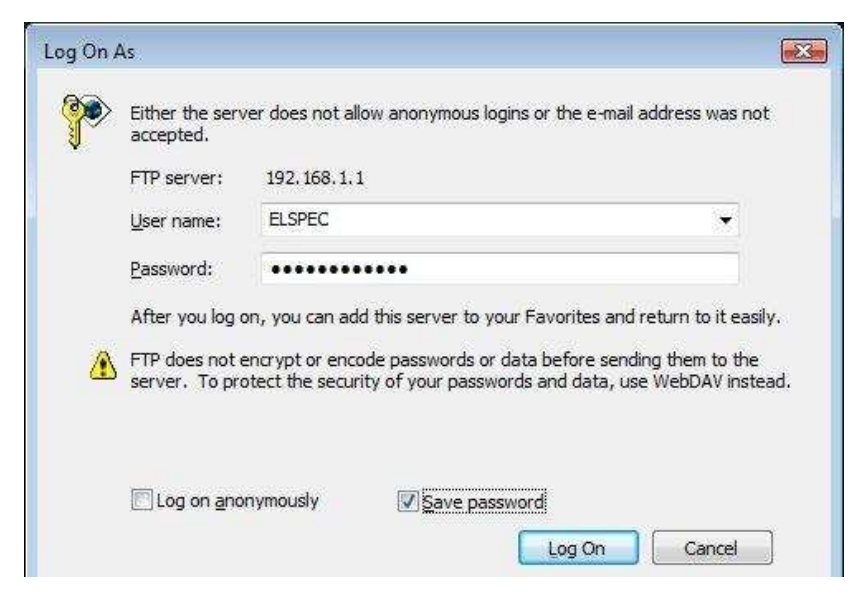

It is recommended marking the Save password checkbox if you prefer skipping that procedure the next time.
The BLACKBOX Portable's integrated FTP server is limited by design to handle up to 4 concurrent FTP connections. Any connection while another 4 are still active will be denied. Connection which is idle for more than 2 minutes will be closed automatically.

# The File Structure

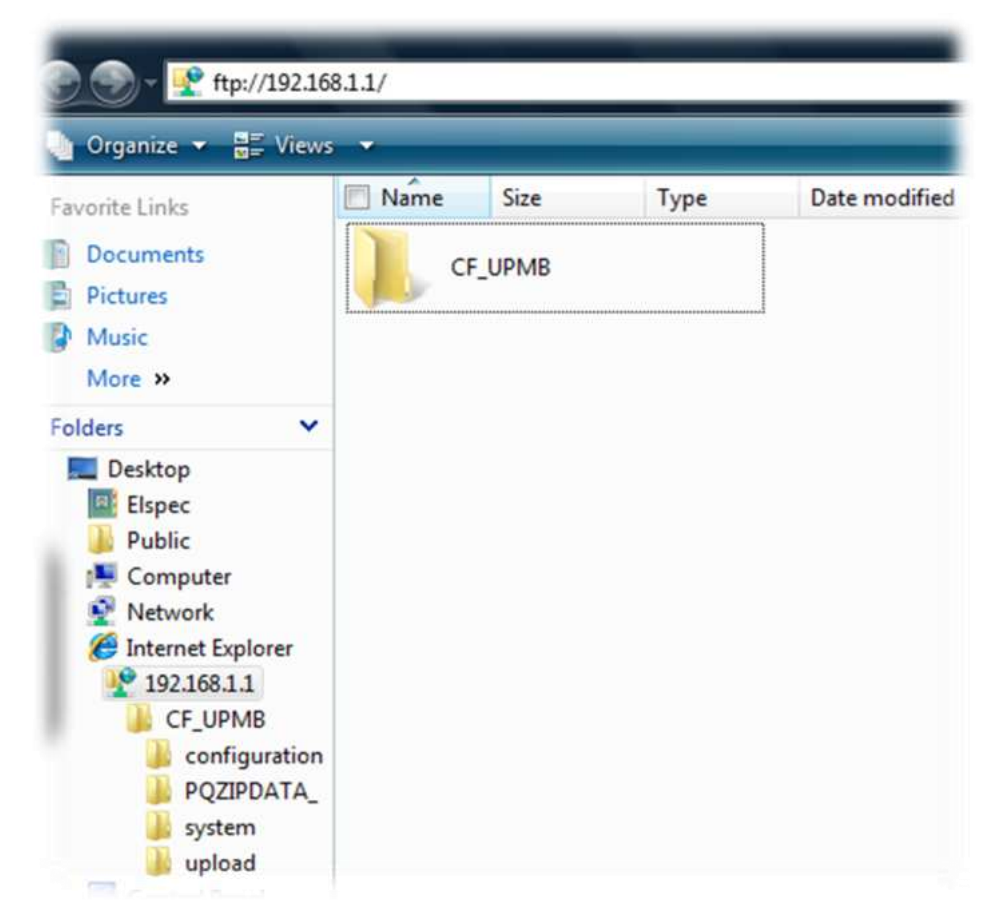

The root directory of the BLACKBOX Portable's FTP server appears as CF\_UPMB which points to the main storage memory drive.

# **PQZip Files**

The PQZip Files are located under PQZIPDATA\_ folder

| Organize 👻 🖼 Views 👻 |           |         |                |                |                                                                                                    |               |
|----------------------|-----------|---------|----------------|----------------|----------------------------------------------------------------------------------------------------|---------------|
| norite Links         | Name      | Size    | Туре           | Date modified  | Date created                                                                                                    | Date accessed |
| Documents            |           | 1       |                |                | and the second second s | b             |
| Pictures             |           |         |                |                |                                                                                                    |               |
| Music                |           |         | and the second | and the second |                                                                                                    |               |
| More »               |           |         | 1              |                |                                                                                                    |               |
| Iders 👻              | configura | tion PC | ZIPDATA_       | system         | upload                                                                                                    | tmp.tmp       |
| Desktop              |           |         |                |                |                                                                                                    |               |
| Elspec               |           |         |                |                |                                                                                                    |               |
| A Public             |           |         |                |                |                                                                                                    |               |
| Computer             |           |         |                |                |                                                                                                    |               |

The PQZip files are organized under PQZip folders. The folder names are constructed as:

```
FER_A_B_C
```

Where:

- A: Device serial number
- B: The date and time the folder was created. The format is: YYY-YMMDDHHmmSSmmm
   where YYYY = Year, MM = Month, DD = Day, HH = hour, mm – Minutes, SS = seconds, mmm = milliseconds
- C: Sequential index of the folder. The index value is started with "1" on the very first PQZip session initialization and incrementing on every new folder creation. When the value reaches 999 it resets to a "1" on with the next folder.

| 👌 Organize 👻 👭 Views 🥆 | * |       |              |                  | _    |            |                   | _        |
|------------------------|---|-------|--------------|------------------|------|------------|-------------------|----------|
| avorite Links          |   | Name  | Size         | Туре             | Date | e modified | Date created      | Date a   |
| B. Browner             | 2 | FER_E | 4CE9D_20090  | 130053252776_236 |      | FER_B4CES  | D_2009012219465   | 1003_203 |
| Documents              |   | FER_B | 4 CE9D_20090 | 130014541482_235 |      | FER_B4CES  | D_2009012215365   | 3302_202 |
| Pictures               |   | FER_E | 4CE9D_20090  | 129215829413_234 |      | FER_B4CES  | D_2009012211023   | 7782_201 |
| Music                  |   | FER_E | 4 CE9D_20090 | 129181117576_233 |      | FER_B4CES  | D_2009012205195   | 6027_200 |
|                        |   | FER E | 4CE9D_20090  | 129142406336_232 |      | FER B4CES  | D_2009012201095   | 7581 199 |
| More 3                 |   | FER B | 4CE9D 20090  | 129103653434 231 |      | FER B4CES  | D 2009012121002   | 6589 198 |
|                        |   |       | Acres same   |                  |      | Pro Decri  | In AAAAAI NEEZZAN |          |

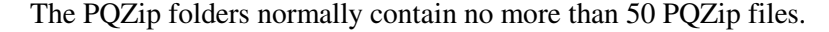

| 👌 Organize 👻 🔢 Views 👻         |   | _                                    |                                                              |                                                                     |                            | _        |
|--------------------------------|---|--------------------------------------|--------------------------------------------------------------|---------------------------------------------------------------------|----------------------------|----------|
| Favorite Links                 |   | Name                                 | Size                                                         | Туре                                                                | Date                       | modified |
| Documents<br>Pictures<br>Music |   | EF_B4(<br>EF_B4(<br>EF_B4(<br>EF_B4( | CE9D_2009013<br>CE9D_2009013<br>CE9D_2009013<br>CE9D_2009013 | 0084342549_42<br>0055103147_4.F<br>0060008406_6.F<br>0060441014_7.F | PQ<br>QZip<br>QZip<br>QZip | EF_B4CE  |
| More »                         | ~ | EF_B4                                | CE9D_2009013                                                 | 0062251469_11                                                       | PQZip<br>PQZip             | EF_B4CE  |

The PQZip files can be further recognized by a "PQZip" or "PQ" file extensions. The "PQZip" extension files are "closed" and ready for download while the "PQ" means that the file is still in a process. The PQZip file names are organized as:

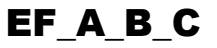

#### Where:

- A: Device serial number
- B: The date and time the folder was created. The format is: YYY-YMMDDHHmmSSmmm
   where YYYY = Year, MM = Month, DD = Day, HH = hour, mm – Minutes, SS = seconds, mmm = milliseconds
- C: Sequential index inside the folder. The index value is started with "1" on the first file created in the folder and increments sequentially with the next files in the same folder.

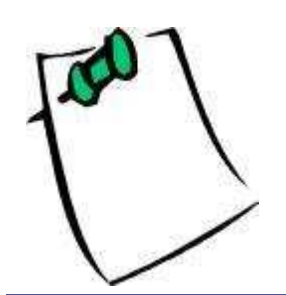

The Date and Time used to construct PQZip folder and file names are in UTC time format!

# Integrated TelNet server

Telecommunications Network (Telnet) is a text-only (non-GUI) user command protocol terminal emulation program for TCP/IP networks such as the internet or a LAN. A Telnet client is often used to connect to a Telnet server in order to diagnose problems without specialized client software. The BLACKBOX Portable device comes enabled from the factory capable of being used as a Telnet server. In much the same way that we can enter the device through the Web as a GUI interface or FTP to transfer files, Elspec supports the use of a Telnet connection in order to perform specific high level administrative functions that are not accessible through other interfaces. In addition, the BLACKBOX Portable uses a Telnet emulation interface over a RS232 port.

## **Telnet Client Application**

The standard Telnet Client Application is available as part of a Windows operation system. The client can be accessed using a command line interface.

Type cmd on a run/search field on windows Vista or Start>Run on Win-1. dows XP and press Enter.

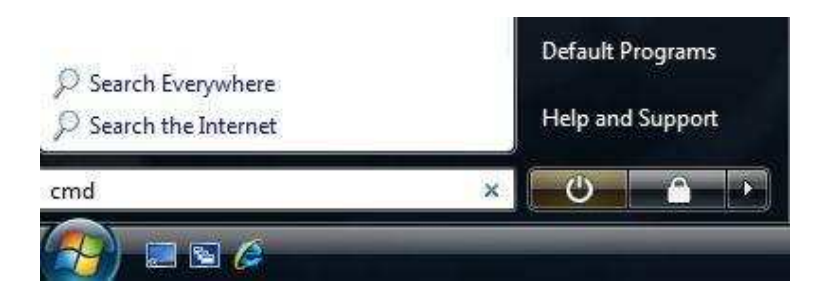

2. On the command prompt type *telnet* and press *Enter*.

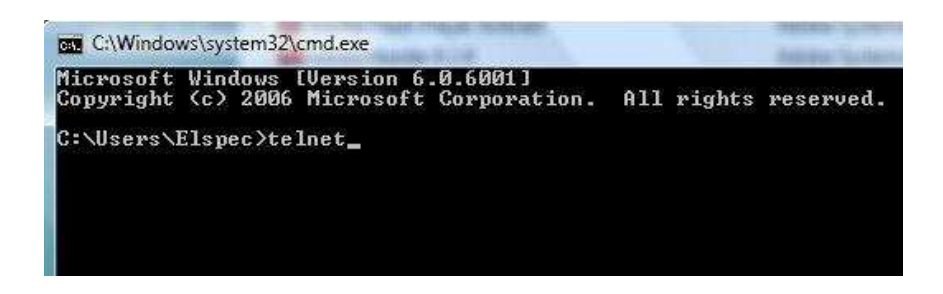

In case of error like below:

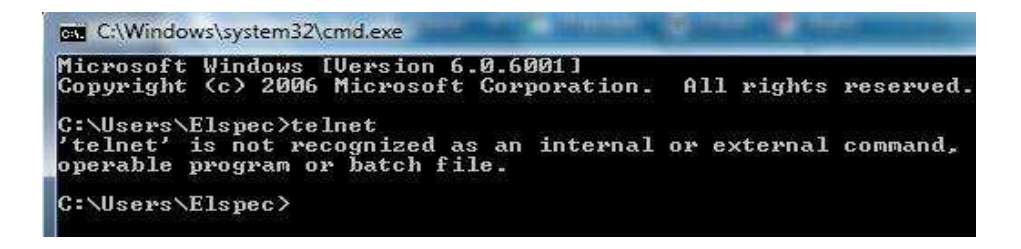

The Telnet client is probably not installed on the computer. To enable/install it, launch *Programs and Features* on the control Panel. Then, turn *Windows features on or off* and select *Telnet client* on the list.

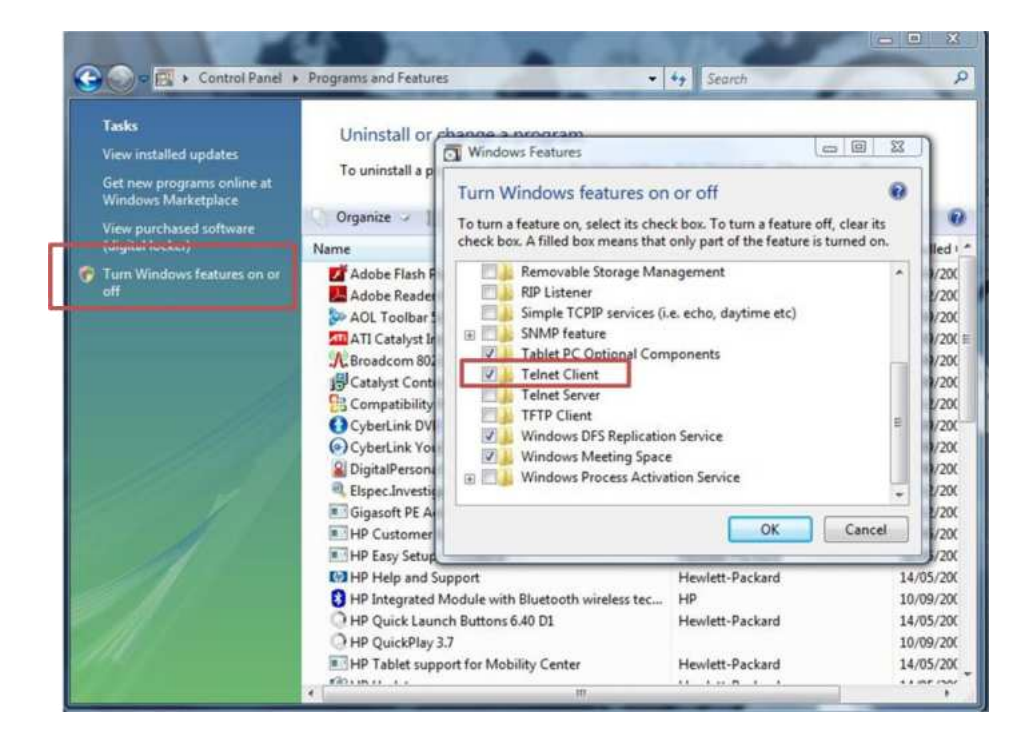

# **Establishing a Telnet Session**

1. Type open [device IP] on the telnet command line.

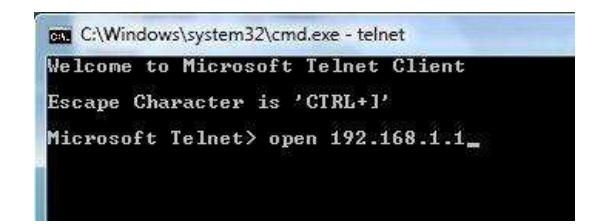

The login line appears:

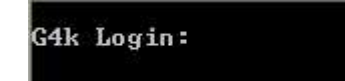

2. Use login name: ELSPEC (all cap letters)

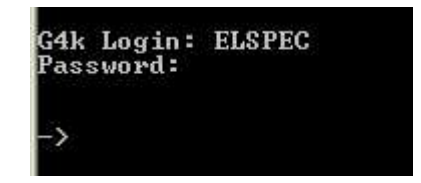

3. And password: elspecelspec

When  $\rightarrow$  line appears, the telnet session is ready for use.

### **Telnet Commands**

The Telnet interface could be useful mainly for an advanced operational procedures such as restoring wireless router factory defaults (refer to page 145).

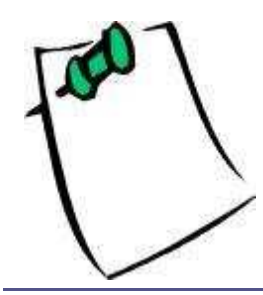

All Telnet commands and operations

are case sensitive!

# **PQZip Recording**

The BLACKBOX Portable utilizes a unique compression technology (referred as PQZip) which enables continuous gap-less recording of all electrical parametersrelated data for a significant time duration without the need of event thresholds of any kind. The BLACKBOX Portable device with standard 8GB of internal memory can record continuously for a duration of several months or even a year depending on the network pollution level.

# **Principle of Operation**

PQZip compression technology is based on *Lossy Compression Method* which is protected under US Federal Patent Law as well as by patent laws in several other countries.

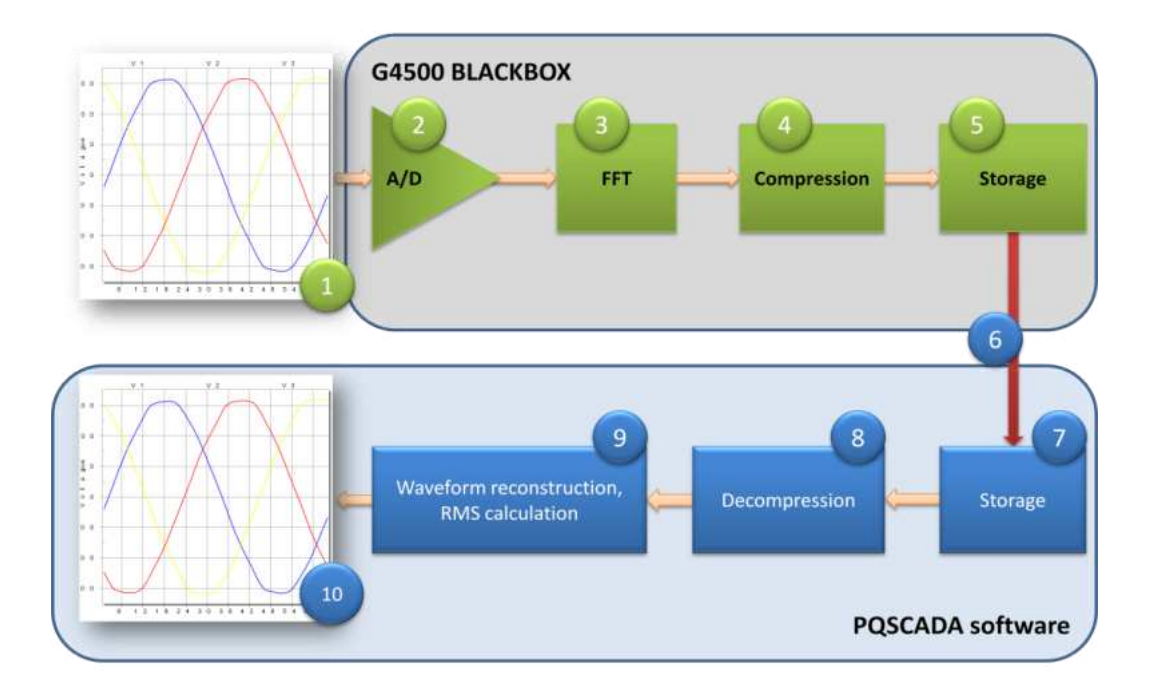

This figure shows a simplified diagram of the compression/decompression process performed with accordance with Elspec PQZip technology.

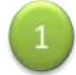

Voltages and currents are being sensed and scaled to achieve a maximum resolution using the following A/D process.

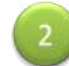

The waveforms are being sampled at 1024 samples per cycle resolution for voltages and 256 samples per cycle resolution for currents.

April 2009

The resulting digital waveform representation is being passed thru FFT computation, resulting 512 spectral components (harmonics) per cycle or voltages and 128 for currents.

Every harmonic component is being analyzed and compressed individually. Zero value components are being skipped. No zero harmonic components are being evaluated over time and only changes in a value or angle are being recorded. The resulting data is being compressed using industry known lossless compression algorithms.

The compressed harmonic data is being organized in blocks of up to 5 minutes of concurrent cycles and being stored along with the measured frequency of every cycle and reference time stamps into a PQZip file residing on the onboard flash memory. The typical compression ratio expected as a ratio between incoming data volume on block 3 and the data being stored is 1000:1.

The PQZip files can be downloaded automatically or manually using the integrated embedded FTP server to the Mobile Analysis Lab or any other computer system for further storage and analysis.

The compressed data is then reorganized and optimized for fast access while in a compressed state. The resulting data is stored in the SQL database for long term storage.

When required, the data is decompressed, recovering a full harmonic spectrum for each cycle along with the associated time stamps.

The spectral data can further be used to reconstruct any individual cycle's waveform in the same resolution as at the input module (1) with accurate time and cycle duration. Any possible electrical parameters can be calculated based on the data by retrieving precise accuracy and wave shape.

The waveform displayed by the Investigator application is reconstructed based on compressed spectral data of every concurrent network cycle. In addition, virtually any electrical parameter can be calculated based on that data and displayed at any resolution or time span.

# Operation

6

8

9

The PQZip recording does not require any site-specific configurations. As default, all units leave the factory with PQZip recording being switched ON, and the instrument will start recording all channels automatically even on the first power on. The PQZip active state is further defined as a normal operation condition (refer to Operational Status Indicator on page 23).

# Configuration

The PQZip status and Configuration page is located under a service section on integrated WEB server interface (refer to page 28)

| MONITORING         | ENERGY                    | PO        | WER QUALITY                           | SERVICE        |                | MULTI-IO |
|--------------------|---------------------------|-----------|---------------------------------------|----------------|----------------|----------|
| EMOTE CONTROL      |                           |           |                                       |                |                |          |
| Setup              | Apply changes             | Refresh   | data                                  | PQzip Data     |                |          |
| Init Setup         |                           |           |                                       |                |                |          |
| letwork Setup      | PQZIP Info                | rmation   | State: E                              | nable 🔻        | Tole           | rance (% |
| ower Setup         | Compression               |           | 100.000 %                             |                | V <sub>1</sub> | 0.0977   |
| vents Setup        | Start time                | 09/1      | 2/2008 12:06:51 UTC                   |                | V <sub>2</sub> | 0.0977   |
| isplay Setup       | Current file              | EF_B4CE90 | 2009012617065936                      | 7_9.PQ         | V <sub>3</sub> | 0.0977   |
| S-485/422          |                           |           | · · · · · · · · · · · · · · · · · · · |                | VN             | 0.0977   |
| irmware<br>Ipgrade | Compact Flash Information |           |                                       |                | ų              | 0.0977   |
| PP Setup           | Free CF space             |           | 991.7 MBytes                          |                | I2             | 0.0977   |
| Diagnostics        | Total CF space            |           | 8025.1 MBytes                         |                | l <sub>3</sub> | 0.0977   |
| ystem Log          | CF Model                  |           | CF 8GB                                |                | I <sub>N</sub> | 0.0977   |
| etwork Status      | CF Revision               |           | 20060729CF 8GB                        |                |                |          |
| ower Status        | CF Serial #               | 3         | 2008 <mark>A 00000574</mark> 29       |                |                |          |
| QZIP Status        |                           |           |                                       |                |                |          |
| PS Module          | POZin Conf                | iguration |                                       |                |                |          |
| -mail Alerts       | PQZIP CON                 | iguration | <b>N</b>                              |                |                |          |
|                    | PQZip N                   | lode      | Qua                                   | lity Threshold | is (%)         |          |

Administrator-user privileges are required to perform any change in configuration (refer to Login Page on page 41).

When modification is requested and the logged-in user privileges (the login password) are less than administrator, you will be prompted to perform a login with the Administrator password to allow modification.

| asper          | - /                   | MIIII                            |                      |                   |     |
|----------------|-----------------------|----------------------------------|----------------------|-------------------|-----|
| CHEN           | 0100                  | MRANZ                            |                      |                   |     |
| MONITORING     | ENERGY                |                                  | SERVICE              | NULTI-IO          | LCO |
| REMOTE CONTROL |                       | Password.                        | •••]                 | Login             | ۵   |
| Setup          | You are not authority | orized to access this feature. P | ease re-login with t | he correct passwo | rd. |
| Unit Setup     | Apply changes         | Refresh data Erase               | Qzip Data            |                   |     |

1. Type the Administrator password and press Login.

| ELSPE<br>G45   | C<br>DO BLA   | CH BOD       | 2             |              |               |     |
|----------------|---------------|--------------|---------------|--------------|---------------|-----|
| MONITORING     | ENERDY        | POWER QUALIT | TY            | SERVICE      | MULTI-IO      | LCD |
| REMOTE CONTROL |               |              |               | Authorizatio | on successful | a   |
| Setup          | Apply changes | Refresh data | Erase PQzip D | ata          |               |     |

2. Press *Apply changes* again to complete the change action.

# Enabling/disabling

To disable the recording operation, change state to *Disabled* and press the *Apply changes* button.

| GSPC<br>G45     | EC<br>DO BLA  | ICKBON          | 3              |                 |                |         |     |
|-----------------|---------------|-----------------|----------------|-----------------|----------------|---------|-----|
| MONITORING      | ENERGY        | POWER QUA       | LITY           | <b>Stervice</b> |                | MULTHO  | LCD |
| REMOTE CONTROL  |               |                 |                |                 | A              |         | 8   |
| Setup           | Apply changes | Refresh data    | Erase PQ2      | zip Data        |                |         |     |
| Unit Setup      |               |                 |                |                 |                |         |     |
| * Network Setup | PQZIP Info    | ormation        | State: Enabl   | e 💌             | Tole           | rance ( | %)  |
| Power Setup     | Compression   | 100             | Disab          | le              | v              | 0.0977  |     |
| Events Setup    | Compression   | 100.            |                | -               | -1             | 0.0517  |     |
| Display Setup   | Start time    | 09/12/2008      | 12:06:51 UTC   |                 | V2             | 0.0977  |     |
| · RS-485/422    | Current file  | EF_B4CE9D_20090 | 126170659367_9 | PQ              | V <sub>3</sub> | 0.0977  |     |

#### **FIFO Concept**

PQZip files are maintained on a local flash memory in a FIFO (First In First Out) concept. This means that the file storage operation never stops, and when memory becomes full, the oldest files are deleted automatically to free required space for the newest data.

### **Fixed Quality versus Fixed Ratio**

The most important parameter defining the actual compression ratio, (which determines the amount of storage required and maximum time continuous data can be stored) is a PQZip threshold value or Tolerance as it referred on the WEB page.

The Tolerance defines what change in an individual harmonic would be defined as significant enough to store and being reproduced afterwards. The tolerance value is defined in percentage to the full scale or nominal reading for the specific channel.

It is assumed that changes within 0.1% of nominal would have no importance in further power quality investigation, and the values within that range are averaged to store the representative value only. The basic and factory default tolerance value is normally defined as 0.1%. However, on some sites/networks that value can still be considered too tight, for example, a highly fluctuating load or voltage lines.

It is most likely that a user would prefer increasing a tolerance value for currents or voltages or even both in order to achieve better compression ratios on highly polluted network locations. The BLACKBOX Portable provides the possibility of automatic adjustment of the actual tolerance value presuming a compression ratio defined as amount of data being stored per month.

That option is called Fixed Ratio. When selected, the user is requested to define the amount of data to be stored per month (Monthly Ratio) in MB.

| PQZip Mode    | Monthly Ratio | V/I Relation (%) |
|---------------|---------------|------------------|
| Fixed Ratio 💌 | 700 MB        | 66 *             |

Usually, slight voltage spectral changes have higher importance than current changes. Therefore, the amount of data which could be stored for voltages may be determined as greater than for currents. The V/I Relation parameter defines the relationship between the data (a part of the Monthly Ratio) reserved for voltage. If the voltage portion is larger than currents, the system will define a tighter tolerance for voltages than for currents.

The alternative way is to define and fix the tolerance values for both voltages and currents to some user preferred value. This option is called Fixed Quality since in that case the data will be stored at the same tolerance/quality at all times.

| Fixed Quality V 0.1 I 0.1 | PQZip Mode      | Quality | y Thresholds (%) |
|---------------------------|-----------------|---------|------------------|
|                           | Fixed Quality - | v       | 0.1   0.1        |
| Fixed Quality             | Fixed Quality   |         |                  |

When Fixed Quality mode is selected, you are requested to define the tolerance value for voltages and currents separately were the factory default value is 0.1%.

#### **File Capacity**

The File Capacity parameter is used to define the maximum time each PQZip file will comprise. The file can be downloaded and data can be analyzed only when the file is closed, so if you expect to monitor the data on the Investigator application shortly after the data is being collected, you should choose low time durations. For all other cases, longer durations are recommended so compression ratios can be slightly improved.

| QZip                     | Config:          | <b>uration</b> |          |     |                |
|--------------------------|------------------|----------------|----------|-----|----------------|
| PQZip                    | Mode             | Monthly        | Ratio    |     | V/I Relation ( |
| Fixe 5 m<br>30 r<br>60 r | in<br>nin<br>nin | 700            | MB       | v   | 66 🗘           |
| F 120                    | min ty           | 1              | Record M | ode | Record         |
| 5 m                      | in 💌             |                | FULL •   | -   | PQSCAD/        |

#### **Record Mode**

The Record Mode parameter defines whether PQZip files will comprise FULL data or event time stamps only (LIGHT mode). The default setting is FULL.

|     | Record Mode     |
|-----|-----------------|
|     | FULL 💌          |
|     | FULL            |
| ime | 28/ LIGHT 45:42 |

#### **Record Type**

Starting from PQSCADA version 3.0, the PQZip file structure and algorithm has been improved to gain better compression and data accuracy. When PQSCADA 3.0 or higher version is used, it is recommended keeping a *PQSCADA 3.x* setting.

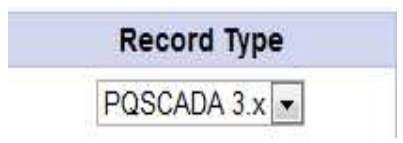

# **Erasing All PQZip Data**

By pressing the *Erase PQZip Data* button it is possible to clean the memory from the all files being recorded. This operation requires Administrator-level privileges and prompts for confirmation to avoid unauthorized data deletion.

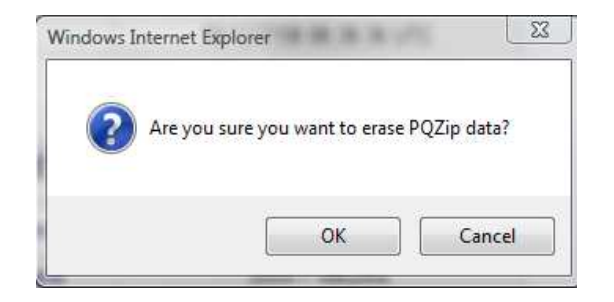

# The Software

**PQSCADA Suite** 

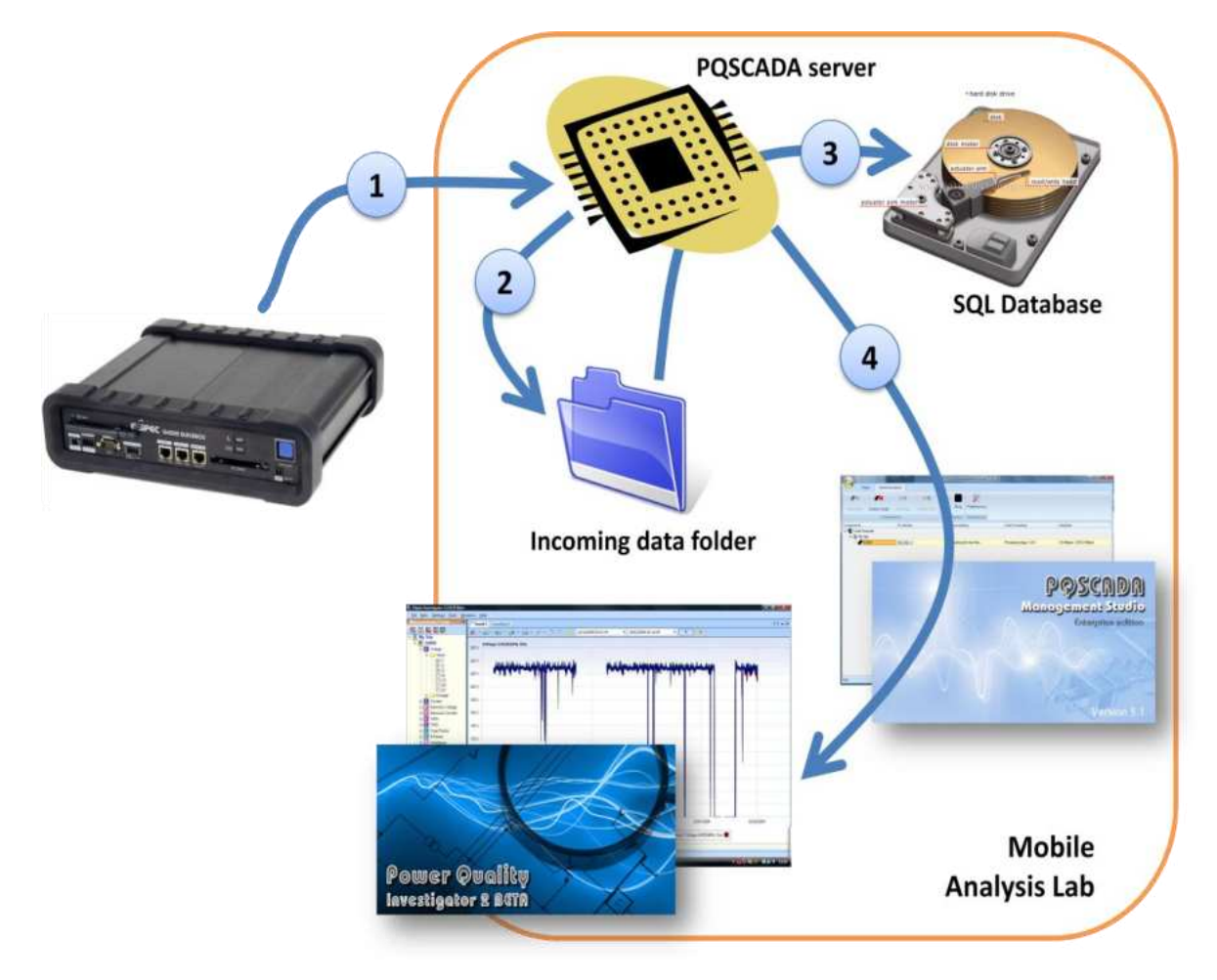

The PQSCADA Software Suite is installed on a Mobile Analysis Lab computer (or other laptop/computer) providing unparalleled data monitoring and analysis functionality for the BLACKBOX Portable devices. For software installation instructions, please refer to the PQSCADA installation manual or contact your local Elspec distributor.

#### The PQSCADA software suite:

- PQSCADA server
- PQSCADA Management studio
- Elspec Power Quality Investigator
- MS SQL 2005/2008 database engine

## **PQSCADA Server**

1

2

3

4

The PQSCADA server is the heart of the BLACKBOX data management and analysis system. The main functionalities of the PQSCADA server are shown in the figure above and further described below with corresponded numbering marks:

**Data collection (Downloading):** The PQSCADA server system is responsible for collecting all continuous data (PQZip files) from a connected device automatically. When the device is connected (wired or wirelessly) the PQSCADA server automatically checks for any new data availability using an FTP<sup>6</sup> communication protocol.

**Placing new files into the Incoming data folder:** All new PQZip files found on a connected device are copied (the original files remain on device) to a temporary location on a local hard drive "Incoming data folder".

**Data processing and storage:** The next stage is data processing, in which the data is being organized for storage and quick access (Stage 1) and then a variety of electrical parameters are being calculated (Stage 2) based on the raw PQZip data. The reorganized PQZip data, as well as the calculated parameter statistics are being stored in a local SQL database. The files which have been processed and successfully inserted to the database are then removed from the Incoming folder

**Networking:** The PQSCADA server integrates a dedicated HTTP (default port 80) interface that communicates with the PQSCADA Management Studio (interactive management application) and the Elspec Power Quality Investigator (data analysis application) running on either the same or different machine.

# **PQSCADA Management Studio**

The PQSCADA Management Studio is an interactive tool which provides full control and monitoring of all of PQSCADA's activities.

<sup>&</sup>lt;sup>6</sup> Refer to page 96 for more details

### **Administration Console**

| ag                                             |                                         | PQSCADA Management Studio 31.1 | 10                      |                                 |
|------------------------------------------------|-----------------------------------------|--------------------------------|-------------------------|---------------------------------|
| View Admin                                     | istration                               |                                |                         |                                 |
| Add Node Delete Node Com                       | Hat Hat Hat Hat Hat Hat Hat Hat Hat Hat | Start Stop Preferences         |                         |                                 |
| Components                                     | IP Address                              | Downloading                    | Data Processing         | Database                        |
| Eret Local Computer<br>Eret My Sta<br>L  G4500 | <u>192 168 1.1</u>                      | Checking for new files         | Processing stage 1 of 2 | 1.8 GBytes / 225.2 GBytes       |
| Idle                                           |                                         |                                |                         | Client time: 10 28 [GMT +02:00] |

The main PQSCADA Management Studio's window is a hierarchical table/grid with following columns:

- Components
- IP Address
- Downloading
- Data Processing
- Database

#### Components

The PQSCADA suite is designed to operate and manage a virtually unlimited number of BLACKBOX devices, both Portable and fixed. The physical device is represented under the system by the term Node.

The NODE is the software component which represents data taken by a physical device such as BLACKBOX Portable or a fixed G4k model.

The SITE is a software component which represents a group of Nodes. The SERVER is the representation of the physical machine (Analysis lab) on which the PQSCADA server application is installed.

#### The Node Status Fields

### Component

| Status             | Description                                                              | Right Click<br>Menu                                                       |
|--------------------|--------------------------------------------------------------------------|---------------------------------------------------------------------------|
| The name           | The given name to the node                                               | <ul><li>Refresh</li><li>Rename</li><li>Configure</li><li>Delete</li></ul> |
| "Needs<br>Upgrade" | The node requires upgrade. Use <i>Upgrade</i> on right mouse click menu. | <ul><li>Refresh</li><li>Upgrade</li><li>Delete</li></ul>                  |

#### **IP Address**

| Status                                         | Description                                       | Right Click Menu                                                            |
|------------------------------------------------|---------------------------------------------------|-----------------------------------------------------------------------------|
| IP Address or host name in<br>hyperlink format | The IP Address is defined.                        | <ul> <li>Open in Explorer</li> <li>Open in FTP</li> <li>IP Setup</li> </ul> |
| "No IP defined"                                | No IP Address is<br>defined,<br>Link is disabled. | IP Setup                                                                    |

## Downloading

The Downloading field displays the status of the data downloading process. Below is the list of status variations could be expected on that field.

| Status                           | Description                                                                                                | Right Click Menu                                                                                                    |
|----------------------------------|----------------------------------------------------------------------------------------------------|----------------------------------------------------------------------------------------------------|
| "Disabled" in light<br>gray      | The FTP downloading service is disabled.                                                                   | <ul> <li>Schedule operation</li> <li>IP Setup</li> <li>Folders setup</li> <li>Open incoming<br/>folder</li> <li>Enable</li> </ul>                            |
| "No IP defined" in<br>light gray | IP address not defined.<br>FTP downloading ser-<br>vice is disabled.                                       | <ul> <li>Schedule operation</li> <li>IP Setup</li> <li>Folders setup</li> <li>Open incoming<br/>folder</li> <li>Enable</li> </ul>                            |
| Error: link failure              | No communication<br>IP was set.<br>However, device is not<br>reachable.<br>Check physical con-<br>nection. | Refresh<br>Force connection attempt<br>Schedule operation<br>IP Setup<br>Folders setup<br>Open in Explorer<br>Open in FTP<br>Open incoming folder<br>Disable |

# G4500 BLACKBOX PORTABLE OPERATIONAL MANUAL

| Status                          | Description                                                                                                    | Right Click Menu                                                                                                    |
|---------------------------------|----------------------------------------------------------------------------------------------------|----------------------------------------------------------------------------------------------------|
| Error: login failure            | No communication<br>IP was set. Login fail-<br>ure<br>Use <i>IP Setup</i> to veri-<br>fy/modify FTP user<br>name and/or pass-<br>word.        | <ul> <li>Refresh</li> <li>Force connection attempt</li> <li>Schedule operation</li> <li>IP Setup</li> <li>Folders setup</li> <li>Open in Explorer</li> <li>Open in FTP</li> <li>Open incoming folder</li> <li>Disable</li> </ul> |
| "Next attempt in XX<br>seconds" | Waiting for the next<br>communication at-<br>tempt                                                                                            | <ul> <li>Refresh</li> <li>Schedule operation</li> <li>IP Setup</li> <li>Folders setup</li> <li>Open in Explorer</li> <li>Open in FTP</li> <li>Open incoming folder</li> <li>Disable</li> </ul>                                   |
| "Checking for new<br>files"     | Communication estab-<br>lished,<br>Checking for new files                                                                                     | <ul> <li>Refresh</li> <li>Force connection attempt</li> <li>Schedule operation</li> <li>IP Setup</li> <li>Folders setup</li> <li>Open in Explorer</li> <li>Open in FTP</li> <li>Open incoming folder</li> <li>Disable</li> </ul> |
| "XXX kB/sec" in<br>normal color | Downloading new files                                                                                                    | <ul> <li>Refresh</li> <li>Force connection attempt</li> <li>Schedule operation</li> <li>IP Setup</li> <li>Folders setup</li> <li>Open in Explorer</li> <li>Open in FTP</li> <li>Open incoming folder</li> <li>Disable</li> </ul> |
| Error: Incoming<br>folder full  | PQZip folder is full due<br>to folder limitations.<br>Use Folders Setup to<br>modify the Incoming<br>folder quota or free<br>some disk space. | <ul> <li>Refresh</li> <li>Force connection attempt</li> <li>Schedule operation</li> <li>IP Setup</li> <li>Folders setup</li> <li>Open in Explorer</li> <li>Open in FTP</li> <li>Open incoming folder</li> <li>Disable</li> </ul> |

# G4500 BLACKBOX PORTABLE OPERATIONAL MANUAL Ap

April 2009

| Status                              | Description                                                 | Right Click Menu                                                                                                    |
|-------------------------------------|-------------------------------------------------------------|----------------------------------------------------------------------------------------------------|
| Error: Disk full                    | PQZip folder is full due<br>to disk space limita-<br>tions. | <ul> <li>Refresh</li> <li>Force connection attempt</li> <li>Schedule operation</li> <li>IP Setup</li> <li>Folders setup</li> <li>Open in Explorer</li> <li>Open in FTP</li> <li>Open incoming folder</li> <li>Disable</li> </ul> |
| Error: incoming<br>folder not found | The incoming direc-<br>tory is missing.                     | <ul> <li>Refresh</li> <li>Force connection attempt</li> <li>Schedule operation</li> <li>IP Setup</li> <li>Folders setup</li> <li>Open in Explorer</li> <li>Open in FTP</li> <li>Open incoming folder</li> <li>Disable</li> </ul> |
| Error: cannot write<br>file         | Cannot write the<br>downloaded file to<br>disk              | <ul> <li>Refresh</li> <li>Force connection attempt</li> <li>Schedule operation</li> <li>IP Setup</li> <li>Folders setup</li> <li>Open in Explorer</li> <li>Open in FTP</li> <li>Open incoming folder</li> <li>Disable</li> </ul> |

### **Data Processing**

The Data Processing field displays the status of the PQZip data processing engine. Below is the list of status variations could be expected on that field.

| Status                                             | Description                          | Right Click Menu                                                                                                    |
|----------------------------------------------------|--------------------------------------|----------------------------------------------------------------------------------------------------|
| "Disabled" in light<br>gray color                  | The service is disabled.             | <ul> <li>Folders setup</li> <li>Define 'time of interest' interval</li> <li>Configure service</li> <li>Open incoming folder</li> <li>Open 'bad files' folder</li> <li>Open data backup folder</li> <li>Enable</li> </ul>                                                                                                    |
| "Processing stage 1<br>of 2"                       | Stage 1 (PQZip<br>parsing)           | <ul> <li>Refresh</li> <li>Force file parse attempt</li> <li>Folders setup</li> <li>Define 'time of interest' interval</li> <li>Show/ modify data channels<br/>configurations</li> <li>Configure service</li> <li>Open incoming folder</li> <li>Open 'bad files' folder</li> <li>Open data backup folder</li> <li>Disable</li> <li>Recalculate data</li> </ul> |
| "Processing stage 2<br>of 2" in normal col-<br>ors | Stage 2 (Recalcu-<br>late summaries) | <ul> <li>Refresh</li> <li>Force file parse attempt</li> <li>Folders setup</li> <li>Define 'time of interest' interval</li> <li>Show/ modify data channels<br/>configurations</li> <li>Configure service</li> <li>Open incoming folder</li> <li>Open 'bad files' folder</li> <li>Open data backup folder</li> <li>Disable</li> <li>Recalculate data</li> </ul> |
| Database error                                     | Database is full or<br>unavailable   | <ul> <li>Refresh</li> <li>Force file parse attempt</li> <li>Folders setup</li> <li>Define 'time of interest' interval</li> <li>Configure service</li> <li>Open incoming folder</li> <li>Open 'bad files' folder</li> <li>Open data backup folder</li> <li>Disable</li> <li>Recalculate data</li> </ul>                                                        |

| Status                      | Description                                      | Right Click Menu                                                                                                    |
|-----------------------------|--------------------------------------------------|----------------------------------------------------------------------------------------------------|
| "Waiting for new<br>data"   | ldle, no new data<br>found in Incoming<br>folder | <ul> <li>Refresh</li> <li>Force file parse attempt</li> <li>Folders setup</li> <li>Define 'time of interest' interval</li> <li>Show/ modify data channels<br/>configurations</li> <li>Configure service</li> <li>Open incoming folder</li> <li>Open 'bad files' folder</li> <li>Open data backup folder</li> <li>Disable</li> <li>Show last day log</li> <li>Recalculate data</li> </ul> |
| Bad files folder is<br>full | "Bad files" folder<br>is full.                   | <ul> <li>Refresh</li> <li>Folders setup</li> <li>Define 'time of interest' interval</li> <li>Configure service</li> <li>Open incoming folder</li> <li>Open 'bad files' folder</li> <li>Open data backup folder</li> <li>Disable</li> <li>Show last day log</li> <li>Recalculate data</li> </ul>                                                                                          |

#### Database

The Database field displays the status of the Node's database. Below is the list of status variations could be expected on that field.

| Status              | Description                                                                                                    | Right Click Menu                                                                                                    |
|---------------------|----------------------------------------------------------------------------------------------------|----------------------------------------------------------------------------------------------------|
| Login Error         | Login Error. The administrative<br>access to the database was denied.<br>Please select Login setup option on<br>right mouse click menu.                                               | Login setup                                                                                                    |
| Database is<br>full | Database is full. The database size<br>has reached its maximum state.<br>Please resolve that issue on Size<br>limitation setup, free more disk<br>space or truncate unnecessary data. | <ul><li>Refresh</li><li>Login setup</li><li>Size limitation setup</li></ul>                                                                                                    |
| XXX MB /<br>YYY MB  | Online                                                                                                    | <ul> <li>Refresh</li> <li>Login setup</li> <li>Size limitation setup</li> <li>Backup</li> <li>Restore</li> <li>Delete data</li> <li>Re-index</li> <li>Import data</li> <li>Export data</li> </ul> |

## **Elspec Investigator**

The Elspec Power Quality Investigator is an innovative tool which helps explore electrical network anomalies and investigating power quality issues with mouseclick simplicity.

Elspec Investigator is a client application that communicates, receives, and displays data from the PQSCADA server system (refer to page 113). The communication performed uses a standard HTTP protocol (port 80), so it is firewall friendly and can be easily used over local LAN and/or over the Internet.

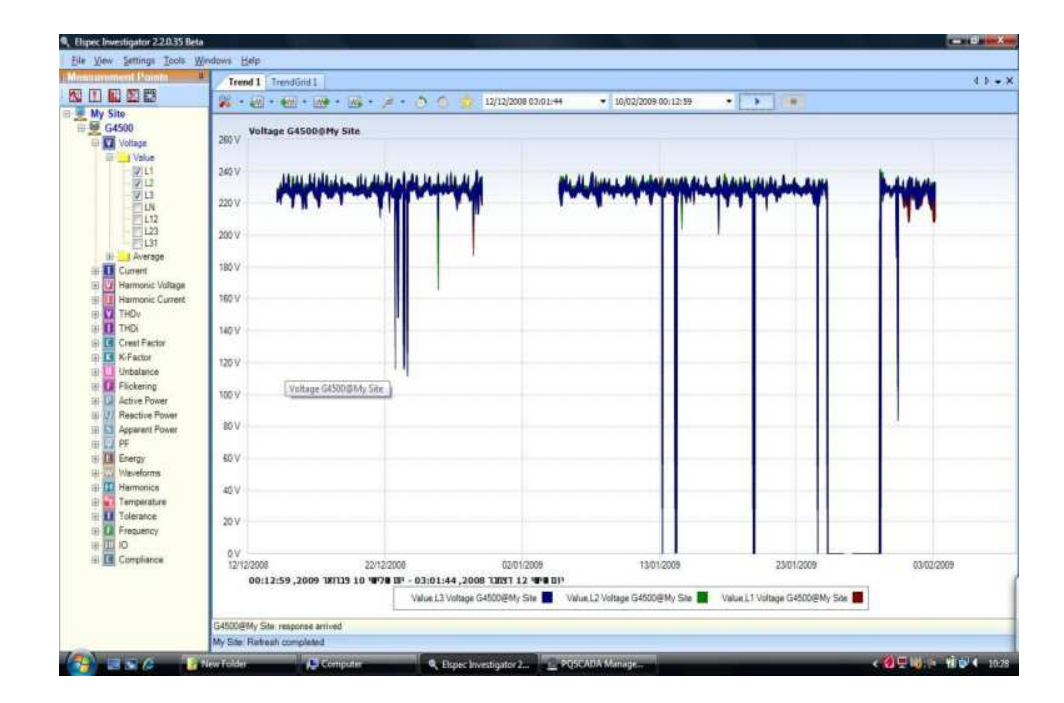

#### **Getting Started**

Initially, the Investigator application appears with a window as shown below.

| ile ⊻iew <u>S</u> ettings <u>T</u> ools<br>lensurement Points | Windows Help Getting Started                                                        |
|---------------------------------------------------------------|-------------------------------------------------------------------------------------|
|                                                               | In order to start working, you need to create a view of one of the following types: |
|                                                               | New Trend View (Regular Power Quarty parameters data over time)                     |
|                                                               | New Events View (Power Quality Events)                                              |
|                                                               | New Spectrum View (Harmonics spectrum within time range)                            |
|                                                               | New Summary View                                                                    |
|                                                               | New Trend Grid View                                                                 |
|                                                               |                                                                                     |
|                                                               |                                                                                     |
|                                                               |                                                                                     |

The panel on the left titled Measurement Points appears blank. In order to start working with the tool, you need to add a PQSCADA SITE to work with.

### Adding a Measurement SITE

#### **Automatic Scan**

When the PQSCADA server application is running on the same machine, such as in the Mobile Analysis Lab, the most convenient way of adding a site is by automatically scanning for local sites functionality. This Scan Local sites procedure is available in the File menu. This tool makes use of UDP broadcasting on port 885 in a similar manner as the Elspec Search utility searches for G4k devices.

|   | INEW VIEW         | •      | Getting Started                                                             |
|---|-------------------|--------|-----------------------------------------------------------------------------|
| 1 | Add Node or Site  | Ctrl+A | n order to start working, you need to create a view of one of the following |
|   | Scan Local Sites  |        | New Trend View (Regular Power Qulaity parameters data over t                |
| 1 | Save Workspace    | Ctrl+S | New Events View (Power Quality Events)                                      |
|   | Save Workspace As |        | New Spectrum View (Harmonics spectrum within time range)                    |
| 8 | Open Workspace    | Ctrl+O | New Summany View                                                            |
|   | Clear Workspace   |        | INCO Summary View                                                           |
|   | Print             | Ctrl+P | New Trend Grid View                                                         |
|   | Exit              | Ctrl+X |                                                                             |

However, in some situations, the tool may fail to discover local sites, due to some of the following reasons:

- The local firewall prohibited UDP broadcasting.
- The Elspec Search tool is running and making use already on UDP 885 port.
- The local site is down or unreachable.

If the automatic scan procedure does not provide sufficient results, it is recommended adding the SITE manually as described below.

#### Adding a SITE Manually

a) To Add a SITE manually, choose *Add Node or Site* option from File menu.

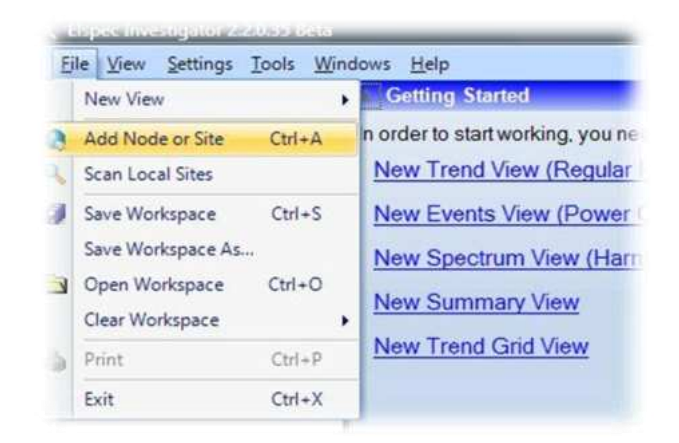

b) Type a full URL for the SITE.

| leasurement Points | <b>4</b>    | Getting Started                     |                          |
|--------------------|-------------|-------------------------------------|--------------------------|
| 🔨 💽 🔝 🖾            |             | In order to start working, you need | d to create a view of on |
|                    | _           | New Trend View (Regular Po          | ower Qulaity parame      |
| Add S              | Site Or Noo | le                                  | X                        |
| Please             | type the ad | ddress of a Site or Node, and press | ОК:                      |
| http://            |             |                                     |                          |
|                    | ,           |                                     | Ornel                    |

For example: if the computer is connected to Internet, the following site could be added: <u>http://pqscada.com/demosite</u>

This site is managed by the Elspec computer system and provides continuous measurements from an actual facility with multiple G4k devices.

When PQSCADA server software is running on the same computer, the site URL can be easily obtained from the PQSCADA management studio application by:

- a) Right mouse clicking on SITE under PQSCADA management studio
- b) Choose *Copy Link* as shown below.

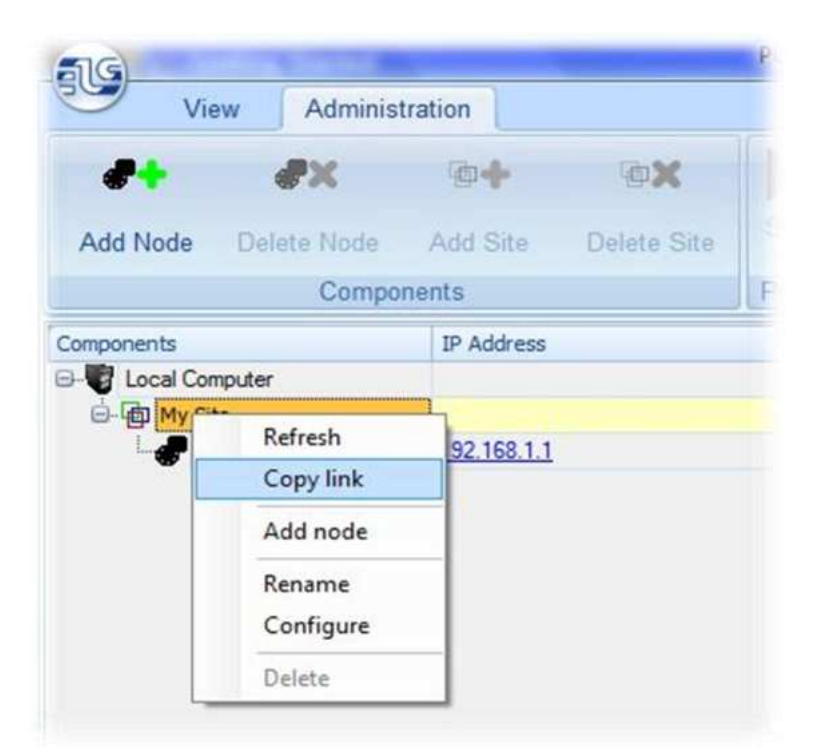

c) Then paste the link under *Add Site or Node* window, as shown below:

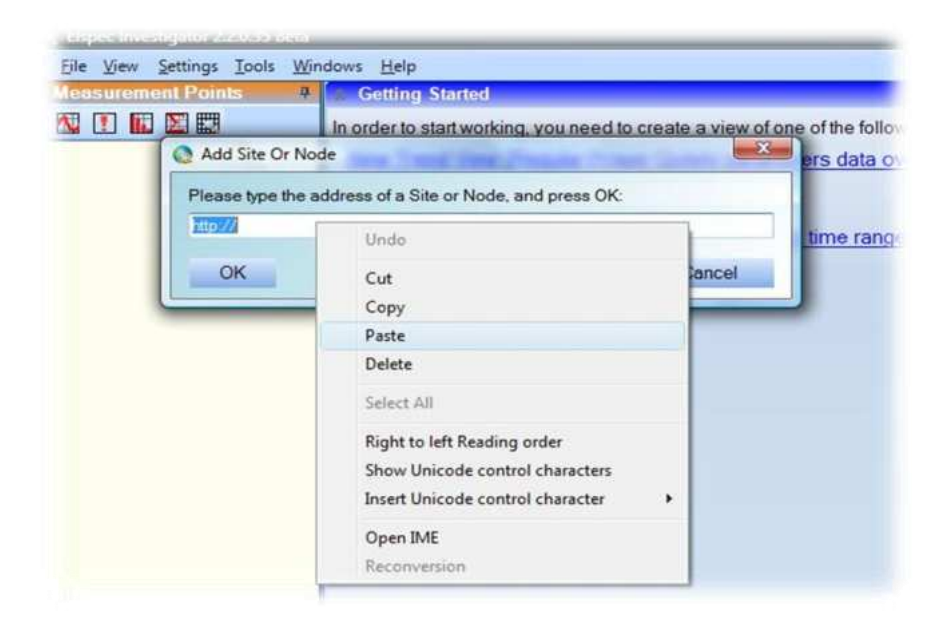

The full URL link to the site managed by a local PQSCADA server will appear.

#### G4500 BLACKBOX PORTABLE OPERATIONAL MANUAL

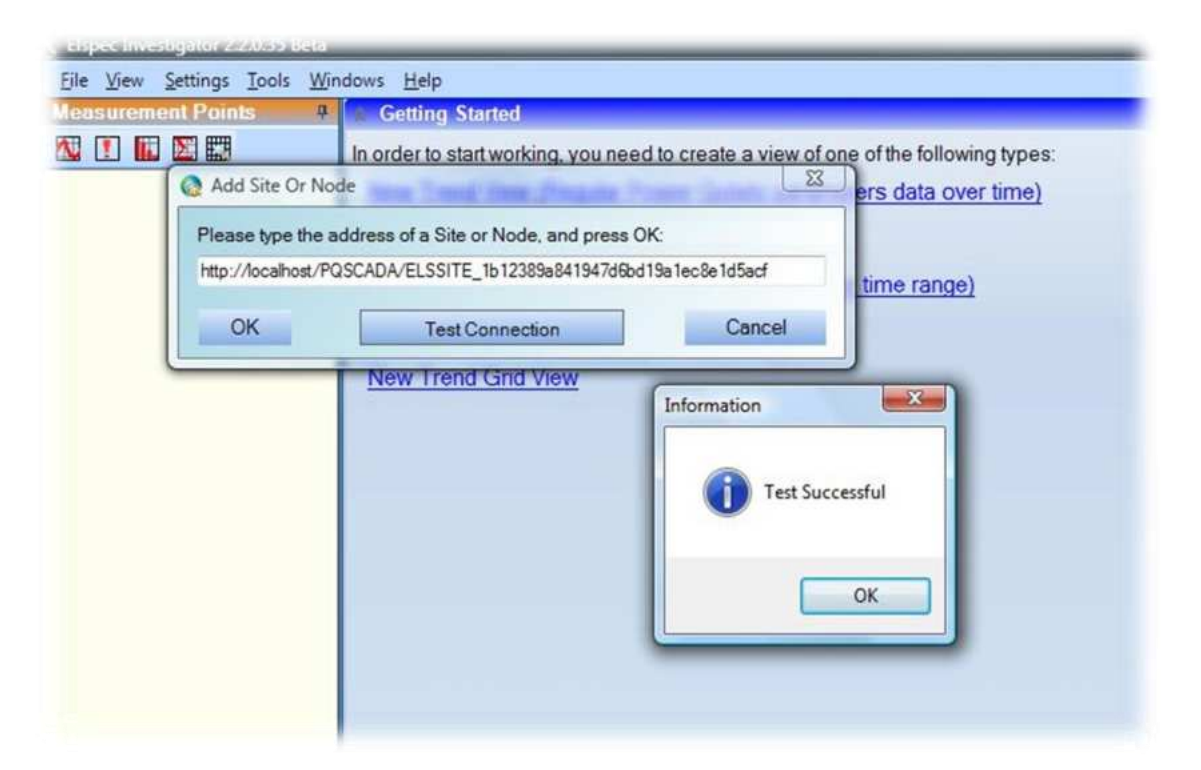

It is recommended that you press the *Test Connection* button before *OK* to ensure that the URL is valid.

When successful, the site will appear on the Measurement Points panel.

| leasurement Points | P Getting Started                                                                                                    |
|--------------------|----------------------------------------------------------------------------------------------------|
| My Site            | In order to start working, you need to create a view of one of the following types:<br>New Trend View (Regular Power Qulaity parameters data over time)<br>New Events View (Power Quality Events)<br>New Spectrum View (Harmonics spectrum within time range)<br>New Summary View<br>New Trend Grid View |

#### Operation

The Investigator application can present the recorded data in 5 different ways. The data representation is called a View. To start work with the data analysis, it is necessary to choose the view type first. File View Settings Tools

asurement Points

🛝 🚺 🖬 🖺 📰

My Site

G4500

```
Indows <u>H</u>elp

Getting Started

In order to start working, you need to create a view of one of the following types:

<u>New Trend View (Regular Power Qulaity parameters data over time)</u>

<u>New Events View (Power Quality Events)</u>
```

New Summary View

New Spectrum View (Harmonics spectrum within time range)

New Trend Grid View

The view types available are:

- **Trend View:** An historic data representation where user-selected electrical parameters are presented as a trend graph in a continuous time frame
- Events View: A table of events captured/detected by the device according to the "Power Quality compliance program" (refer to Power Quality Section on page 58)
- **Spectrum View:** Useful for harmonic spectrum representation including voltages, current and power harmonics
- **Summary View:** Displays summary information over a defined period of time, including maximum, minimum and true mathematical averages of any parameter over a time span defined by the user
- **Trend Grid View:** Similar to the trend view, but with a grid/table style display

#### The Multi-View Concept

The Elspec Investigator supports a multi-view operation, which means that you can open and operate a number of views of any type simultaneously. When a new view is created, it appears as a blank screen and is docked as a tab in the working area.

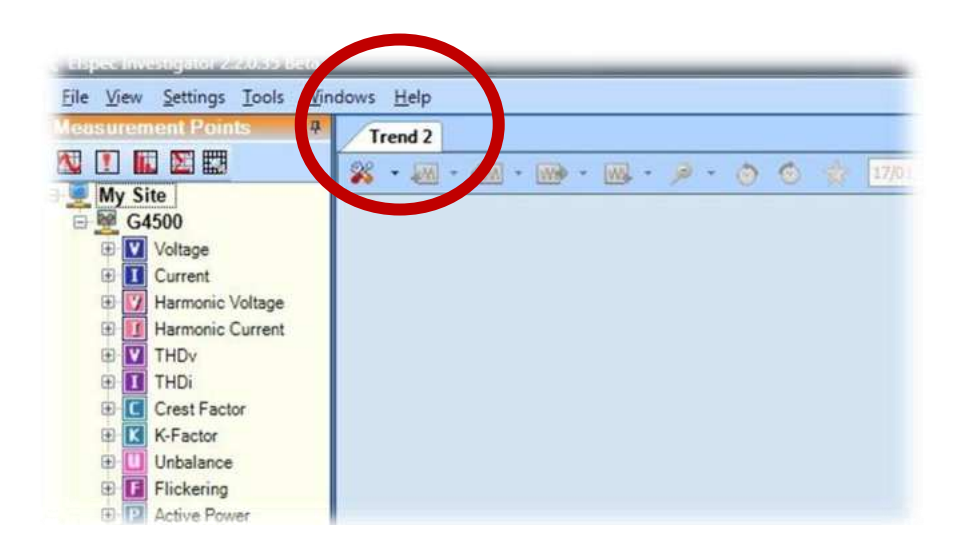

Any open view has its own number of parameters and time span, so it is possible to display different data or different time spans simultaneously using a number of views.

Generally, the operation can be simplified as a 4 stage process:

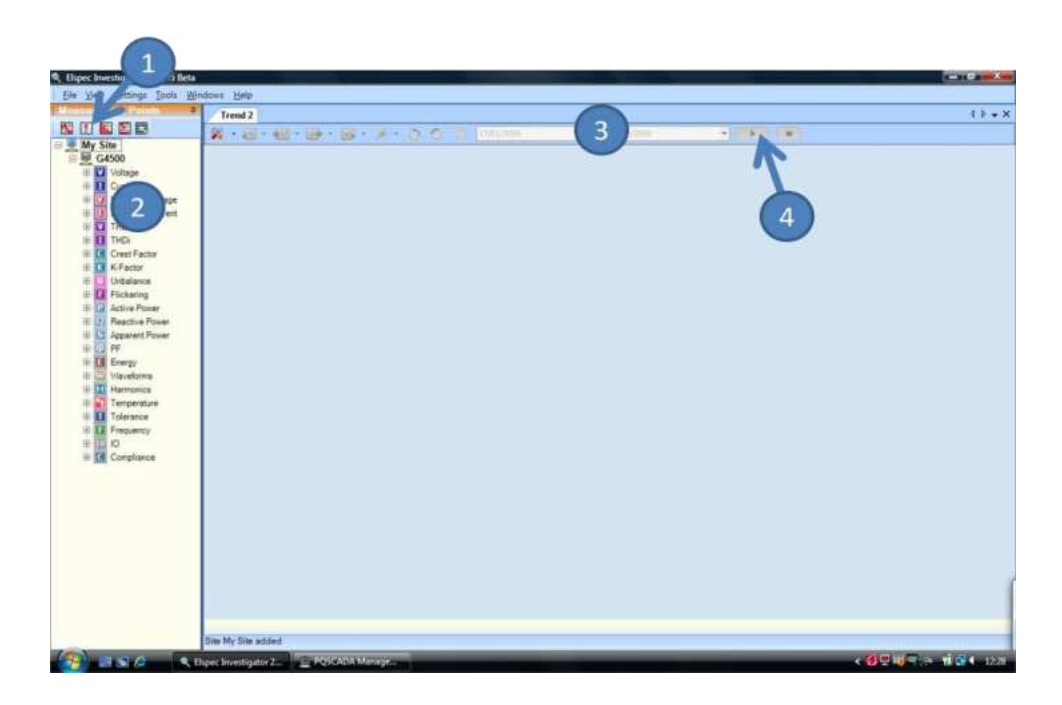

- 1. Select the view
- 2. Select the parameters
- 3. Select the time span
- 4. Press a query button and receive the data

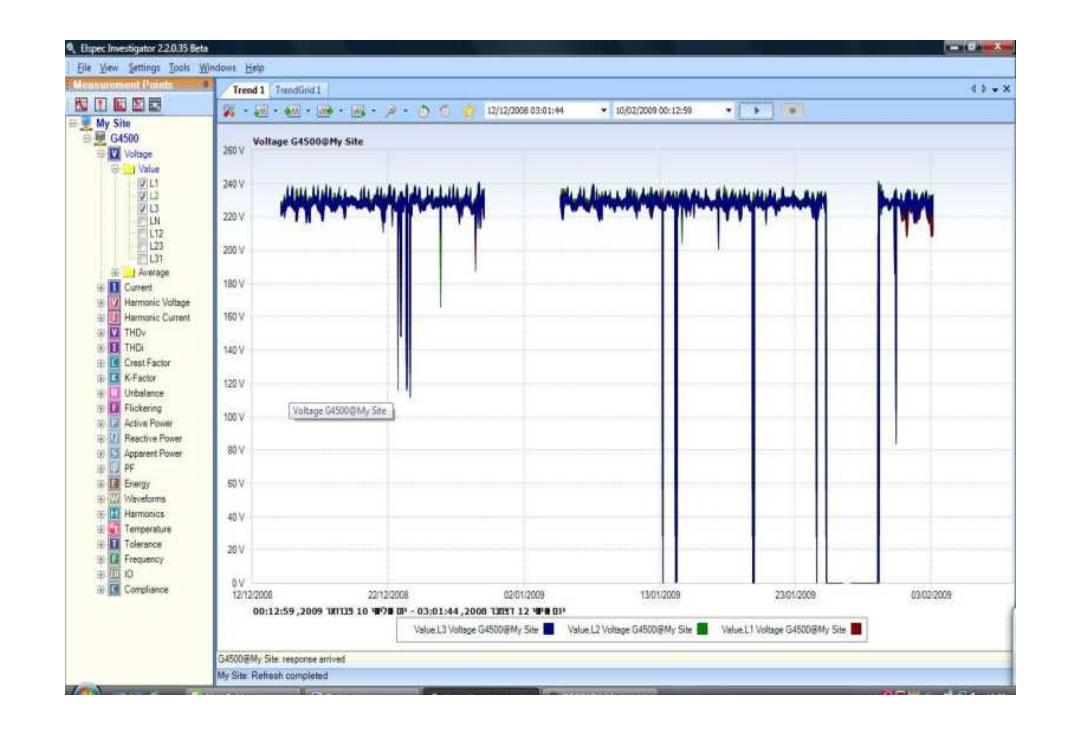

You can add/remove parameters any time and choose any time intervals.

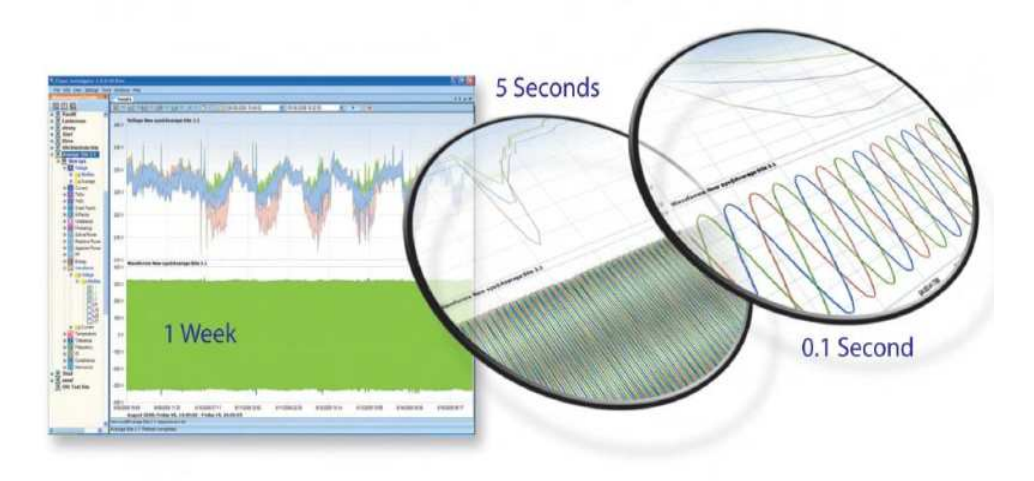

The data can be further zoomed in and out using a mouse from/to any time resolution.

### **Elspec Search Utility**

The Elspec Search Utility is a small yet useful tool that allows searching and the ability to determine BLACKBOX family device IP addresses sharing the same local LAN. The Elspec Search makes use of UDP broadcasting, sending a *please respond* message to all devices on the LAN and displaying the resultant list of all devices responding to it.

#### **Obtaining the Search Utility**

Elspec Search is a small program which does not require installation and is available free on the Support/Downloads section of Elspec WEB site <a href="http://elspec-ltd.com">http://elspec-ltd.com</a>

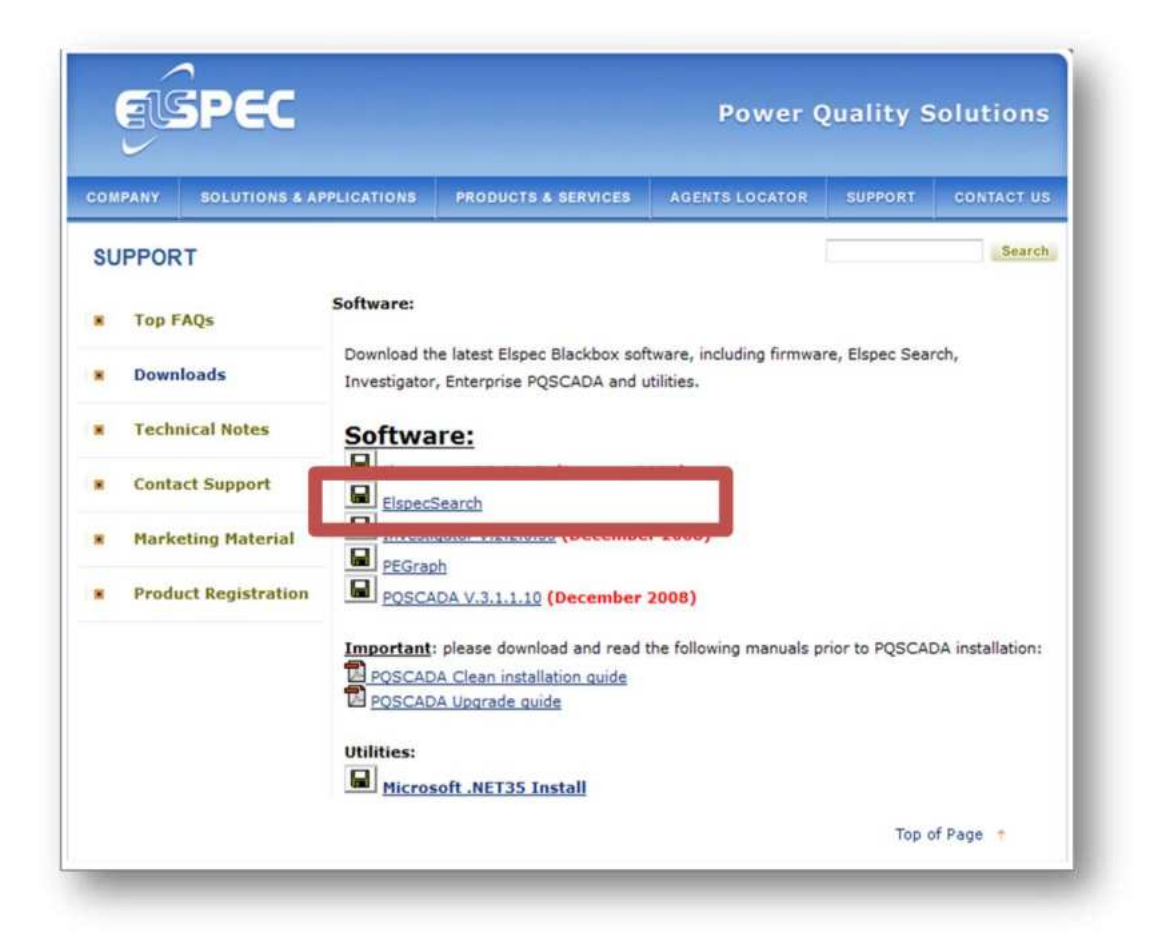

Alternatively, it can be downloaded directly from: http://www.elspec.biz/ElspecG4k/ElspecSearch13.exe.

Or, found on the Elspec PQSCADA disk.

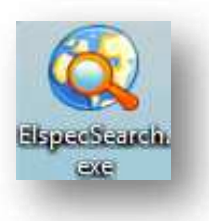

Since the program is small and does not require installation, it is recommended copying it and operating it directly from the computer Desktop.

# Operation

Initially, the program will most likely be detected by a firewall system as trying to open UDP port 885.

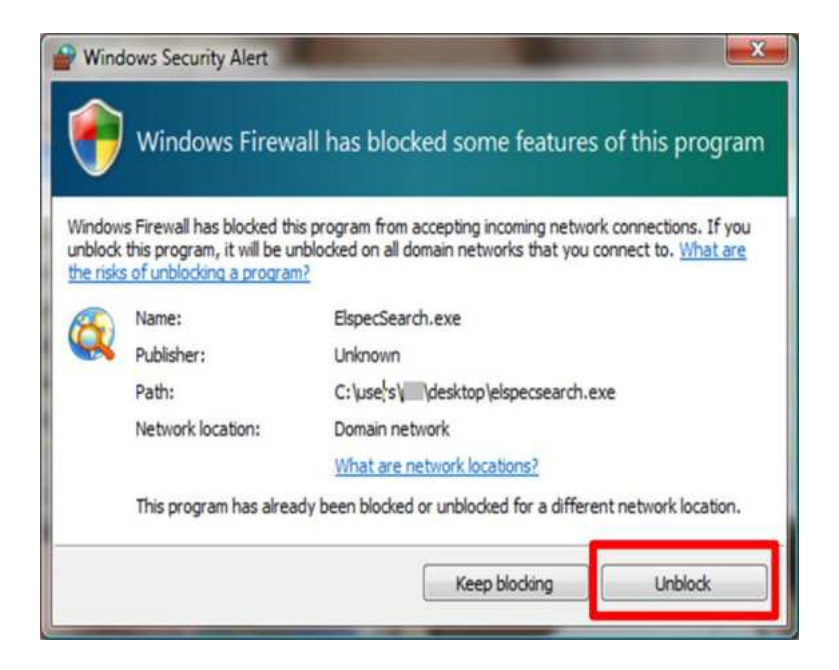

If so, the above or similar window will appear prompting an operation approval.

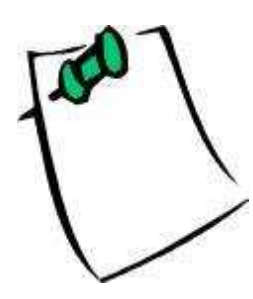

It is highly important to enable the operation on the first run by pressing the "Unblock" button. Failure to do so will permanently disable the operation without any further notification.

Some organizations do not allow manual firewall configuration as a part of a corporate policy. Contact your system administrator for assistance in opening UDP port 885 when necessary.

When initiating a scan procedure, the utility appears as a grid displaying all BLACKBOX devices found on the network.

|   | IP Address          | Unit Description | SubnetMask  | Gateway IP    | IP Mode | PHY  | Firmware | Hardware | Serial Number     |
|---|---------------------|------------------|-------------|---------------|---------|------|----------|----------|-------------------|
| 1 | 192.168.1.1 WEB FTP | G4500            | 255.255.0.0 | 192.168.1.254 | Fixed   | Main | 0.3.50.8 | 2x2x1x0  | 5E.70.07.84.CE.9D |
|   |                     |                  |             |               |         |      |          |          |                   |
|   |                     |                  |             |               |         |      |          |          |                   |
|   |                     |                  |             |               |         |      |          |          |                   |
|   |                     |                  |             |               |         |      |          |          |                   |
|   |                     |                  |             |               |         |      |          |          |                   |
|   |                     |                  |             |               |         |      |          |          |                   |
|   |                     |                  |             |               |         |      |          |          |                   |
|   |                     |                  |             |               |         |      |          |          |                   |

Once open, the scan procedure can be manually prompted by using the *File>Refresh List* menu as shown below.

| File | Mode             |                  |             |     |
|------|------------------|------------------|-------------|-----|
| _    | Save to csv file | Unit Description | SubnetMask  | Gat |
|      | Refresh list     | G4500            | 255.255.0.0 | 192 |
|      | Exit             |                  |             |     |

As an alternative, the scan procedure can be configured to automatically refresh each second. This can be done by setting the *Mode>AutoRefresh* to *ON*. The default state is OFF.

| 🔍 El | spec Search         |   |     |        |     |               |         |      |          |
|------|---------------------|---|-----|--------|-----|---------------|---------|------|----------|
| File | Mode                |   |     |        |     |               |         |      |          |
|      | AutoRefresh         |   | ON  | Ctrl+A | ask | Gateway IP    | IP Mode | PHY  | Firmware |
| 1    | 192.168.1.1 WEB FTP | • | OFF | Ctrl+Z | 0.0 | 192.168.1.254 | Fixed   | Main | 0.3.50.8 |

The Elspec Search list shows a variety of important information about every BLACKBOX device found on network; most of it is helpful to identify devices. However, probably the most important information is the IP Address of each device. This allows the initiation of WEB, FTP or Telnet session with the device.

#### Limitations

The Elspec Search utility can operate only as one single instance at a time, since it uses a single and fixed UDP port. When more than one instance is running at the same time – only the first one will operate correctly, the rest will show no devices.

#### **Useful Features**

Launching WEB or FTP Session

| 9   | Elspec Search       |    |
|-----|---------------------|----|
| Fil | e Mode              |    |
| #   | IP Address          | Un |
| 1   | 192.168.1.1 WEB FTP | G4 |

The WEB and FTP hyperlink buttons on the right of the IP Address string launch WEB or FTP sessions directly from the Elspec Search window.

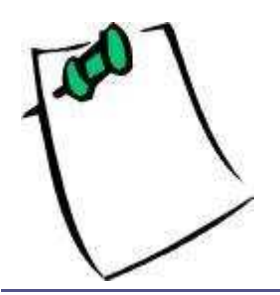

It is recommended that you define MS Internet Explorer© 7 as the default internet browser application.

#### **New Device Indication**

| ile Mode |              |                  |             |               |         |      |          |          |                  |
|----------|--------------|------------------|-------------|---------------|---------|------|----------|----------|------------------|
| IP Addre | 55           | Unit Description | SubnetMask  | Gateway IP    | IP Mode | PHY  | Firmware | Hardware | Serial Number    |
| 192.168  | .1.1 WEB FTP | G4500            | 255.255.0.0 | 192.168.1.254 | Fixed   | Main | 0.3.50.8 | 2x2x1x0  | 5E.70.07.84.CE.9 |
|          |              |                  |             |               |         |      |          |          |                  |
|          |              |                  |             |               |         |      |          |          |                  |
|          |              |                  |             |               |         |      |          |          |                  |
|          |              |                  |             |               |         |      |          |          |                  |

Every new device – one that wasn't found on the previous refresh is marked in green.

#### **Restoring Factory Defaults**

The device can be forced to restore the factory default network configuration through a left mouse button double click.

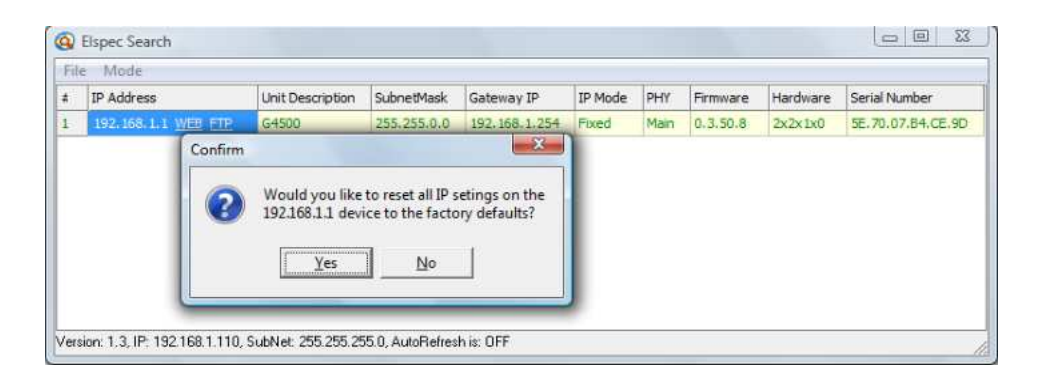

Please allow a couple of minutes for a change to take effect as the device will automatically reboot, restoring factory default settings upon pressing the *Yes* button.
## **Replacing the Battery**

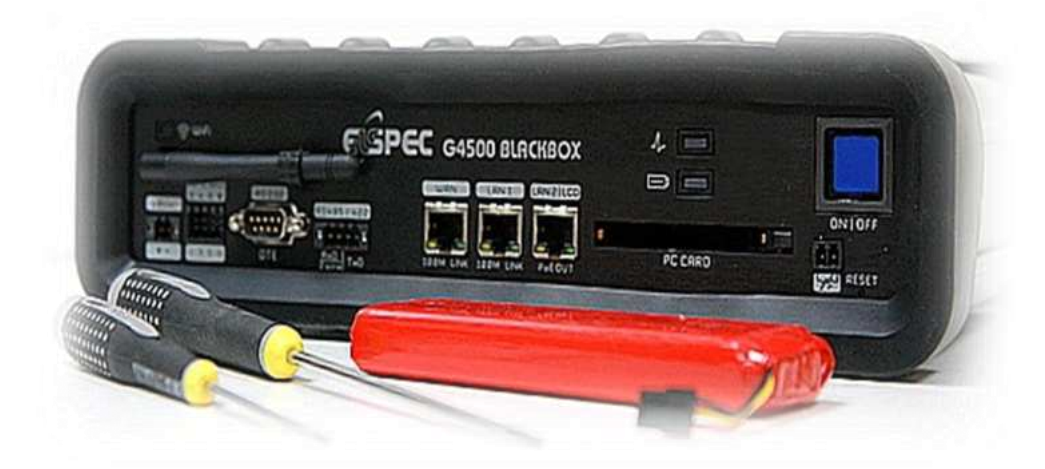

The BLACKBOX Portable contains a lithium battery that will provide up to 2 hours of fully functional operation without an external AC/DC power source. The battery requires no maintenance and is designed for long service life. However, if the battery shows a significant decrease in performance, it should be replaced with a factory original. Please consult with your local Elspec agency for information on how to order a replacement battery. The following procedure takes you step by step through the process of replacing the battery in the BLACKBOX Portable device.

## **Before You Begin**

We recommend that you have all of the following ready and available to complete the battery replacement process:

- BLACKBOX Portable device
- Replacement Battery
- Phillips head screwdriver
- Flat head screwdriver

## **Removing the Battery**

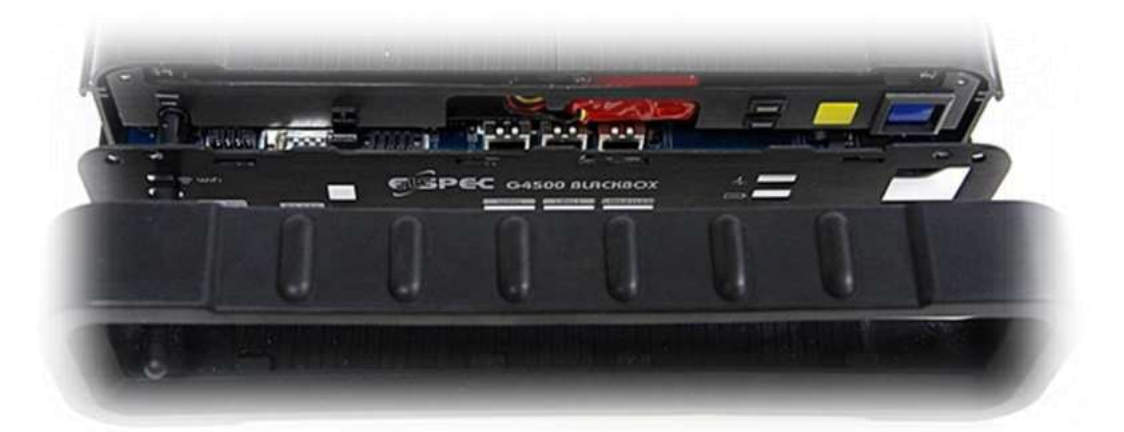

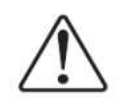

*Warning*: We strongly recommend that you power down this device and remove all connected power and communication cables before commencing service.

- 1. Remove the Rubber Cover from the front side of the device.
- 2. Remove all screws from Front Bracket (6 flat, 2 Phillips).

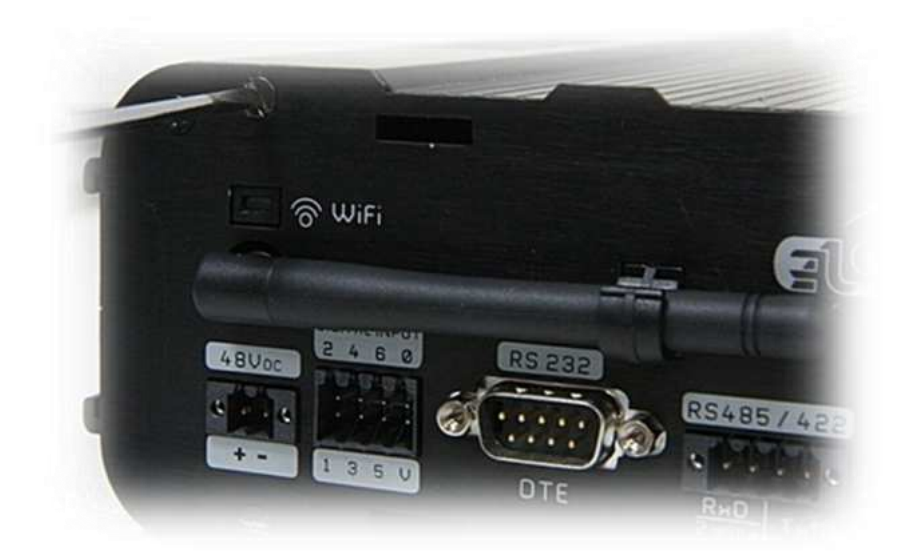

3. Remove the Front Bracket with Antenna extended straight.

April 2009

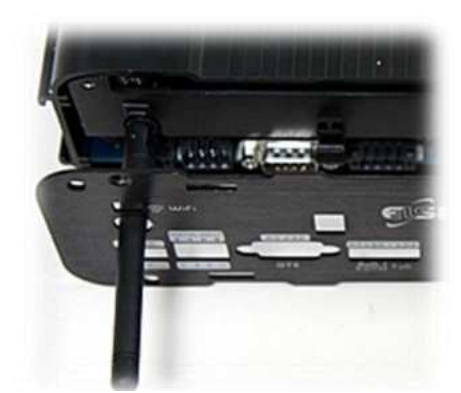

4. Remove Battery Connector from the device terminal.

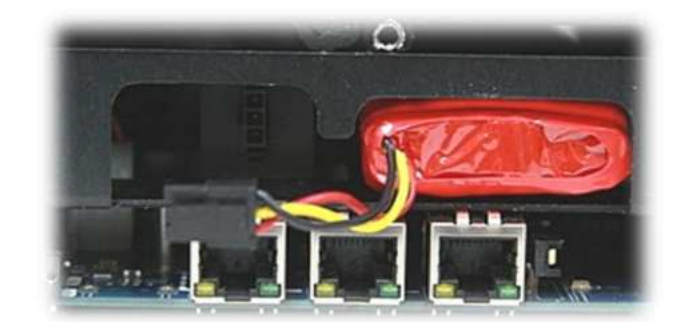

5. Remove Battery from the Carriage.

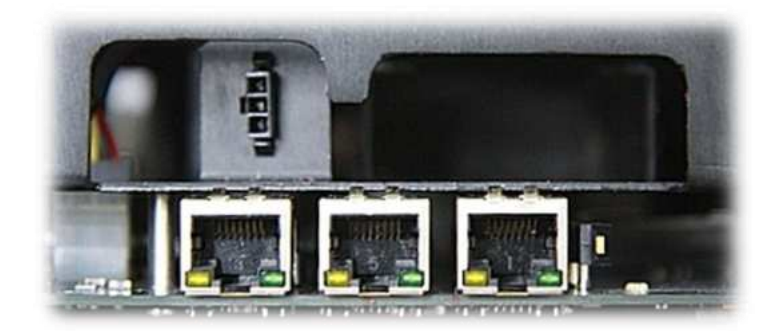

### Installing the New Battery

- 1. Place new battery in carriage.
- 2. Re- connect plug connector from battery to device terminal inside the device (make sure wires are tucked into the device cavity).

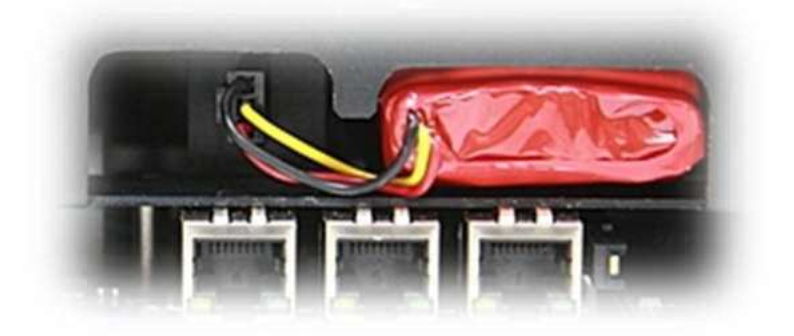

- 3. Replace Front Bracket and secure with screws.
- 4. Replace Rubber Cover.
- 5. Re-connect all Power and communication cables.
- 6. Power up to test connections.

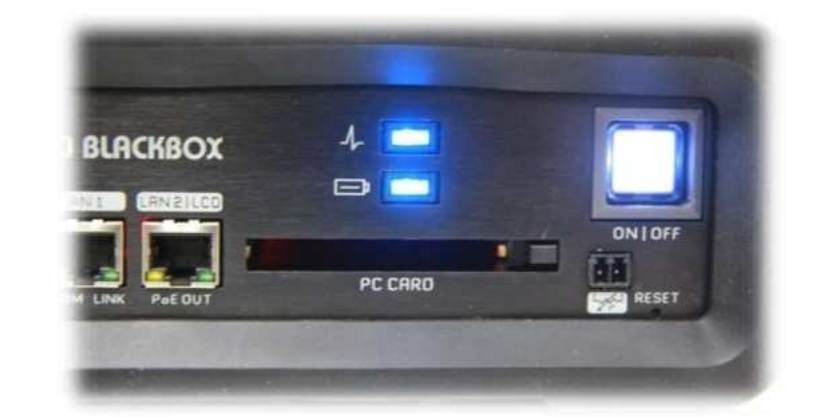

| Status           | State                                                                  |  |
|------------------|------------------------------------------------------------------------|--|
| Flashing<br>blue | Main or auxiliary power applied/Battery charging.                      |  |
| Solid blue       | Main or auxiliary power applied/Battery is fully charged.              |  |
| Red              | No main or auxiliary power availa-<br>ble/Powered by internal battery. |  |

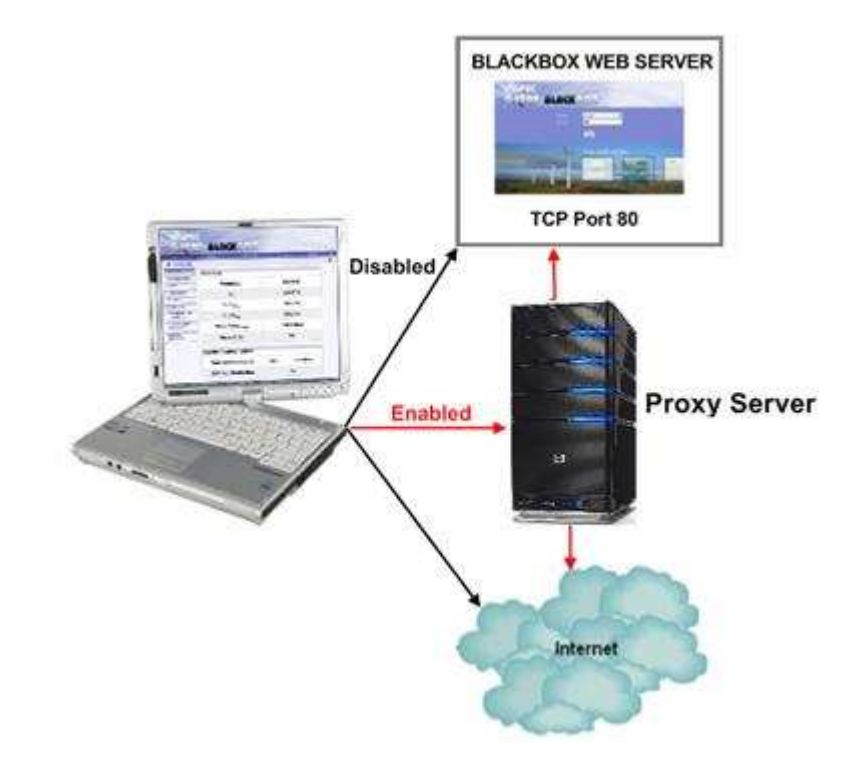

## **Disabling Proxy Server in Internet Explorer**

A Proxy Server is a computer or application that functions as an intermediary between a web browser (such as Internet Explorer) and the Internet or Web Server. Originally proxy servers were designed to help improve web performance by storing a collection cache of frequently used web pages. With the advent of much faster connection speeds to the Internet, proxy servers are now primarily used in corporate networks to help improve security by filtering out some web content and malicious software.

Using a web browser, you connect to the BLACKBOX Portable's web server through HTTP in much the same way you connect to the Internet. To view the web server of the device or embedded router, access to TCP Port 80 is required. Depending on the configuration of your LAN, (please consult your Network Administrator), you may (not) have permissions set to allow direct access to Port 80 on the BLACKBOX Portable device. In such cases, it may be necessary to disable the proxy server in Internet Explorer.

To disable the proxy server:

| File | Edit | View | Favorites | Tools                            | Help                                                               |
|------|------|------|-----------|----------------------------------|--------------------------------------------------------------------|
| 2    |      |      | E<br>t s  | Mail<br>Pop<br>Man<br>Syn<br>Win | and News<br>-up Blocker<br>hage Add-ons<br>chronize<br>dows Update |
|      |      |      |           | Win                              | dows Messenger                                                     |

1. From the main IE main window, select **Tools→Internet Options**.

The Internet Options window appears.

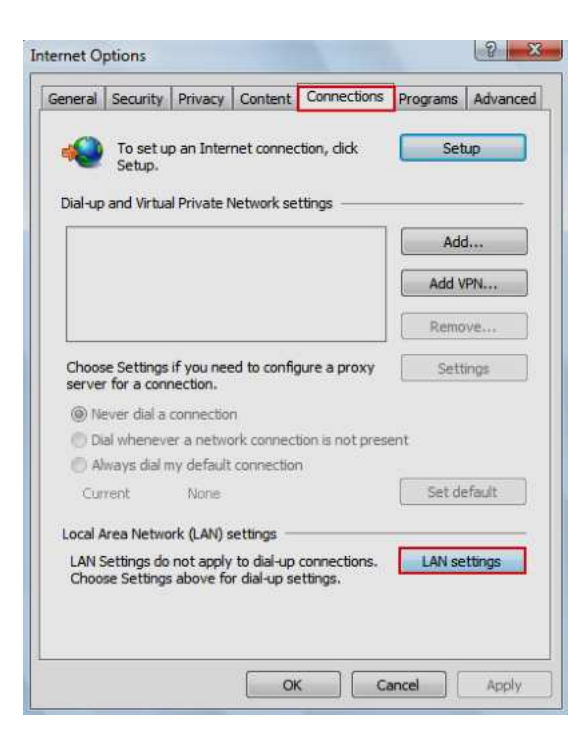

2. Select Connection→LAN settings.

The LAN Settings dialog box appears.

```
Local Area Network (LAN) Settings

Automatic configuration

Automatic configuration may override manual settings. To ensure the use of manual settings, disable automatic configuration.

Automatic detect settings

Use automatic configuration script

Address

Proxy server

Use a proxy server for your LAN (These settings will not apply to dial-up or VPN connections).

Addressi
Port:

Bypass proxy server for local addresses

CK
Cancel
```

- 3. Uncheck all pick boxes.
- 4. Click OK.
- 5. Press **F5** to refresh the browser window.

The Login screen appears.

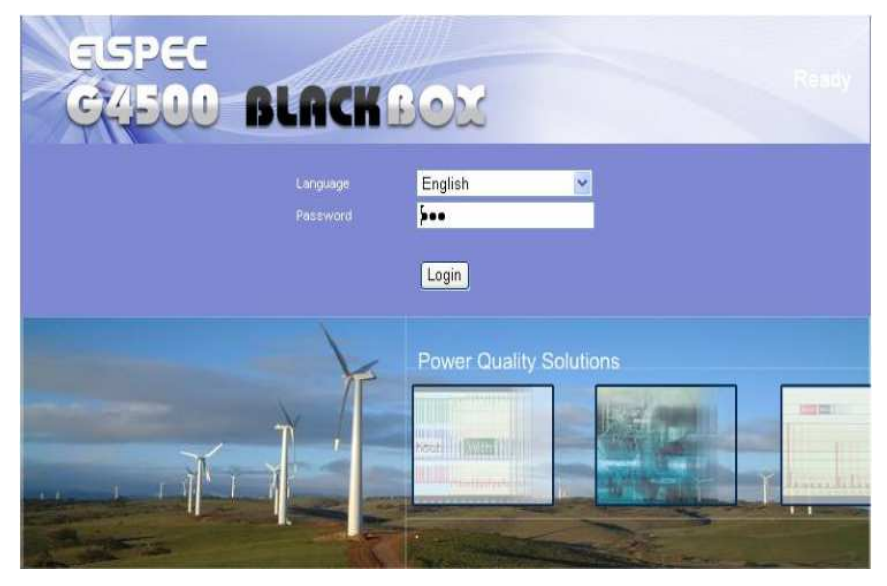

### Establishing a Security on Wireless Interface

As a factory default setting, a BLACKBOX Portable is supplied with an unsecured wireless (Wi-Fi) interface configuration. This is probably the most convenient way of getting starting and using the device for the first time. However, in practical usage scenarios, it is most likely that some level of security would be required to avoid unauthorized access to configuration screens and/or the data.

The BLACKBOX Portable utilizes an industry standard wireless router which is capable of providing a full list of security measures required for establishing a fully secure and reliable wireless communication even on the most securitysensitive applications.

The most simplified way of enabling a wireless security is using the wireless router's Setup Wizard (refer to Wireless Router on page 34).

Step 6 of the wizard allows setup of wireless security, turning ON WEP or WPA encryption access and password control.

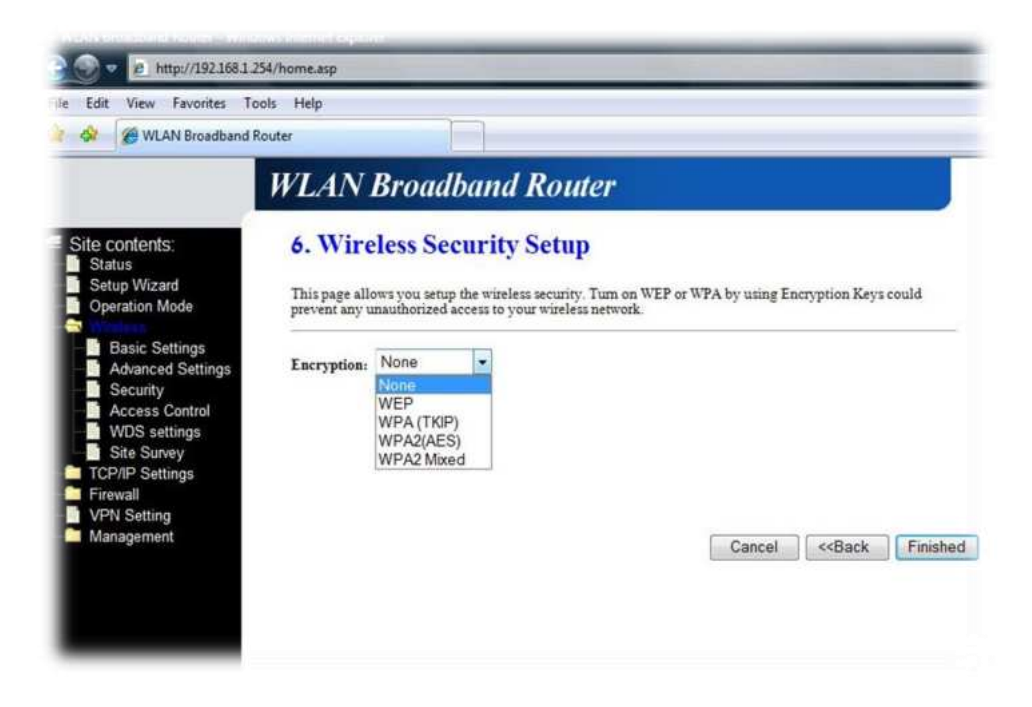

The main selection is between two most popular security key exchange and encryption methods:

- WEP is the one of the oldest and probably still most popular encryption scheme. Some security experts used to believe that this security mechanism it relatively easy to crack, or break into, so it is not the best form of security for the wireless network. The password is defined as a 10 characters HEX number, which is quite easy to remember/use, yet probably easier to break as well.
- WPA is a latest wireless security technology that provides significantly stronger wireless data encryption than WEP. WPA uses a 64 character passphrase as a Pre-Shared key and provides a much stronger security level.

WPA encryption scheme is recommended for all cases when the client device supports this scheme.

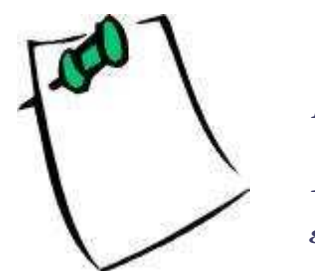

Making changes in security configuration while connected by a wireless interface is strongly discouraged.

Establish a LAN connection on port LAN1 to configure the wireless router.

### WPA Configuration Example

|                                                                                           | WLAN Broadban                                                                                                    | d Router                                                        |              |                                |
|-------------------------------------------------------------------------------------------|----------------------------------------------------------------------------------------------------|-----------------------------------------------------------------|--------------|--------------------------------|
| Site contents:<br>Status<br>Setup Wizard<br>Operation Mode<br>Wireless<br>TCP/IP Settings | 6. Wireless Securi<br>This page allows you setup the wi<br>prevent any unauthorized access to<br>Encryption: WPA (TKIP) • | ty Setup<br>reless security. Turn on<br>o your wireless network | WEP or WPA b | y using Encryption Keys could  |
| VPN Setting<br>Management                                                                 | Pre-Shared Key Format:                                                                                                    | Passphrase                                                      | •            |                                |
|                                                                                           | Pre-Shared Key:                                                                                                    | qwertyuiop                                                      |              |                                |
|                                                                                           | 110-300 M ANY:                                                                                                    | daeignob                                                        |              | Cancel < <back< th=""></back<> |

- 1. To establish a WPA data encryption scheme using TKIP encryption technology, select *WPA(TKIP)* from the list
- 2. Type a desired security key, then press the *Finished* button.

The BLACKBOX Portable unit is now wirelessly secured.

- 3. To establish a connection from the Mobile Analysis Lab select Start>Connect to
- 4. Select the interface from the list and then right mouse click > Properties

| Show All    |                   | •                  |     |
|-------------|-------------------|--------------------|-----|
| EG4500_5E7  | 007B4CE9D Securit | ty-enabled network | 100 |
|             | Connect           |                    |     |
| Cellcom_R   | Properties        | etwork             | 25  |
|             | Diagnose          |                    |     |
| Office-Wire | less Securit      | ty-enabled network | 100 |
|             |                   |                    |     |

5. On the Properties window, select WPA-Personal, then TKIP.

| Security type:       | WPA-Personal    | • |
|----------------------|-----------------|---|
| Encryption type:     | TKIP            | • |
| Network security key | •••••           |   |
|                      | Show characters |   |
|                      |                 |   |
|                      |                 |   |
|                      |                 |   |
|                      |                 |   |
|                      |                 |   |
|                      |                 |   |
|                      |                 |   |
|                      |                 |   |
|                      |                 |   |

6. Type the same security key as was used in router configuration and press *OK*.

7. Press the *Connect* button to begin a secure communication session with the instrument.

## **Restore Wireless Router to Factory Defaults**

The wireless router can be reset to the factory setting as a part of a complete instrument reset to default settings using the Reset button (**refer to page 32**). However, in some situations, only the wireless router is intended to be reset leaving the instrument's settings without change.

The procedure described below is intended to restore to factory defaults only on the wireless router.

The procedure requires establishing a Telnet session with the instrument. (Refer to Establishing a Telnet Session on page 104).

1. On the Telnet terminal type the following wireless router reset command:

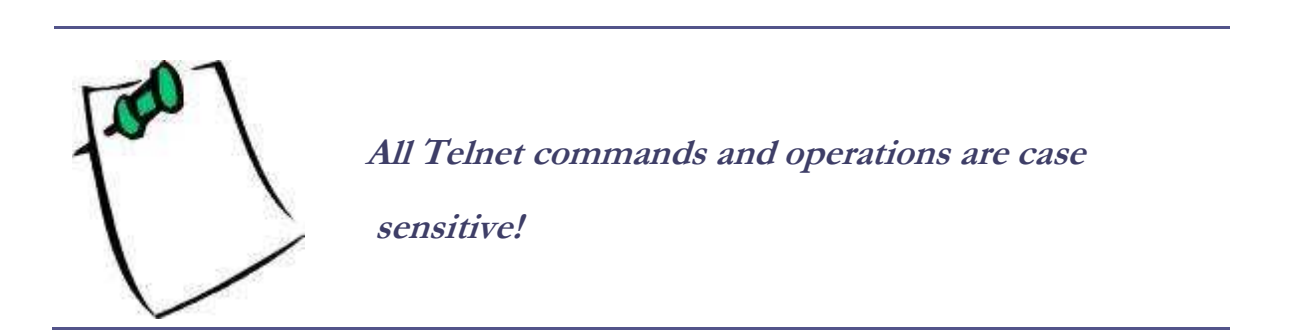

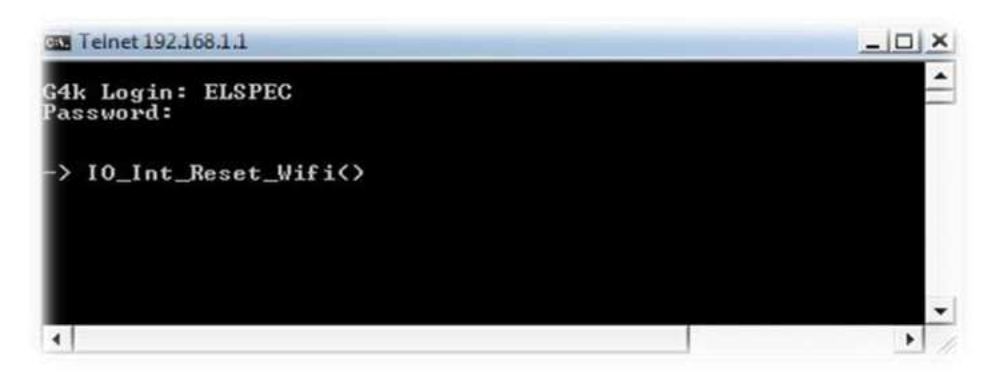

2. Press *Enter* and wait a few seconds for the operation to complete. When finished the function returns with the following:

## IO\_Int\_Reset\_Wifi()

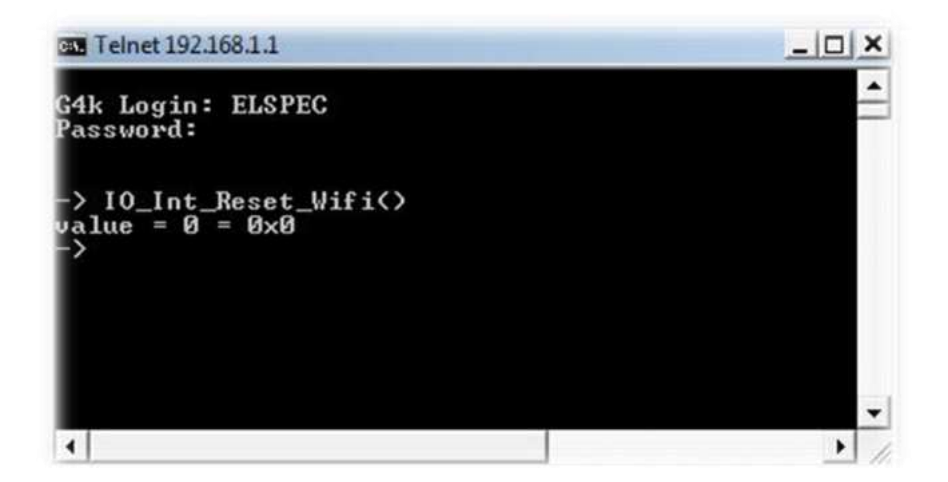

The wireless router is now reset to its factory default settings.

## Simplified Power Curve Verification (PCV) Report

The Power Curve Verification (PCV) Report is typically required by the Wind Turbine Power Performance Measurement procedure, defined per IEC 61400-12-1 standard. The typical report requires a continuous statistical aggregation and periodical recording the following for several electrical and wind related parameters:

- mean value (Avg)
- standard deviation (StDev)
- maximum value (Max)
- minimum value (Min)

The BLACKBOX Portable implements a special reporting feature that performs required statistical analysis onboard, without a need of an external PC or post–processing of data. This feature can be extremely helpful in assisting a final PCV report preparation, as well as in some other non-wind related applications.

The parameters available by default are:

- Total Active power (Avg, StDev, Min, Max)
- Frequency (Avg, StDev, Min, Max)
- Total Reactive power (Avg, StDev, Min, Max)

Please contact your local Elspec distributor if some additional parameters are required.

### Configuration

The PVC report Configuration is located in the Service/Power Setup section (refer to Meter Readings Log on page 75). To enable this automatic reporting feature select *Parameters* on the *Mode* field.

| Meter Readings Log |          |                 |  |  |
|--------------------|----------|-----------------|--|--|
| Mode               | Duration | Log restart     |  |  |
| Paramotoro -       | 1/Day -  | UTC: 12 +: 00 + |  |  |
| r-arameters        | i/Day 🔻  | Local: 14:00    |  |  |

The Duration field defines the way the output files should be recreated. 1/Day selection on file duration will force the system to produce separate files each day, and the time a new file should be created is defined on the Log restart field. In the configuration example above, a new report file will be generated each day at 12:00 (UTC time).

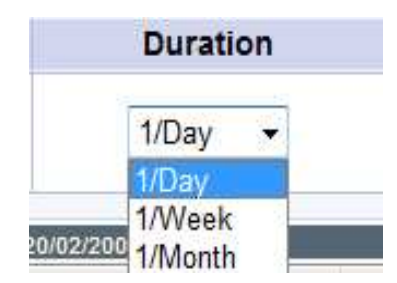

The aggregation period for the statistical analysis is defined in the Energy Interval configuration (refer to Energy Intervals on page 74).

### The Outcome

The report Outcome file/s is/are created in the Reports folder on the main flash drive. The files are available through an **FTP interface on page 91**).

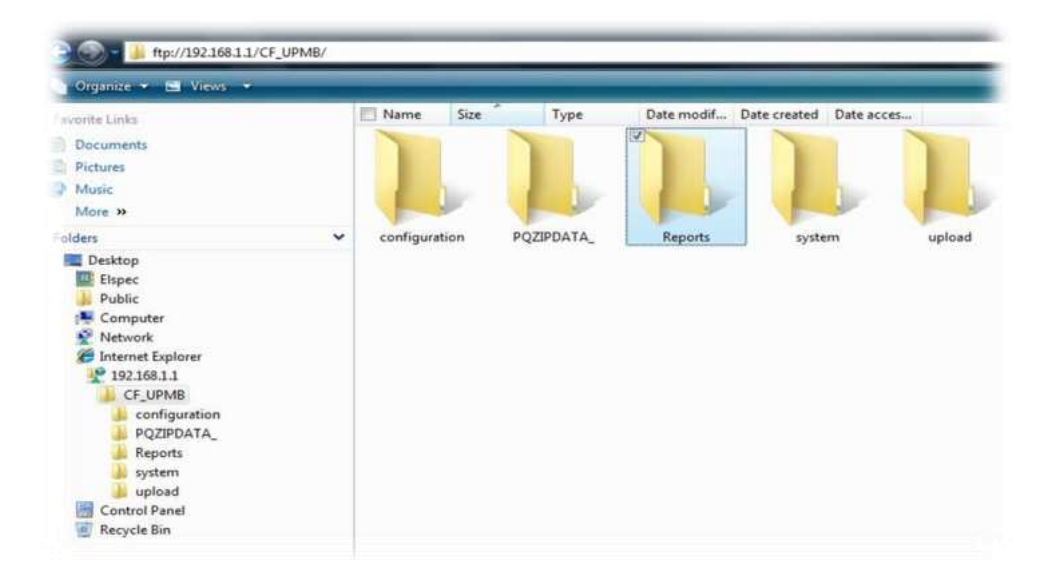

### **File Format**

The report files are created in MS Excel's Comma Separated Values (CSV) File Format.

### The filename's Structure

# DL log A to B.csv

Where:

- A : Start time stamp in format: YYYY\_MM\_DD\_HH\_MM\_SS
- **B** : End time stamp in format: YYYY\_MM\_DD\_HH\_MM\_SS

For example: file "**DL log 2009\_02\_18 13\_10\_00 to 2009\_02\_19 07\_40\_00.csv**" is a report file was created at 18/02/2009 at 13:10:00 and finalized on 19/02/2009 at 07:40:00

While the file is being processed, the filename consists of only the start time record.

The filename time stamps are in UTC time format (not local time).

### The Internal Structure

Below is an example of a typical file generated.

|    | - Pi                   | 5                   | C            | U              | E            |            |
|----|------------------------|---------------------|--------------|----------------|--------------|------------|
| 1  | Device Name: Demo unit |                     |              |                |              |            |
| 2  | UTC Time               | Local Time          | kW_Total_Avg | kW_Total_StDev | kW_Total_Max | kW_Total_M |
| 3  | 18/02/2009 13:10       | 18/02/2009 15:10:00 | 0.000007     | 0.002527       | 0.000029     | -0.0000    |
| 4  | 18/02/2009 13:20       | 18/02/2009 15:20:00 | 0.000007     | 0.002673       | 0.000053     | -0.0000    |
| 5  | 18/02/2009 13:30       | 18/02/2009 15:30:00 | 0.000007     | 0.002205       | 0.000053     | -0.0000    |
| ő  | 18/02/2009 13:40       | 18/02/2009 15:40:00 | 0.000007     | 0.001662       | 0.000053     | -0.0000    |
| 7  | 18/02/2009 13:50       | 18/02/2009 15:50:00 | 0.000003     | 0.006332       | 0.000053     | -0.0000    |
| 8  | 18/02/2009 14:00       | 18/02/2009 16:00:00 | -0.000007    | 0.001534       | 0.000053     | -0.0000    |
| 9  | 18/02/2009 14:10       | 18/02/2009 16:10:00 | -0.000007    | 0.001727       | 0.000053     | -0.0000    |
| 10 | 18/02/2009 14:20       | 18/02/2009 16:20:00 | -0.000007    | 0.001222       | 0.000053     | -0.0000    |
| 11 | 18/02/2009 14:30       | 18/02/2009 16:30:00 | -0.000007    | 0.00155        | 0.000053     | -0.0000    |
| 2  | 18/02/2009 14:40       | 18/02/2009 16:40:00 | -0.000007    | 0.001538       | 0.000053     | -0.0000    |
| 13 | 18/02/2009 14:50       | 18/02/2009 16:50:00 | 0.000002     | 0.006652       | 0.000053     | -0.0000    |
| 4  | 18/02/2009 15:00       | 18/02/2009 17:00:00 | 0.000006     | 0.005164       | 0.000053     | -0.0000    |
| 15 | 18/02/2009 15:10       | 18/02/2009 17:10:00 | -0.000007    | 0.001473       | 0.000053     | -0.0000    |
| 6  | 18/02/2009 15:20       | 18/02/2009 17:20:00 | 0.000002     | 0.006656       | 0.000053     | -0.0000    |
| 17 | 18/02/2009 15:30       | 18/02/2009 17:30:00 | 0.000006     | 0.00187        | 0.000053     | -0.0000    |
|    |                        |                     |              |                |              |            |

The first two columns specify a time stamp in UTC and local area time of the last data included in the statistical analysis presented by the row. The start time for a record is, in actuality, the stop time for the previous record in the file.

## Producing a Simple Time of Use (TOU) Energy Report

The BLACKBOX Portable is designed to produce a basic energy report file internally. The report is generated in a MS Excel Comma Separated Values (CSV) file format and intended to be used for further Time of Use (TOU) report generation.

### Configuration

The Energy report Configuration is located at a Service/Power Setup section (refer to Meter Readings Log on page 75). To enable this automatic reporting feature select *Energy* on the *Mode* field.

| Meter Readings Log                 | 9                   |                 |
|------------------------------------|---------------------|-----------------|
| Mode                               | Duration            | Log restart     |
| Enormy -                           | 1/Day               | UTC: 12 -: 00 - |
| Disable                            | i/Day +             | Local: 14:00    |
| Energy<br>E-70-07-B4<br>Parameters | 19/02/2009 17:01:08 | © Elspec Ltd 2  |

The Duration field defines the way the output files should be created. 1/Day selection on file duration will force the system to produce separate files each day, and the time a new file should be created is defined on the Log Restart field. In the configuration example above, a new report file will be generated each day at 12:00 (UTC time).

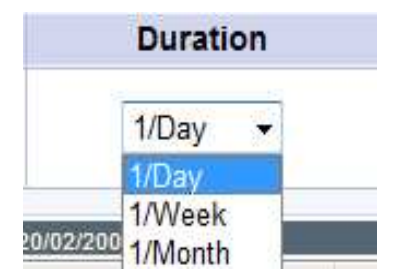

The aggregation period is as defined as the Energy Interval configuration (refer to Energy Intervals on page 74).

### The Outcome

The report Outcome file/s is/are created in the Reports folder on the main flash drive. The files are available through an FTP interface.

| Organize 👻 🖼 Views 👻                                                                                                    |             |      |           |            |              |            |
|----------------------------------------------------------------------------------------------------|-------------|------|-----------|------------|--------------|------------|
| avorite Links                                                                                                    | Name        | Size | Туре      | Date modif | Date created | Date acces |
| Pictures                                                                                                    |             |      |           |            |              |            |
| Music<br>More »                                                                                                    |             |      |           |            |              |            |
| olders 🗸                                                                                                    | configurati | on P | QZIPDATA_ | Reports    | system       | uploa      |
| Elspec<br>Public<br>Computer<br>Network<br>Internet Explorer<br>192168.1.1<br>CF_UPMB<br>configuration<br>PQZIPDATA_<br>Reports<br>system<br>upload<br>Control Panel<br>Recycle Bin |             |      |           |            |              |            |

### **File Format**

The report files are created in MS Excel's Comma Separated Values (CSV) File Format.

### The Filename's Structure

## MR log A to B.csv

Where:

- A: Start time stamp in format: YYYY\_MM\_DD\_HH\_MM\_SS
- **B**: End time stamp in format: YYYY\_MM\_DD\_HH\_MM\_SS

For example: file "**MR log 2009\_02\_18 13\_10\_00 to 2009\_02\_19 07\_40\_00.csv**" is a report file was created at 18/02/2009 at 13:10:00 and finalized on 19/02/2009 at 07:40:00

While the file is being processed, the filename consists of only the start time record.

The filename time stamps are in UTC time format.

### **The Internal Structure**

Below is an example of the typical file generated.

| -4 | A                | D                   | 6        | D        | E        | T        | 6        |
|----|------------------|---------------------|----------|----------|----------|----------|----------|
| 1  | UTC Time         | Local Time          | kWh in   | kWh out  | kVAh     | kVArh in | kVArh ou |
| 2  | 19/02/2009 07:40 | 19/02/2009 09:40:00 | 0        | 0.000001 | 0.00001  | 0.000009 | 0.000001 |
| 3  | 19/02/2009 07:50 | 19/02/2009 09:50:00 | 0        | 0.000002 | 0.000023 | 0.00002  | 0.000003 |
| 4  | 19/02/2009 08:00 | 19/02/2009 10:00:00 | 0.000001 | 0.000005 | 0.000038 | 0.000031 | 0.000005 |
| 5  | 19/02/2009 08:10 | 19/02/2009 10:10:00 | 0.000001 | 0.000006 | 0.000051 | 0.000041 | 0.000008 |
| 6  | 19/02/2009 08:20 | 19/02/2009 10:20:00 | 0.000001 | 0.000007 | 0.000064 | 0.000052 | 0.00001  |
| 7  | 19/02/2009 08:30 | 19/02/2009 10:30:00 | 0.000002 | 0.000009 | 0.000077 | 0.000063 | 0.000012 |
| 8  | 19/02/2009 08:40 | 19/02/2009 10:40:00 | 0.000006 | 0.000012 | 0.000098 | 0.000079 | 0.000014 |
| 9  | 19/02/2009 08:50 | 19/02/2009 10:50:00 | 0.000008 | 0.000013 | 0.000112 | 0.00009  | 0.000015 |
| 0  | 19/02/2009 09:00 | 19/02/2009 11:00:00 | 0.000011 | 0.000014 | 0.000129 | 0.000103 | 0.000017 |
| 1  | 19/02/2009 09:10 | 19/02/2009 11:10:00 | 0.000012 | 0.000016 | 0.000145 | 0.000116 | 0.000019 |
| 2  | 19/02/2009 09:20 | 19/02/2009 11:20:00 | 0.000013 | 0.000019 | 0.00016  | 0.000128 | 0.000021 |
| 3  | 19/02/2009 09:30 | 19/02/2009 11:30:00 | 0.000017 | 0.000023 | 0.000182 | 0.000145 | 0.000022 |
| 1  | 19/02/2009 09-40 | 19/02/2009 11:40:00 | 0.000017 | 0.000024 | 0.000195 | 0.000156 | 0.000024 |

The first two columns specify a time stamp in UTC and local area time of the last data included in the energy aggregation presented by the row. The start time for a record is, in actuality, the stop time of the previous record in the file.

Available parameters are:

- kWh In
- kWh Out
- kVAh In
- kVArh In
- kVArh Out

#### International

Elspec Ltd. Caesarea Industrial Park POB 3019, 4 HaShoham St. Zone 23, Israel 38900 Tel: +972 4 6272 470 Fax: +972 4 6272 465 e-mail: info@elspec-ltd.com

#### North America

Elspec North America Inc. 500 West South Street Freeport, IL 61032 U.S.A. Tel: +1 815 266 4210 Fax: +1 815 266 8910 e-mail: info@elspecna.com

### Europe

Elspec Portugal Lda. Zona Industrial - Fase 1 4900-231 Chafe - Viana do Castelo Portugal Tel: +351 258 351 920 Fax: +351 258 351 607 e-mail: info@elspecportugal.com